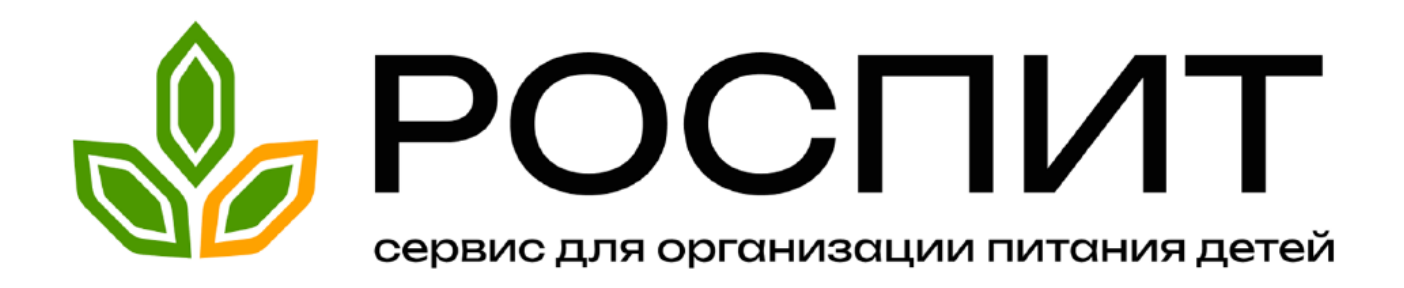

# ПОМОЩЬ для эксплуатации ПО

## Пользователи

| Изменение пароля и данных пользователя                          |
|-----------------------------------------------------------------|
| Добавление групп/классов5                                       |
| Добавление воспитателя/классного руководителя или др. персонала |
| Закрепление за пользователем группы или класса                  |
| Добавление питающихся (список класса или группы) 7              |

# Продукты

| Добавление продуктов на склад                                                      |
|------------------------------------------------------------------------------------|
| Установка правила перевода единиц измерения продуктов, измеряемых не в килограммах |
| Объединение двойных продуктов после выгрузки из программы 1С 9                     |
| Перемещение продукта на другой склад, если у организации несколько складов 10      |
| Просмотр прихода/расхода по конкретному продукту 11                                |
| Печать приходов и расходов продуктов                                               |
| Установка категории продукта для расчёта ведомости контроля 12                     |
| Накопительная ведомость по приходу продуктов                                       |
| Накопительная ведомость по расходу продуктов 14                                    |

# Поставщики

| Добавление/удаление поставщиков для учреждения14                                            |
|---------------------------------------------------------------------------------------------|
| Добавление товарных накладных                                                               |
| Создание контракта для отслеживания поставок продуктов от поставщика 16                     |
| Создание нового контракта на основе ранее созданного17                                      |
| Отправить в АРХИВ контракт, если он полностью не исполнен (закрыть действующий контракт) 18 |
| Отслеживание оплаты поставщикам по товарным накладным 19                                    |
| Заполнение товарной накладной на основе контракта 20                                        |

# Блюда

| Создание блюда                                                          | <u>20</u> |
|-------------------------------------------------------------------------|-----------|
| Создание блюда на основе технологической карты из имеющихся в системе   | <u>21</u> |
| Использование блюда в качестве компонента для другого блюда             | 22        |
| Порядок расположения блюд при отображении/печати меню и меню-требования | <u>23</u> |
| Печать технологических карт                                             | 23        |
| Наценка на себестоимость блюд                                           | <u>24</u> |

# Категории питающихся и приёмы пищи

| Добавление/из | менение ка | тегорий и       | приёмов пищи | (смен питания) | ศ) |
|---------------|------------|-----------------|--------------|----------------|----|
| Скрытие неакт | vальных ка | -<br>птегорий п | итаюшихся    |                |    |

## Меню

| Формирование меню                                                                              | 7         |
|------------------------------------------------------------------------------------------------|-----------|
| Создание нескольких вариантов меню (Например: Зимнее меню, Весеннее меню, Летнее меню и т.д) 2 | <u>27</u> |
| Копирование меню из одной категории питающихся в другую 2                                      | 28        |
| Печать документа "Меню" на день 2                                                              | .9        |
| Изменять меню на конкретную дату, не меняя утверждённого цикличного меню                       | 0         |
| Печать документа "Меню приготавливаемых блюд" 30                                               | <u>0</u>  |
| Расчёт стоимости цикличного меню                                                               | <u>;1</u> |
| Загрузка на компьютер меню (Дневной рацион) в формате EXCEL 3                                  | <u>32</u> |
| Печать калькуляционной карты кулинарного изделия 3                                             | 3         |
| Предзаполнение ответственного лица при печати дневного рациона                                 | <u>3</u>  |

# Меню-требования

| Формирование меню-требования                                                                                              |
|----------------------------------------------------------------------------------------------------|
| Формирование меню-требования по номеру дня недели                                                                         |
| Формирование сводного меню-требования для выбранных категорий 36                                                          |
| Автоматическое чередование недель для формирования меню-требования 36                                                     |
| Задвоение приёмов пищи в сводном меню-требовании 37                                                                       |
| Изменение количества питающихся в сохранённом меню-требовании (дополнение/снятие продуктов) 38                            |
| Замена блюд или изменение количества порций для конкретного блюда в сформированном меню-<br>требовании                    |
| Изменение расхода продуктов в одном меню-требовании 40                                                                    |
| Изменение расхода продуктов в сводном меню-требовании (для всех меню-требований за одно число одновременно)               |
| Изменение расхода продуктов в сводном меню-требовании (для одной категории питающихся) 41                                 |
| Автозаполнение ФИО ответственных лиц при печати меню-требований 42                                                        |
| Изменение размера шрифта в меню-требовании 43                                                                             |
| Учёт сезонных норм отходов продуктов при формировании меню-требования 43                                                  |
| Списание продуктов со склада по меню-требованию 44                                                                        |
| Удаление меню-требования без возврата продуктов на склад                                                                  |
| Округление веса продуктов в меню-требовании до второго знака после запятой может привести к<br>удорожанию меню-требования |
| Просмотр расхода продуктов по сохранённым меню-требованиям за любой период                                                |
| <u>Просмотр информации о количестве питающихся (с разбивкой по группам/классам) в предзаполненном</u><br>меню-требовании  |

## Расчёт потребности продуктов

| Расчёт пот | ребности п | родуктов | за любой пер | Iериод | 49 |
|------------|------------|----------|--------------|--------|----|
|            |            |          |              |        |    |

## Ведомость контроля (накопительная ведомость для Роспотребнадзора)

| Печать ведомости контроля за рационом питания   |                                         |
|-------------------------------------------------|-----------------------------------------|
| Расчёт отклонений от нормы в ведомости контроля | а рационом питания для категории ОВЗ 51 |

# Для бухгалтеров

| Установка кода ЦМО для склада                                                      |
|------------------------------------------------------------------------------------|
| Адрес сервера, который нужен для обмена с программой 1С 52                         |
| Выгрузка складских остатков из программы 1С                                        |
| Алгоритм для выгрузки меню-требований в программу 1С 54                            |
| Установка приоритета счетам КПС для списания продуктов по меню-требованиям         |
| Алгоритм для выгрузки товарных накладных в программу 1С 55                         |
| Загрузка меню-требований в программу 1С 56                                         |
| Загрузка товарных накладных в программу 1С                                         |
| Проверка корректности меню-требования для выгрузки в 1С 58                         |
| Исключение продуктов из файла для выгрузки меню-требований в программу 1С 59       |
| Возможные причины отсутствия продуктов при загрузке меню-требования в программу 1С |

## Посещаемость

| Передача списка питающихся в столовую (посещаемость)                               | <u>61</u> |
|------------------------------------------------------------------------------------|-----------|
| Изменение причины отсутствия питающегося в табеле посещаемости                     | <u>52</u> |
| Отмена переданной информации для табеля посещаемости                               | <u>63</u> |
| Перевод питающегося в другую группу или класс без потери информации о посещаемости | <u>64</u> |
| Удаление питающихся приводит к потере информации о посещениях                      | <u>64</u> |

# Бракеражный журнал

| Ведение бракеражного журнала скоропортящейся продукции                                | <u>55</u> |
|---------------------------------------------------------------------------------------|-----------|
| Просмотр всех полностью нереализованных записей в бракераже скоропортящейся продукции | <u>56</u> |
| Ведение бракеражного журнала готовой продукции                                        | <u>67</u> |

## Пользователи

## Изменение пароля и данных пользователя

Для изменения персональных данных пользователя необходимо:

- 1. Выбрать раздел "Профиль" (в правом верхнем углу иконка с изображением человека)
- 2. При необходимости изменить персональные данные
- 3. Нажать кнопку "Сохранить"

|                |                             | <u> </u>                         |
|----------------|-----------------------------|----------------------------------|
|                | Профиль<br>Полное имя (ФИО) | Ň                                |
|                | Иванов Иван Иванович        | / \                              |
|                | Телефон                     | ት ሰ                              |
|                | +7-913-000-12-34            |                                  |
|                | E-mail                      |                                  |
|                | почта@eg11.ru               |                                  |
| Загрузить фото | Логин                       |                                  |
|                | ЛОГИН                       |                                  |
|                | Пароль                      |                                  |
|                | пароль                      |                                  |
|                | Сохранить 3.                | Выбрать роль: Родитель Питающийс |
|                |                             | Дополнительные роли              |

## Добавление групп/классов

Чтобы добавить группу/класс необходимо:

- 1. Зайти в "Кабинет заведующего"/"Кабинет руководителя"
- 2. Выбрать раздел "Группы"/"Классы"
- 3. Нажать кнопку "Добавить группу"/"Добавить класс"
- 4. Заполнить все необходимые поля
- 5. Нажать кнопку "Сохранить"

|                                                                              | Кабинет руководителя 🔻 🌲 📀 💄 🔁 |
|------------------------------------------------------------------------------|--------------------------------|
| 🏴 Питание 😕 Питающиеся 🔛 Классы 🅴 споудники 🛫 Учет посещаемости 🚯 Инф-рмация | $\wedge$                       |
| 🖃 Стат. формы                                                                | / \                            |
| Добавить класс                                                               | / \                            |
| Номер                                                                        |                                |
| Иванов Иван Иванович                                                         |                                |
| Буква (или название)                                                         |                                |
| 1A                                                                           |                                |
| Базовая категория питающихся                                                 |                                |
| Не указана 🗸                                                                 |                                |
| Классный руководитель                                                        |                                |
| Добавить                                                                     |                                |
|                                                                              |                                |
| Ни одного учени, не добавлено.                                               |                                |
| Сохранить                                                                    |                                |

## Добавление воспитателя/классного руководителя или др. персонала

Чтобы добавить нового сотрудника необходимо:

1. Выбрать "Кабинет Руководителя" или "Кабинет Директора ОП"

- 2. Выбрать раздел "Сотрудники"
- 3. Нажать кнопку "Добавить сотрудника"
- 4. Заполнить поле "Полное имя (ФИО)"
- 5. Заполнить поля "Телефон" и/или "E-mail"

6. Заполнить поле "Пароль" (после авторизации пользователь может его сменить на свой в разделе "профиль" - это иконка с изображением человека в правом верхнем углу экрана или в настройках мобильного приложения)

- 7. Поставить галочку на против соответствующей должности (Например, "Воспитатель")
- 8. Нажать кнопку "Сохранить"

#### Внимание!

Добавление нового персонала доступно для пользователей, у которых есть "Кабинет Руководителя" и/или "Кабинет Директора ОП".

| <b>Ψ</b> ¶ Питание | 22 Питающиеся | 🙁 Группы | 🛉 Сотрудники | よ Учет посещаемости | Онформация |
|--------------------|---------------|----------|--------------|---------------------|------------|
| Добавить с         | отрудника     |          |              |                     |            |
| Полное имя (ФИ     | 10)           |          |              |                     |            |
| Иванова И          | оина Ивановна | $\leq$   |              |                     |            |
| Телефон            |               |          |              |                     |            |
| +79130000          | 0000          |          |              |                     |            |
| E-mail             |               |          |              |                     |            |
|                    |               |          |              |                     |            |
| Логин              |               |          |              |                     |            |
|                    |               |          |              |                     |            |
| Пароль             |               |          |              |                     |            |
| 123                |               |          | ]            |                     |            |
| Права доступа      |               |          |              |                     |            |
| Заведующий         | (ая)          |          |              |                     |            |
| Воспитатель        |               |          |              | 7                   |            |
| Сохранить          |               |          |              | -                   |            |

#### Закрепление за пользователем группы или класса

Чтобы закрепить за пользователем группу или класс, необходимо:

- 1. Выбрать раздел "Сотрудники"
- 2. Выбрать нужного сотрудника
- 3. Напротив надписи "Воспитатель" или "Классный руководитель" поставить галочку
- 4. Нажать кнопку "Добавить"

5. Выбрать нужную группу или класс. При необходимости группу или класс можно открепить от сотрудника, нажав на кнопку "Удалить", расположенную напротив группы или класса

6. Нажать кнопку "Сохранить"

## Внимание!

Закрепление за пользователем группы или класса доступно для пользователей, у которых есть "Кабинет Руководителя" (группы создаются в одноимённом разделе "Группы", классы создаются в одноимённом разделе "Классы").

| ₩¶ Питание            | 뫒 Питающиеся      | 📇 Классы | 🛉 Сотрудники |
|-----------------------|-------------------|----------|--------------|
| Гаврилов Га           | аврила Гаврил     | ович     |              |
| Права доступа         | 0.11              |          |              |
| Классный рук          | олы<br>ководитель |          |              |
| Закрепленные<br>1 А ∨ | удалить           |          |              |
| Добавить              |                   |          | נ            |
| Сохранить             | Удалить           |          |              |

## <u>Добавление питающихся (список класса или группы)</u>

Добавление питающихся (список класса или группы), у которых есть "Кабинет Руководителя":

- 1. Выбрать раздел "Питающиеся"
- 2. Нажать кнопку "Добавить ребёнка"
- 3. Заполнить поле "Полное имя (ФИО)"
- 4. Выбрать группу/класс
- 5. Выбрать категорию питающихся для добавляемого ребёнка
- 6. Нажать кнопку "Сохранить"

Добавление питающихся (список класса или группы), у которых есть "Моя группа" или "Мой класс":

- 1. Выбрать раздел «Все питающиеся»
- 2. Нажать на кнопку «Добавить ребёнка»
- 3. Заполнить поле "Полное имя (ФИО)"
- 4. Выбрать группу/класс
- 5. Выбрать категорию питающихся для добавляемого ребёнка
- 6. Нажать кнопку "Сохранить"

#### Внимание!

Добавление питающихся (список класса или группы) доступно для пользователей, у которых есть в личном кабинете следующие вкладки: "Моя группа", "Мой класс", "Кабинет Руководителя".

| 🏹 Питание 🎿 Питающиеся 🏩 Группы 🕴 Сотрудники       | Моя группа 🌲 🙆 ᆂ 🖸                                                          |
|----------------------------------------------------|-----------------------------------------------------------------------------|
| Добавить ребенка                                   | Личный кабинет воспитателя                                                  |
| Сидоров Игорь Сидорович                            | <b>Детский сад</b><br>Тестовое учреждение                                   |
| Группа<br>1А 🗸                                     | 1А                                                                          |
| Категория питания<br>Дети свыше 3 лет<br>Сохранить | Передать список в столовую Изменить категорию питающихся. Учет посещаемости |

## Продукты

## Добавление продуктов на склад

Добавление продуктов на склад может происходить двумя способами:

1. Вручную, пользователем

2. Автоматизировано, через выгрузку из программы 1С (более подробная инструкция в разделе "Для бухгалтеров", подраздел "Выгрузка складских остатков из программы 1С к нам в программу")

Для ручного добавления продукта на склад необходимо:

- 1. Выбрать раздел «Склад»
- 2. Убедиться, что выбран раздел «Продукты»
- 3. Нажать кнопку «Добавить продукт»

4. Заполнить название продукта, указать стоимость за единицу измерения, количество продукта в поле «Остаток продукта». При необходимости изменить единицы измерения продукта

5. В выпадающем списке выбрать категорию продукта, которой соответствует продукт по СанПиН

6. Нажать кнопку «Сохранить»

#### Внимание!

1. В случае, когда единицы измерения продукта отличны от предустановленных (кг), необходимо ввести коэффициент для перевода в граммы

2. Штучные единицы (шт) всегда округляются до целого (Например, продукт "Яйцо". Даже если для приготовления всех блюд потребуется всего 10 грамм этого продукта по одному менютребованию, он будет округлён до 1 шт)

| <b>Ψ</b> ¶ Питание 😕            | Питающие             | ся 📑 Блюд          | a 🛄 Te         | ехнологические карт | гы 🔁 С   | клад 🕦 Инфор | мация          | Тестовое учреждение (корпус 1) 🔻 |
|---------------------------------|----------------------|--------------------|----------------|---------------------|----------|--------------|----------------|----------------------------------|
| Продукты Товари                 | ные накладн          | ые Контрак         | ы Журн         | алы Поставщик       | и Заявки | Перемещения  | Выгрузки из 1С |                                  |
| обавить прод                    | цукт                 |                    |                |                     |          |              |                |                                  |
| азвание продукта*               |                      |                    |                |                     |          |              |                |                                  |
| Яблоко                          |                      |                    |                |                     |          |              |                |                                  |
| циницы изме <mark>рени</mark> я | продукта*            |                    |                |                     |          |              |                |                                  |
| кг 👻 Ввести в                   | ручную               |                    |                |                     |          |              |                |                                  |
| иницы измерения (шт) буд        | ут округляться г     | ри проведении расч | тов до целого. |                     |          |              |                |                                  |
| Категория продукта              | a                    |                    |                |                     |          |              |                |                                  |
|                                 | Школа                | Фрукты свежи       | e              |                     |          |              | ~              |                                  |
| Дет                             | ский сад             | Не выбрано         |                |                     |          |              | ~              |                                  |
| Счет КПС КФО                    | Остаток п            | родукта*           | Сто            | имость за единицу   | •        |              |                |                                  |
| Без номера                      | 7                    |                    | кг 55          |                     | руб      |              |                |                                  |
| Сезонные нормы о                | тходо <mark>в</mark> |                    |                |                     |          |              |                | •                                |
| Химический состав               | в 100 r              |                    |                |                     |          |              |                |                                  |
| D                               | /                    |                    |                |                     |          |              |                |                                  |
| поля, обязательные ј            | цлазаполне           | ния.               |                |                     |          |              |                |                                  |
| Сохранить                       |                      |                    |                |                     |          |              |                |                                  |

## Установка правила перевода единиц измерения продуктов, измеряемых не в

## <u>килограммах</u>

## Внимание!

Для всех продуктов, которые находятся в разделе "Продукты" и имеют единицы измерения, отличные от "кг" (например: литры, штуки, банки, булки и т.д.), необходимо задать правило перевода в граммы для корректного расчёта в меню-требованиях.

Для того, чтобы оперативно определить, что для продукта не задано правило перевода, необходимо:

- 1. Выбрать раздел "Склад"
- 2. Выбрать раздел "Продукты"

3. Обратить внимание на надпись "(не задано)", которая находится в колонке "Остаток" напротив названия продуктов

4. При обнаружении такой надписи, задать правило перевода

Правило перевода можно задать двумя способами:

1. В карточке продукта в таблице "Правило перевода единиц измерения" ввести нужный коэффициент (например, в 1 штуке продукта 210 грамм, таким образом, коэффициент перевода = 210)

2. В разделе "Продукты" нажать на ссылку "(не задано)" или на надпись с коэффициентом для перевода, появится таблица "Правило перевода единиц измерения продукта: (название продукта)" и ввести нужный коэффициент (например, в 1 литре продукта 1030 грамм, таким образом, коэффициент перевода = 1030)

| МЦ000000328         Горбуша с/м потр. с/головой         338 кг         317,60 руб/кг         107 348,80 руб           Горбуша с/м потр. с/головой                                                                                                   <                                                                                                    |                     |                                |                       |               |                 |                      |                                       |              |        |
|----------------------------------------------------------------------------------------------------|---------------------|--------------------------------|-----------------------|---------------|-----------------|----------------------|---------------------------------------|--------------|--------|
| Горбуша с/м потр. с/головой                                                                                                    <                                                                                                    | МЦ000000328         | Горбуша с/м потрашонная        | 338 кг                | 317,60 руб/кг | 107 348,80 руб  |                      |                                       |              |        |
| МЦ000000077       Горох колотый       68.93 кг       24.78 реб/кг       1 708.09 руб         МЦ000000078       Горошек зеленый       206 шг (210 г/шт)       59.17 руб/шт       12 189.02 руб         00-       груша"Конференция"       258 кг       161.39 руб/кг       41 638.62 руб         МЦ000000009       Джем       80.04 шт (не задано)       132.18 руб/шт       10 579.69 руб         МЦ000000099       Дрожки сухие быстродействующие             04-       Зелень сушеная       111 шт (не задано)       800.50 руб/шт       888.56 руб       888.56 руб         Изюм/Клшими черный                                                                                                    |                     | Горбуша с/м потр. с/головой    |                       |               |                 |                      |                                       |              |        |
| МЦ000000078       Горошек зеленый       206 шт (210 г/шт)       59,17 руб/шт       12 189,02 руб         00-       груша "Конференция"       258 кг       161,39 руб/кг       41 638,62 руб         00-       Гуляш говяжий            МЦ000000099       Джем       80.04 шт (не задано)       132,18 руб/шт       10 579,69 руб       10         МЦ000000099       Дрожки сухие бысгродействующие             04-       Зелень сушеная       111 шт (не задано)       800,50 руб/шт       888,56 руб       888,56 руб         Изюм/Кишииш черный                                                                                                    | МЦ000000077         | Горох колотый                  | 68.93 кг              | 24,78 руб/кг  | 1 708,09 руб    | равило перевода един | ниц измерения проду                   | /кта: Гороше | к зеле |
| 00-<br>000000000125         груша "Конференция"         258 кг         161.39 руб/кг         41.638,62 руб         Козфициент         Козфициент         Ган<br>нарвизода<br>(нарвизода<br>(нарвизода)         нарвизода<br>(нарвизода)         нарвизода)         нарвизода)         нарвизода) </td <td>МЦ000000078</td> <td>Горошек зеленый</td> <td>206 шт (210 г/шт) 🖣</td> <td>59,17 руб/шт</td> <td>12 189,02 руб</td> <td></td> <td></td> <td></td> <td></td> | МЦ000000078         | Горошек зеленый                | 206 шт (210 г/шт) 🖣   | 59,17 руб/шт  | 12 189,02 руб   |                      |                                       |              |        |
| Гуляш говяжий           ML000000089     Джем     80.04 шт (не задано)     132.18 руб/шт     10 579.69 руб     10       ML000000090     Дрожки сухие быстродействующие          O4-<br>00000000666     Зелень сушеная     1.11 шт (не задано)     880.50 руб/шт     888.56 руб       Изюм/Кишмиш черный                                                                                                    | 00-<br>00000000125  | груша"Конференция"             | 258 кг                | 161,39 руб/кг | 41 638,62 руб   | Исходные             | Коэффициент<br>перевода<br>(например: | Граммы       |        |
| МЦ000000089     Джем     80.04 шт (не задано)     132.18 руб/шт     10 579,69 руб     Па     шт     = 210       МЦ000000099     Дрожки     7.58 кг     88,33 руб/кг     669,69 руб     669,69 руб<                                                                                                    |                     | Гуляш говяжий                  |                       | 1             | <sup>mpau</sup> |                      | мешок = 500r)                         |              |        |
| МЦ00000009         Дрожки         7.58 кг         88,35 руб/кг         669,69 руб           Дрожки сулие быстродействующие                                                                                                    | МЦ000000089         | Джем                           | 80.04 шт (не задано)  | 132,18 руб/шт | 10 579,69 руб   | ШТ                   | = 210 \$                              | г            |        |
| Дрожжи сухие быстродействующие                                                                                                    | МЦ000000099         | Дрожжи                         | 7.58 кг               | 88,35 руо/кг  | 669,69 руб      |                      |                                       |              |        |
| 04-<br>0000000006664 Зелень сушеная 1.11 шт (не задано) 800,50 руб/шт 888,56 руб<br>Изюм/Кишиии черный                                                                                                    |                     | Дрожжи сухие быстродействующие |                       | <b>_</b> -    | Nik             |                      | Co                                    | хранить      | Отм    |
| Изюм/Кишмиш черный                                                                                                    | 04-<br>000000000664 | Зелень сушеная                 | 1.11 шт (не задано) < | 800,50 руб/шт | 888,56 руб      |                      |                                       |              |        |
|                                                                                                    |                     | Изюм/Кишмиш черный             |                       |               |                 |                      |                                       |              |        |

## Объединение двойных продуктов после выгрузки из программы 1С

После выгрузки складских остатков из программы 1С могут появиться двойные продукты (продукты которые были добавлены в ручную и продукты которые были выгружены из программы 1С).

## Внимание!

Продукты которые были выгружены из программы 1С, в отличии от тех которые были добавлены в ручную, имеют номенклатурный код, КФО, счёт КПС.

Для того, чтобы объединить такие продукты необходимо:

- 1. В кабинете "Зав. производством" выбрать раздел "Склад"
- 2. Выбрать подраздел "Продукты"
- 3. Нажать кнопку "Объединить продукты", которая расположена внизу списка продуктов
- 4. На против наименования продуктов появятся поля в виде квадратиков
- 5. Выбрать нужные продукты
- 6. Нажать кнопку "Объединить"

7. Продукты объединены. Это значит, что во всех блюдах (рецептах) продукт который был добавлен в ручную будет удалён, а на его место будет добавлен продукт выгруженный из 1С, но при этом в ранее сохранённых документах (например: меню-требования, калькуляционные карты блюд) старые продукты останутся и по ним нельзя будет списывать продукты 8. Нажать кнопку "Выключить режим объединения", которая расположена вверху и внизу списка продуктов

| OC000001487        | Вишня с/м                        | 25 кг           | 227,25 руб/<br>кг | 5 681,25 руб   |            |
|--------------------|----------------------------------|-----------------|-------------------|----------------|------------|
|                    | Говядина тушеная/Мясные консервы |                 |                   |                |            |
|                    | голень куриная                   | 115 кг          | 180,00 руб/<br>кг | 20 700,00 руб  |            |
| МЦ000000328        | Горбуша с/м потрашонная          | 338 кг          | 317,60 руб/<br>кг | 107 348,80 руб |            |
|                    | Горбуша с/м потр. с/головой      |                 |                   |                | Объединить |
| МЦ000000077        | Горох колотый                    | 68.93 кг        | 24,78 руб/кг      | 1 708,09 руб   |            |
| МЦ000000078        | Горошек зеленый                  | 206 шт (0 г/шт) | 59,17 руб/<br>шт  | 12 189,02 руб  |            |
| 00-<br>00000000125 | груша"Конференция"               | 258 кг          | 161,39 руб/<br>кг | 41 638,62 руб  |            |

## <u>Перемещение продукта на другой склад, если у организации несколько складов</u> Чтобы переместить продукты из склада "А" на склад "Б" необходимо:

- 1. Выбрать раздел "Склад"
- 2. Выбрать "Перемещения"
- 3. Нажать кнопку "Создать"
- 4. Выбрать склад-получатель
- 5. Добавить перемещаемый продукт
- 6. Выбрать счёт с которого нужно переместить продукт
- 7. Выбрать количество перемещаемого продукта
- 8. Выбрать счёт на который нужно переместить продукт
- 9. Нажать кнопку "Сохранить"
- 10. На складе-получателе должны подтвердить приём перемещаемого продукта

#### Внимание!

Продукт не будет перемещён на другой склад, пока на складе-получателе не подтвердят эту транзакцию

|          | 1нформация                       |         |                            | 1.           | ~             |                                  |
|----------|----------------------------------|---------|----------------------------|--------------|---------------|----------------------------------|
| ла       | д № 1                            |         |                            |              |               |                                  |
| род      | укты Товарные накладные Контра   | кты Жур | нал операций               | і Поставщини | ваявки        | Перемещения Вьярузки из 1С       |
| ба       | вить перемещение продук          | тов     |                            |              |               |                                  |
| ад-г     | получатель*                      |         |                            |              |               |                                  |
| злад     | № 2 ∨                            |         |                            |              |               |                                  |
|          |                                  |         |                            |              |               |                                  |
| џ.<br>И. | Счет-отправитель*                | Остаток | Цена за<br>единицу,<br>руб | Количество*  | Сумма,<br>руб | Счет-получатель*                 |
|          |                                  | 6.4     | 70                         | 2.5          | 175           | КПС: 07019990020990244, КФО: 1 🗸 |
|          | КПС: 07019990020990244, КФО: 1 ∨ |         |                            |              |               |                                  |
| -        | КПС: 07019990020990244, КФО: 1 ∨ |         |                            |              |               |                                  |
|          | КПС: 07019990020990244, КФО: 1 ∨ |         |                            |              |               |                                  |

## Просмотр прихода/расхода по конкретному продукту

Для того, чтобы посмотреть приход/расход конкретного продукта необходимо:

- 1. Выбрать раздел "Склад"
- 2. Выбрать подраздел "Журналы"
- 3. Откроется журнал "Приходы/Расходы"
- 4. Выбрать нужный продукт из списка
- 5. Задать нужный период дат
- 6. Выбрать дужный вид документов

| При                  | іход/Расход                               | Бракеражнь<br>3.                 | ій журнал              |                    | 2.         |      |                           |                     |                              |                           |                       |              |
|----------------------|-------------------------------------------|----------------------------------|------------------------|--------------------|------------|------|---------------------------|---------------------|------------------------------|---------------------------|-----------------------|--------------|
| Цена:<br>Остат       | 60 руб/кг<br>ок: 102000 кг                |                                  |                        |                    |            |      |                           |                     | 1                            |                           |                       |              |
| <b>Дата</b><br>1.09  | <b>2</b> 022                              | <b>Дат</b><br>3.0                | <b>a no</b><br>09.2022 | <b>Пока</b><br>100 | вать по:   |      | <                         |                     |                              |                           |                       | -            |
| <b>Отобј</b><br>() В | ражать:<br>се записи<br>Время<br>операции | Приход () г<br><sub>Ч</sub> Дата | Расход б.<br>КПС       | ΚΦΟ                | Количество | Цена | Остаток<br>до<br>операции | Цена до<br>операции | Остаток<br>после<br>операции | Цена<br>после<br>операции | Документ              | Пользователь |
| >                    | 05.09.2022<br>09:47:09                    | 01.09.2022                       | 07014400427020244      | 1                  | 30000 кг   | 60₽  | 26000кг                   | 60₽                 | 56000 кг                     | 60₽                       | товарная<br>накладная | Марина       |
| >                    | 05.09.2022<br>09:36:03                    | 02.09.2022                       | 07014400427020244      | 1                  | 20000 кг   | 60₽  | 6000 кг                   | 60₽                 | 26000 кг                     | 60₽                       | товарная<br>накладная | Марина       |
| Bcer                 | ro: <b>1</b> 2                            |                                  |                        |                    |            |      |                           |                     |                              |                           |                       |              |

## Печать приходов и расходов продуктов

Чтобы распечатать информацию о приходах/расходах продуктов (за любой период) необходимо:

- 1. Выбрать раздел "Склад"
- 2. Выбрать подраздел "Журналы"
- 3. Откроется журнал "Приходы/Расходы"
- 4. Задать нужный период
- 5. Нажать на иконку с изображением принтера

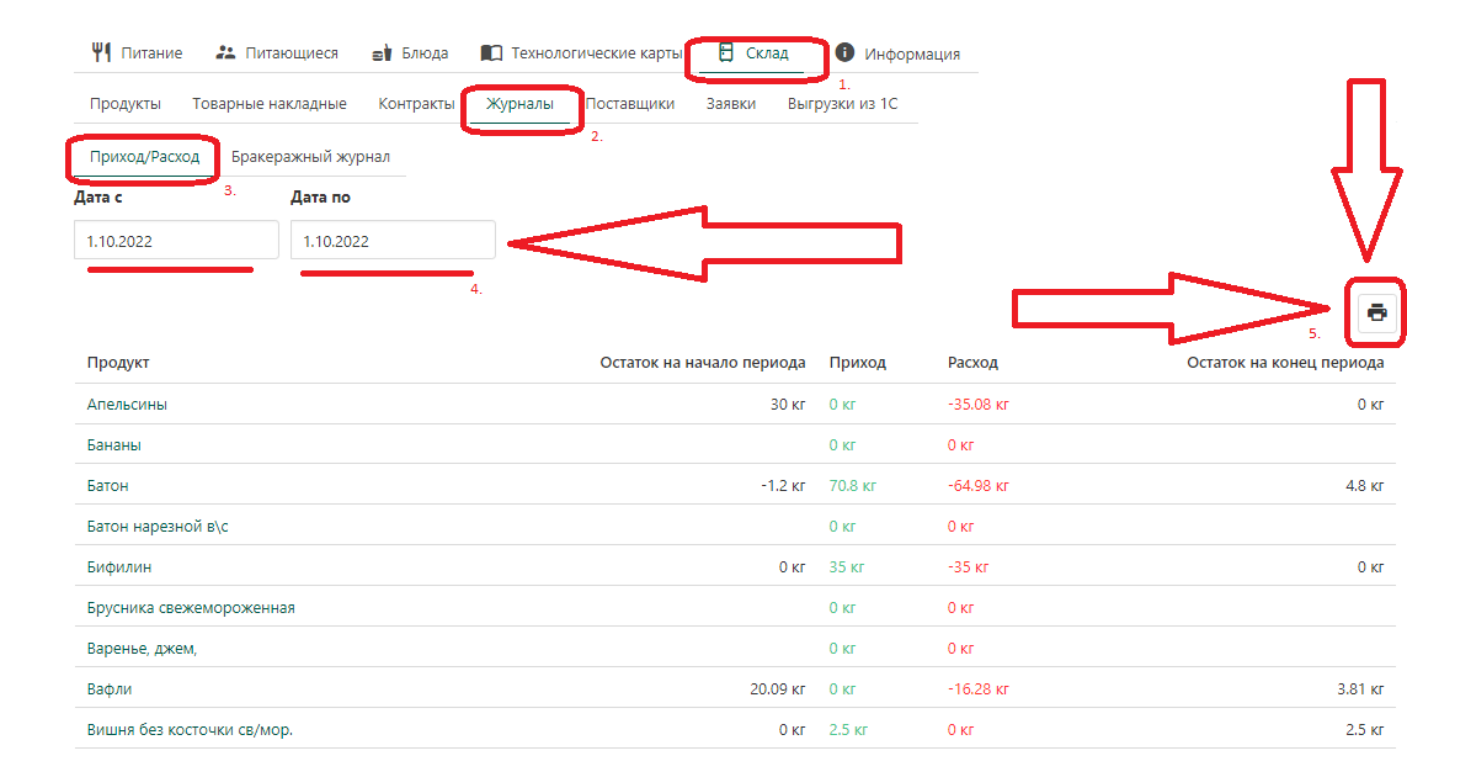

## Установка категории продукта для расчёта ведомости контроля

Чтобы задать категорию для продукта, необходимо:

- 1. Выбрать раздел "Склад"
- 2. Выбрать нужный продукт (откроется карточка выбранного продукта)

2. Выбрать в карточке продукта раскрывающееся меню "Категория продукта"

3. В поле "Категория по СанПиН" из выпадающего списка нужно выбрать нужную категорию продукта

4. Сохранить изменения (внизу страницы нажать кнопку "Сохранить")

## Внимание!

Список категорий продуктов определён СанПиН 2.3/2.4.3590-20 и изменению не подлежит.

В ведомости контроля за рационом питания (Приложение № 13 к СанПиН 2.3/2.4.3590-20) некоторые продукты (например "сгущённое молоко") нужно учитывать в категории продуктов "Молоко, молочная и кисломолочные продукция", но с применением поправочного коэффициента.

Чтобы задать поправочный коэффициент нужно:

- 1. В "Кабинете Зав. производством" выбрать раздел "Склад"
- 2. По умолчанию откроется подраздел "Продукты"
- 3. В списке продуктов выбрать нужный
- 4. В карточке продукта выбрать раскрывающееся меню "Категория продукта"
- 5. В поле "Категория по СанПиН" выбрать нужное
- 6. Поставить галочку напротив надписи "Задать правило перевода"
- 7. В появившемся поле ввести поправочный коэффициент (например: "10" это будет означать,
- что в 1г продукта "сгущённое молоко" содержится 10г продукта "молоко")
- 8. Сохранить изменения (внизу страницы нажать кнопку "Сохранить")

| Продукты Товарные накладні                  | Не указана<br>Молоко, молочная и кисломолочные продукция                                                                                            |
|---------------------------------------------|----------------------------------------------------------------------------------------------------|
| Продукт: Апельсин                           | Творог (5% - 9% м.д.ж.)                                                                                                    |
| Название продукта                           | Сметана<br>Сыр                                                                                                    |
| Апельсин                                    | Мясо 1-й категории<br>Птица (куры, цыплята-бройлеры, индейка - потрошенная, 1 кат.)                                                                 |
| Единицы измерения продукта                  | Субпродукты (печень, язык, сердце)<br>Рыба (филе), в т.ч. филе слабо или малосоленое                                                                |
| кг 🗸 Ввести вручную                         | Яйцо, шт<br>Картофель                                                                                                    |
| Единицы измерения (шт) будут округляться пр | Овощи (свежие, замороженные, консервированные), включая соленые и квашеные (не более 10% от общего количества овощей), в т.ч. томат-пюре, зелень, г |
| Счет КПС КФО ИФО Ос                         | Фрукты свежие                                                                                                    |
| Без номера С                                | Сухофрукты<br>Соки фруктовые и овощные<br>Витаминизированные напитки<br>Хлеб ржаной                                                                 |
| Категория продукта                          | Хлеб пшеничный<br>Крупы, бобовые<br>Макаронные изделия                                                                                              |
| Категория по СанПиН<br>(детский сад)        | Фрукты свежие                                                                                                    |
| Сезонные нормы отходов                      | •                                                                                                    |
| Химическі й состав в 100 г                  | •                                                                                                    |
| характеристики                              | •                                                                                                    |
| 🗌 Гродукт является полуфабрика              | том 🥝                                                                                                    |
| * Поля, Жязательные для заполнен            | ия.                                                                                                    |
| Сохранить Удалить                           |                                                                                                    |

## Накопительная ведомость по приходу продуктов

Для формирования накопительной ведомости по приходу продуктов необходимо:

- 1. В "Кабинете Зав. производством" или "Кабинете бухгалтера" выбрать раздел "Склад"
- 2. Выбрать "Накопительные ведомости"
- 3. Выбрать подраздел "По приходу"
- 4. Задать интервал (заполнить поля "Дата с" и "Дата по")
- 5. Нажать кнопку "Сформировать"
- 6. Сформированный документ отобразится на странице
- 7. При необходимости его можно удалить, нажав на иконку с изображением мусорного бака

Для просмотра сформированного документа, нужно его выбрать (навести курсор на надпись с временем создания документа и нажать левую кнопку мышки). Отобразится окно с документом "Накопительная ведомость по приходу продуктов", при необходимости его можно распечатать (нажать иконку с изображением принтера).

| "Детский сад " 🗸             |                         |                     | Кабинет зав. произ | вводства 🗸 🗯 | ? 💶 🕄          |
|------------------------------|-------------------------|---------------------|--------------------|--------------|----------------|
| ሢ Питание 🛛 🕹 Питающиеся     | 📑 Блюда 🖪 Склад         | Технологические кар | ты 🏟 Настройн      | KN           |                |
| Продукты Товарные накладные  | Накопительные ведомости | Контракты Журнал    | ы Поставщики       | Наряд-заказы | Выгрузки из 1С |
| Инвентаризация               |                         |                     |                    |              |                |
| По приходу По расходу        |                         |                     |                    |              |                |
| Накопительные ведомост       | и по приходу проду      | ктов питания        |                    |              |                |
| Дата с Дата по               |                         |                     |                    |              |                |
| 1.12.2024 8.12.2024          | 1                       |                     |                    |              |                |
| Сформировать                 |                         |                     | _                  |              |                |
| Время генерации Перио,       | 4                       |                     |                    |              |                |
| × 28.12.24 10:59:40 01.12.24 | -08.12.24               |                     |                    |              |                |

## Накопительная ведомость по расходу продуктов

## Внимание!

При формировании накопительной ведомости по расходу продуктов будут использоваться менютребования по которым были списаны продукты. Меню-требования по которым продукты не списывались будут исключаться из расчётов.

Для формирования накопительной ведомости по расходу продуктов необходимо:

- 1. В "Кабинете Зав. производством" или "Кабинете бухгалтера" выбрать раздел "Склад"
- 2. Выбрать "Накопительные ведомости"
- 3. Выбрать подраздел "По расходу"
- 4. Задать интервал (заполнить поля "Дата с" и "Дата по")
- 5. Нажать кнопку "Сформировать"
- 6. Сформированный документ отобразится на странице
- 7. При необходимости его можно удалить, нажав на иконку с изображением мусорного бака

Для просмотра сформированного документа, нужно его выбрать (навести курсор на надпись с временем создания документа и нажать левую кнопку мышки). Отобразится окно с документом "Накопительная ведомость по расходу продуктов", при необходимости его можно распечатать (нажать иконку с изображением принтера).

| "Детский сад " 🗸                         |                                | Каби             | инет зав. произе | водства 🗸 🚅  | ? :            | € |
|------------------------------------------|--------------------------------|------------------|------------------|--------------|----------------|---|
| <b>Ѱ҄҄ П</b> итание 😕 Питающиеся         | 🔿 Блюда 📔 Склад 🕅 Техно        | логические карты | 🔹 Настройки      | И            |                |   |
| Продукты Товарные накладные              | Накопительные ведомости Контра | ты Журналы       | Поставщики       | Наряд-заказы | Выгрузки из 10 |   |
| Инвентаризация                           |                                |                  |                  |              |                |   |
| По приходу По расходу                    |                                |                  |                  |              |                |   |
| Накопительные ведомост                   | и по расходу продуктов пи      | тания            |                  |              |                |   |
| Дата с<br>2.12.2024 Дата по<br>8.12.2024 |                                |                  |                  |              |                |   |
| Сформировать                             |                                |                  |                  |              |                |   |
| Время генерации Период                   |                                |                  |                  |              |                |   |
| 28.12.24 11:05:01 02.12.24               | -08.12.24                      |                  |                  |              |                |   |

## Поставщики

## Добавление/удаление поставщиков для учреждения

Чтобы добавить поставщика для учреждения, необходимо:

- 1. Выбрать раздел "Склад"
- 2. Выбрать раздел "Поставщики"
- 3. В поле для поиска ввести ИНН поставщика
- 4. Под полем для поиска выбрать нужного поставщика
- 5. Откроется карточка поставщика
- 6. Нажать кнопку "Добавить себе поставщика"
- 7. Выбранный поставщик появится в списке поставщиков Вашего учреждения

8. При формировании товарных накладных и контрактов будут отображаться только те поставщики, которых Вы добавили для своего учреждения в разделе "Поставщики"

Чтобы исключить поставщика из списка учреждения необходимо:

- 1. Выбрать раздел "Склад"
- 2. Выбрать раздел "Поставщики"
- 3. В списке выбрать нужного поставщика
- 5. Откроется карточка поставщика
- 6. Нажать кнопку "Исключить поставщика из списка"
- 7. Выбранный поставщик будет исключён из списков поставщиков Вашего учреждения

|                                                                                                    | 📇 Питающиеся                                                                                            | 🛋 Блюда                                                       | 🗄 Склад                        | Технологиче         | еские карты                  | 🏟 Настройки                 |                |
|----------------------------------------------------------------------------------------------------|----------------------------------------------------------------------------------------------------|---------------------------------------------------------------|--------------------------------|---------------------|------------------------------|-----------------------------|----------------|
| Продукты Т                                                                                                    | Говарные накладные                                                                                      | Контракты                                                     | Журналы                        | Поставщики          | Наряд-заказы                 | Выгрузки из 1С              | Инвентаризация |
| оиск поставщи                                                                                                    | іка                                                                                                    |                                                               |                                |                     |                              |                             |                |
| 5404126921                                                                                                    |                                                                                                    |                                                               |                                |                     |                              |                             |                |
| АО "ХЛЕБООБЪЕ,                                                                                                    | динение "восход"                                                                                        |                                                               |                                |                     |                              |                             |                |
| ООО "КАРМЕНТ                                                                                                    | ГА" г Новосибирск, п                                                                                    | р-кт Карла Мар                                                | окса, д 57, офи                | 10 318              |                              |                             |                |
| Поставщик 1                                                                                                    |                                                                                                    |                                                               |                                |                     |                              |                             |                |
| Добавить поста                                                                                                    | авшика                                                                                                  |                                                               |                                |                     |                              |                             |                |
| Accepting local                                                                                                    |                                                                                                    |                                                               |                                |                     |                              |                             |                |
|                                                                                                    |                                                                                                    |                                                               |                                |                     |                              | _                           |                |
|                                                                                                    | र्                                                                                                    |                                                               | •                              |                     | <u>्</u> र्                  | くと                          |                |
|                                                                                                    |                                                                                                    | · · · · ·                                                     |                                |                     | <b>•</b>                     | ×                           |                |
| ₩¶ Питание                                                                                                    | 💒 Питающиеся                                                                                            | 🔿 Блюда                                                       | 🗄 Склад                        | П Технологи         | ческие карты                 | 🗱 Настройки                 |                |
| <b>Ψ</b> ¶ Питание<br>Продукты                                                                                                    | Питающиеся Товарные накладные                                                                           | Блюда Контракты                                               | 🗄 Склад<br>Журналы             | Поставщики          | ческие карты<br>Наряд-заказы | Настройки Выгрузки из 1С    | Инвентаризация |
| Ѱ¶ Питание<br>Продукты<br>Поставщии                                                                                                    | <ul> <li>Питающиеся</li> <li>Товарные накладные</li> <li>к: АО "ХЛЕБОО</li> </ul>                       | <ul> <li>Блюда</li> <li>Контракты</li> <li>БЪЕДИНЕ</li> </ul> | Склад<br>Журналы<br>НИЕ "ВО    | Поставщики<br>СХОД" | ческие карты<br>Наряд-заказы | Настройки<br>Выгрузки из 1С | Инвентаризация |
| <b>Ч1</b> Питание<br>Продукты<br>Поставщии<br>Добавить себ                                                                                                    | Питающиеся<br>Товарные накладные<br>к: АО "ХЛЕБОО<br>е поставщика                                       | в Блюда<br>Контракты<br>БЪЕДИНЕ                               | Склад<br>Журналы<br>СНИЕ "ВОО  | Поставщики<br>СХОД" | неские карты<br>Наряд-заказы | Настройки<br>Выгрузки из 1С | Инвентаризация |
| <ul> <li>Щ Питание</li> <li>Продукты</li> <li>Поставщии</li> <li>Добавить себо</li> </ul>                                                                           | <ul> <li>Питающиеся</li> <li>Товарные накладные</li> <li>к: АО "ХЛЕБОО</li> <li>е поставщика</li> </ul> | ■ Блюда<br>Контракты<br>БЪЕДИНЕ                               | ि Склад<br>Журналы<br>НИЕ "ВОО | Поставщики<br>СХОД" | неские карты<br>Наряд-заказы | Настройки<br>Выгрузки из 1С | Инвентаризация |
| Щ         Питание           Продукты         Поставщии           Добавить себ         Статус           Цействующая         Статус                                   | <ul> <li>Питающиеся</li> <li>Товарные накладные</li> <li>к: АО "ХЛЕБОО</li> <li>е поставщика</li> </ul> | еі Блюда<br>Контракты<br>БЪЕДИНЕ                              | ि Склад<br>Журналы<br>НИЕ "ВОО | Поставщики<br>СХОД" | ческие карты<br>Наряд-заказы | Настройки<br>Выгрузки из 1С | Инвентаризация |
| Щ         Питание           Продукты         Поставщии           Добавить себ         Статус           Цействующая         НН                                       | <ul> <li>Питающиеся</li> <li>Товарные накладные</li> <li>к: АО "ХЛЕБОО</li> <li>е поставщика</li> </ul> | ■ Блюда<br>Контракты<br>БЪЕДИНЕ                               | В Склад<br>Журналы НИЕ "ВО     | Поставщики<br>СХОД" | ческие карты<br>Наряд-заказы | Настройки<br>Выгрузки из 1С | Инвентаризация |
| Щ         Питание           Продукты         Поставщии           Добавить себе         Статус           Цействующая         НН           5404126921         Стаче   | <ul> <li>Питающиеся</li> <li>Товарные накладные</li> <li>к: АО "ХЛЕБОО</li> <li>е поставщика</li> </ul> | еो Блюда<br>Контракты<br>БЪЕДИНЕ                              | ि Склад<br>Журналы<br>НИЕ "ВОО | Поставщики<br>СХОД" | ческие карты<br>Наряд-заказы | Настройки<br>Выгрузки из 1С | Инвентаризация |
| Щ         Питание           Продукты         Поставщии           Добавить себи         Статус           Цействующая         ИНН           5404126921         Старно | <ul> <li>Питающиеся</li> <li>Товарные накладные</li> <li>к: АО "ХЛЕБОО</li> <li>е поставщика</li> </ul> | ы Блюда Контракты БЪЕДИНЕ                                     | € Склад<br>Журналы НИЕ "ВО     | Поставщики<br>СХОД" | неские карты<br>Наряд-заказы | Настройки<br>Выгрузки из 1С | Инвентаризация |
| Щ         Питание           Продукты         Поставщии           Добавить себя         Статус           Цействующая         НН           5404126921         Старь   | Питающиеся<br>Товарные накладные<br>к: АО "ХЛЕБОО<br>е поставщика                                       | еो Блюда<br>Контракты<br>БЪЕДИНЕ                              | Склад<br>Журналы НИЕ "ВОО      | Поставщики<br>СХОД" | неские карты<br>Наряд-заказы | Настройки<br>Выгрузки из 1С | Инвентаризация |

#### Добавление товарных накладных

Для пополнения продуктов на складе через товарные накладные необходимо:

- 1. Выбрать раздел «Товарные накладные»
- 2. Нажать кнопку «Добавить товарную накладную»
- 3. В выпадающем меню выбрать поставщика

4. Если нет добавленных поставщиков, то их можно добавить в разделе «Поставщики», заполнив все необходимые поля и нажав кнопку «Сохранить»

- 5. Заполнить поле «Номер документа»
- 6. Ввести дату составления товарной накладной в поле «Дата составления»
- 7. Нажать кнопку «Добавить товар»

8. Заполнить поле «Наименование, характеристика, сорт, артикул товара», т.е. ввести название товара согласно товарной накладной

9. Выбрать соответствующий продукт на складе в графе «Продукт»

10. В графе «Исходные» единицы измерения ввести те единицы измерения, в которых измеряется продукт согласно товарной накладной

11. Если единицы измерения продукта в накладной не совпадают с единицами измерения данного продукта на складе (отображаются в графе «Целевые»), заполнить графу «Коэффициент перевода» в те единицы измерения продукта, в которых он хранится на складе (в разделе «Продукты»)

- 12. В графе «Количество (масса нетто)» ввести сколько продукта поступило на склад
- 13. В графе «Цена руб. коп.» ввести стоимость продукта за единицу измерения

14. В графах «Сумма без учёта НДС» и «Сумма с учётом НДС» ввести общую стоимость продукта без учёта НДС и с учётом НДС соответственно

- 15. При необходимости удалить продукт нажать кнопку «Удалить товар»
- 16. Нажать кнопку «Добавить товар» при необходимости добавить новый продукт
- 17. Нажать кнопку «Сохранить» для сохранения товарной накладной

#### Внимание!

После сохранения товарной накладной в разделе "Склад" количество соответствующих продуктов увеличится, а их цена пересчитается, как средневзвешанная

|          | остащик 1                                                | ~                                 |          |                      |                                                           |         |                                |                    |                                      |                                     |              |
|----------|----------------------------------------------------------|-----------------------------------|----------|----------------------|-----------------------------------------------------------|---------|--------------------------------|--------------------|--------------------------------------|-------------------------------------|--------------|
| Ho       | мер документа                                            |                                   |          |                      |                                                           |         |                                |                    |                                      |                                     |              |
| 1        | 1/88-12                                                  | $\langle$                         |          |                      |                                                           |         |                                |                    |                                      |                                     |              |
| Дaт      | а составления                                            |                                   |          |                      |                                                           |         |                                |                    |                                      |                                     |              |
| 0        | 9.01.2020                                                |                                   |          |                      |                                                           |         |                                |                    |                                      |                                     |              |
|          |                                                          |                                   | E        | Едини                | цы измерения                                              | a       |                                |                    |                                      |                                     |              |
| 10       | Наименование,<br>характеристика, сорт,<br>артикул товара | Соответствующий продукт со склада | Исходные | Ko<br>r<br>(H<br>MeL | эффициент<br>перевода<br>например:<br>шок = <b>50</b> кг) | Целевые | Количество<br>(масса<br>нетто) | Цена,<br>руб. коп. | Сумма без<br>учета НДС,<br>руб. коп. | Сумма с<br>учетом НДС,<br>руб. коп. |              |
|          | Хлеб БХК                                                 | Хлеб славянский 🗸                 | булка    | =                    | 0,65                                                      | кг      | 12                             | 25                 | 300                                  |                                     | Удалить това |
| 06       | авить товар                                              |                                   |          |                      |                                                           |         |                                |                    |                                      |                                     | ~            |
| 1<br>Доб | Хлеб БХК                                                 | Хлеб славянский 🗸                 | булка    |                      | 0,65                                                      | ĸr      | 12                             | 25                 | 300                                  |                                     |              |

## Создание контракта для отслеживания поставок продуктов от поставщика

При помощи функционал для отслеживания контрактов можно видеть, сколько продуктов учреждение ещё не получило в рамках конкретного контракта.

Исполнение контрактов могут отслеживать две стороны (заказчик и поставщик), если у них есть личный кабинет на нашем сайте!

Для того, чтобы воспользоваться этим функционалом необходимо:

1. В "кабинете Зав. производством" зайти в раздел "Склад" и выбрать подраздел "Контракты". 2. Нажать кнопку "Добавить контракт". При нажатии появится форма для заполнения контракта (такая же, как и товарная накладная), над таблицей продуктов обязательные для заполнения поля: "Поставщик", "Номер контракта/договора", "Дата начала" и "Дата окончания".

3. Заполнить обязательные поля и таблицу продуктов в соответствии со спецификацией, которая прилагается к Вашему контракту.

- 4. Нажать кнопку "Сохранить".
- 5. Контракт сохранён в системе.

\* В выпадающем списке "Отслеживать исполнение контракта по полю" выбирается условие по которому будет отслеживаться исполнение контракта.

#### Статусы у контрактов:

1. Новый от заказчика - это значит, что контракт создал заказчик и этот статус будет у контракта, пока поставщик не согласует его. В этом статусе с контрактом можно проводить/применять все доступные операции без согласования с другой стороной.

2. Новый от поставщика - это значит, что контракт создал поставщик и этот статус будет у контракта, пока заказчик не согласует его. В этом статусе с контрактом можно

проводить/применять все доступные операции без согласования с другой стороной.

3. Согласован - это значит, что контракт одобрен обеими сторонами и этот статус будет у контракта, пока одна из сторон не решит изменить контракт.

4. На согласовании у заказчика - это значит, что поставщик изменил контракт и этот статус будет у контракта, пока заказчик не подтвердит/согласует изменения

5. На согласовании у поставщика - это значит, что заказчик изменил контракт и этот статус будет у контракта, пока поставщик не подтвердит/согласует изменения

6. Удаление от поставщика - это значит, что поставщик решил удалить контракт и этот статус будет у контракта, пока заказчик не подтвердит или отменит удаление

7. Удаление от заказчика - это значит, что заказчик решил удалить контракт и этот статус будет у контракта, пока поставщик не подтвердит или отменит удаление

8. Только для заказчика - это значит, что поставщик удалил контракт, а заказчик отменил удаление. Контракты с таким статусом доступны (отображаются в личном кабинете) только у заказчика

9. Только для поставщика - это значит, что заказчик удалил контракт, а поставщик отменил удаление. Контракты с таким статусом доступны (отображаются в личном кабинете) только у поставщика

| <b>Ψ</b> ¶ Питание     | ² Питающиеся      | а 📑 Блюда         | 🗄 Склад | 🔲 Технологи               | ческие карты | 🙁 Группы                       | 🛉 Сотр | удники 🌼 🏟 Наст                  | ройки       |                     |
|------------------------|-------------------|-------------------|---------|---------------------------|--------------|--------------------------------|--------|----------------------------------|-------------|---------------------|
| Продукты               | Товарные накладнь | іе Контракты      | Журналы | Поставщики                | Наряд-заказ  | ы Выгрузки из 10               | C Ha   | стройки Инвентариз               | ация        |                     |
| Контракты              |                   |                   |         |                           |              |                                |        |                                  |             |                     |
| Активные               | Архив             |                   |         |                           |              |                                |        |                                  |             |                     |
| Дата с                 | Дата              | по                | Пост    | авщик                     |              | Статус контракта               |        |                                  |             |                     |
| 1.01.2024              | Выб               | ерите дату        | Выб     | ерите поставщика          | ~            | Bce                            | ~      |                                  |             |                     |
| Статус                 | Дата<br>начала    | Дата<br>окончания | Номер   | Поставщик                 | Сток<br>учет | имость контракта ((<br>ra НДС) | без    | Стоимость контрак<br>учетом НДС) | та(с Г<br>с | іолучено на<br>умму |
| Новый от<br>заказчика  | 01.12.2024        | 31.12.2024        | 4852    | МБУ "КОМБИНАТ<br>ПИТАНИЯ" | 500,         | 00                             |        | 0,00                             | 2           | 50,00               |
| Новый от<br>поставщика | 01.12.2024        | 31.12.2024        | 558877  | МБУ "КОМБИНАТ<br>ПИТАНИЯ" | 240,         | 00                             |        | 0,00                             | 0           | ,00                 |
| Bcero: 2               |                   |                   |         |                           |              |                                |        |                                  |             |                     |
| Добавить конт          | тракт             |                   |         |                           |              |                                |        |                                  |             |                     |

## Создание нового контракта на основе ранее созданного

Чтобы создать новый контракт на основе ранее созданного, необходимо:

- 1. Выбрать раздел "Склад"
- 2. Выбрать подраздел "Контракты"
- 3. Выбрать нужный контракт, который будет взят за основу для нового

4. Выбрать раскрывающееся меню "Дополнительно", которое расположено под списком продуктов

- 5. Нажать кнопку с надписью "Создать новый контракт на основе данного"
- 6. Появится предсозданный контракт
- 7. При необходимости скорректировать контракт
- 8. Заполнить поле "Номер контракта/договора"
- 9. Заполнить поля "Дата начала" и "Дата окончания"
- 10. Сохранить новый контракт

## Внимание!

При создании нового на основе ранее созданного при редактировании полей "Количество единиц товара" и "Цена за единицу, руб. коп", сумма в поле "Сумма без учёта НДС, руб. коп." автоматически не пересчитывается.

| Про<br>Кон<br>Дата н<br>Дата с<br>Поста<br>Время | дукты<br><b>Тракт</b><br>121-25<br>начала: 1<br>экончаны<br>вщик: О<br>и созданы<br>Г | Товарные накл<br>11 января, 2 21<br>ия: 26 сентя іря, 2<br>ОО Сибирс ое М<br>ия: 13 января, 20 | адные Контракты<br>2021<br>Іясо<br>21 12:59 | Журналы | Поставщи | ки Заявки           | Выгрузки из   | 1C Haci      | гройки            |                   |             |          |
|--------------------------------------------------|---------------------------------------------------------------------------------------|------------------------------------------------------------------------------------------------|---------------------------------------------|---------|----------|---------------------|---------------|--------------|-------------------|-------------------|-------------|----------|
|                                                  |                                                                                       |                                                                                                |                                             |         | Доку     | мент находито       | а в архиве.   |              |                   |                   |             |          |
|                                                  | Hai                                                                                   | именование                                                                                     |                                             |         | Единицы  | измерения           | Колицество    | Цена,        | Сумма             | Сумма с           | Полицено    | Octanoch |
| Nº                                               | характ<br>арт                                                                         | теристика, сорт,<br>тикул товара                                                               | Продук                                      | кас кфо | Исходные | Правило<br>перевода | (масса нетто) | руб.<br>коп. | НДС,<br>руб. коп. | ндс,<br>руб. коп. | учреждением | получить |
| 1                                                | Мя<br>б                                                                               | со говятины<br>јескостное                                                                      | Мясо<br>говядины<br>(бескостное             |         | кг       |                     | 200           | 385,00       | 77 000,00         |                   | 200         | 0        |
| 2                                                | П/ф                                                                                   | из говядины                                                                                    | Гуляш говужий                               |         | кг       |                     | 440           | 353,00       | 155<br>320,00     |                   | 440         | 0        |
| 3                                                | Печ                                                                                   | ень говяжья                                                                                    | Печень<br>голяжья                           |         | кг       |                     | 70            | 190,00       | 13 300,00         |                   | 70          | 0        |
|                                                  |                                                                                       |                                                                                                | $\mathbf{V}$                                |         |          |                     |               | Bcero:       | 245620            |                   |             |          |
| Дог                                              | юлнител<br>Создать і                                                                  | льно<br>новый контракт н                                                                       | на основе данного                           |         |          |                     |               |              |                   |                   |             | -        |

## Отправить в АРХИВ контракт, если он полностью не исполнен (закрыть

## <u>действующий контракт)</u>

Чтобы отправить в АРХИВ контракт (закрыть), по которому не дополучены продукты, необходимо:

- 1. Выбрать раздел "Склад"
- 2. Выбрать подраздел "Контракты". По умолчанию откроется вкладка с активными контрактами
- 3. Выбрать нужный контракт
- 4. Выбрать раскрывающееся меню "Дополнительно", которое расположено под списком продуктов
- 5. Активировать опцию "Отменить контракт"
- 6. Контракт перемещён в раздел "Архив"

7. При необходимости, контракт можно восстановить (деактивировать опцию "Отменить контракт")

|                  | Тестовый дет. сад с од                                                                         | ним корпусс                       | м       |                      |                    |                      |                                    |                             |                       | Кабинет зав                   | . производст                           | ва 🗸 🏓 ?                | ) 💄 🔁                |
|------------------|------------------------------------------------------------------------------------------------|-----------------------------------|---------|----------------------|--------------------|----------------------|------------------------------------|-----------------------------|-----------------------|-------------------------------|----------------------------------------|-------------------------|----------------------|
| <b>Ψ1</b><br>Про | Питание 📄 Блюда<br>одукты Товарные накл                                                        | 🗄 Скла,<br>іадные На              | акопите | ] Технол<br>льные ве | югическ<br>едомост | кие карты            | Настройкі<br>кты Журнал            | и<br>——                     | и Наря                | 1д-заказы                     | Выгрузки из                            | з 1С Инвентари          | зация                |
| Кон              | тракт № 123 от 0                                                                               | 1.05.202                          | 5       |                      |                    |                      |                                    |                             |                       |                               |                                        |                         |                      |
| Поста<br>Срок    | вщик: Поставщик 1<br>контракта: с 01.05.2025 по                                                | o 30.06.2025                      |         |                      |                    |                      |                                    |                             |                       |                               |                                        |                         |                      |
| ×                |                                                                                                |                                   |         |                      |                    |                      |                                    |                             |                       |                               |                                        |                         | - +                  |
| Nº               | Наименование,<br>характеристика, сорт,<br>артикул товара                                       | Продукт                           | кпс     | ΚΦΟ                  | νΦΟ                | Едини ць<br>Исходние | и измерения<br>Правило<br>перевода | Количество<br>(масса нетто) | Цена,<br>руб.<br>коп. | Сумма<br>без<br>учета<br>НДС, | Сумма с<br>учетом<br>НДС,<br>руб. коп. | Получено<br>учреждением | Осталось<br>получить |
| 1                | Свежие апельсины                                                                               | Апельсин                          |         | ~                    |                    | кг                   | 7                                  | 5                           | 120,00                | 600,00                        |                                        | 2                       | 3                    |
| Дог              | толнительно<br>Создать новый контракт н<br>Отменить контракт<br>При активации данной опции, ко | на основе да<br>онтракт будет пер | нного   | АРХИВ. Но            | при необи          | ходимости, перем     | иещение контракта в                | е АРУИВ можно отмент        | NT5.                  | )                             |                                        |                         | *                    |

## Отслеживание оплаты поставщикам по товарным накладным

При создании/редактировании товарной накладной нужно заполнить поле "Срок оплаты поставщику" (при создании, дата оплаты по умолчанию автоматически заполняется на 7 дней вперёд от даты создания, при необходимости дату нужно изменить).

Поле "Дата оплаты" (у товарных накладных) за три дня до указанной даты - будет подсвечено жёлтым цветом, а за один день и просроченные даты оплаты - будут подсвечены красным цветом.

Поле "Дата оплаты" не будет подсвечиваться у товарных накладных, у которых заполнено поле "Оплачено" (стоит галочка на зелёном фоне) или поле "Дата оплаты" не заполнено.

| оварі         | пые паклад | цпые           |           |              |                    |          |                  |
|---------------|------------|----------------|-----------|--------------|--------------------|----------|------------------|
| Активн        | ые Архив   |                |           |              |                    |          |                  |
| <b>ļата с</b> |            | Дата по        | Поставщии | c            | Только не оплаченн | ые       |                  |
| 1.10.202      | 0          | Выберите дату  | Выберите  | поставщика 🗸 |                    |          |                  |
| Nº            | Дата 🗸     | Поставщик      | Стоимость | Контракт     | Дата оплаты        | Оплачено | Время создания   |
| 12УК          | 18.10.2023 | АО "Созвездие" | 9 500,00  | 456          | 25.10.2023         |          | 18.10.2023 16:08 |
| кен           | 25.09.2023 | АО "Созвездие" | 500,00    | 1а2в3г       |                    |          | 25.09.2023 16:00 |
| 782           | 11.08.2023 | АО "Созвездие" | 1 900,00  | 456          | 11.08.2023         |          | 18.10.2023 16:09 |
| 78            | 05.08.2023 | АО "Созвездие" | 3 800,00  | 456          | 08.08.2023         |          | 05.08.2023 10:38 |
| 444           | 28.07.2023 | АО "Созвездие" | 2 500,00  | 777          | 21.10.2023         |          | 18.10.2023 15:44 |
|               |            |                |           |              |                    |          | < >              |

## Заполнение товарной накладной на основе контракта

Заполнение товарной накладной на основе ранее созданного контракта осуществляется следующим образом:

1. Зайти во вкладку "Товарные накладные" и нажать кнопку "Добавить товарную накладную".

2. В появившейся форме выбрать поставщика и/или нужный контракт (если несколько контрактов от этого поставщика), все остальные поля будут предзаполнены в соответствии с ранее сохранённым контрактом.

3. Заполнить поле "Номер документа".

- 4. При необходимости отредактировать нужные поля.
- 5. Нажать кнопку "Сохранить".

6. Товарная накладная сохранена, при этом в соответствующем контракте напротив продуктов пересчитается количество продуктов, которое уже было получено учреждением.

## Внимание!

Поле "Срок оплаты поставщику" по умолчанию заполняется на 7 дней вперёд от даты создания, но при необходимости дату можно изменить.

| Ψ <b>1</b> Γ | Іитани | ие 📇 Питающиеся                                          | 🛋 Блюда [                   | 3 Склад       | 🔲 Техно        | ологиче                   | ские карты                                         | ф.           | lастройки                      |                                  |                                      |                                     |   |
|--------------|--------|----------------------------------------------------------|-----------------------------|---------------|----------------|---------------------------|----------------------------------------------------|--------------|--------------------------------|----------------------------------|--------------------------------------|-------------------------------------|---|
| Прод         | укты   | Товарные накладные                                       | Контракты 🔾                 | Курналы       | Поставщи       | іки                       | Наряд-заказ                                        | ы Вы         | грузки из 1С                   | Инвентаризация                   |                                      |                                     |   |
| Доба         | вит    | ь товарную накла                                         | адную                       |               |                |                           |                                                    |              |                                |                                  |                                      |                                     |   |
| Постав       | щик    |                                                          |                             |               |                |                           |                                                    |              |                                |                                  |                                      |                                     |   |
| AO "C        | озвез, | дие" 🗸                                                   |                             |               |                |                           |                                                    |              |                                |                                  |                                      |                                     |   |
| Контра       | кт     |                                                          | _                           |               |                |                           |                                                    |              |                                |                                  |                                      |                                     |   |
| 456          |        | ~                                                        |                             |               | ב              |                           |                                                    |              |                                |                                  |                                      |                                     |   |
| Номер        | доку   | мента Дата докум                                         | ента                        |               |                |                           |                                                    |              |                                |                                  |                                      |                                     |   |
| 12УК         |        | 18.10.2023                                               |                             |               |                |                           |                                                    |              |                                |                                  |                                      |                                     |   |
| Срок о       | платы  | і поставщику                                             |                             |               |                |                           |                                                    |              |                                |                                  |                                      |                                     |   |
| 25.10.       | 2023   |                                                          |                             |               |                |                           |                                                    |              |                                |                                  |                                      | -                                   | + |
|              |        |                                                          |                             |               | Еди            | иницы и                   | змерения                                           |              |                                |                                  |                                      |                                     |   |
|              | N₽     | Наименование,<br>характеристика, сорт,<br>артикул товара | Соответству<br>продукт со с | ощий<br>клада | в<br>накладной | Коэс<br>пе<br>(на<br>мешо | фициент<br>ревода<br>пример:<br>ок = <b>50</b> кг) | на<br>складе | Количество<br>единиц<br>товара | Цена за<br>единицу,<br>руб. коп. | Сумма без<br>учета НДС,<br>руб. коп. | Сумма с<br>учетом НДС,<br>руб. коп. |   |
| X            | 1      | Бананы из Африки                                         | Банан                       | ~             | ящики          | =                         | 19                                                 | кг           | 5                              | 1900                             | 9500                                 |                                     | X |
| Доба         | вить т | овар                                                     |                             |               |                |                           |                                                    |              |                                |                                  |                                      |                                     |   |
| Coxp         | анить  |                                                          |                             |               |                |                           |                                                    |              |                                |                                  |                                      |                                     |   |

## Блюда

## Создание блюда

Для создания блюда необходимо:

1. Выбрать раздел "Блюда"

2. Нажать кнопку "Добавить блюдо"

3. Заполнить обязательные для заполнения поля, отмеченные звездочкой (остальные заполняются по желанию).

4. Нажать кнопку "Добавить продукт"

5. В поле "Выберите продукт" выбрать необходимые ингредиенты со склада (при нажатии на это поле появится список продуктов)

6. При необходимости удалить продукт, нажать на иконку с изображением мусорного ведра

7. При создании блюда можно добавить картинку для этого блюда, ввести себестоимость, либо поставить галочку для автоматического расчета себестоимости (рассчитывается из стоимости продуктов в разделе «Склад»)

- 8. Нажать кнопку "Сохранить" (в самом низу страницы)
- 9. Блюдо появится в списке в разделе "Блюда"

| Q. Введите | название блюда                               | × | Добавить блюдо | 4    |          |
|------------|----------------------------------------------|---|----------------|------|----------|
| Категория  | Блюдо                                        |   | Себестоимость  | Авто | Макс, на |
|            | ацидофилин                                   |   | 0,00           | ~    |          |
|            | Банан свежий                                 |   | 0,00           | ~    |          |
|            | Бефстроганов из отварной говядины            |   | 19,04          | ~    |          |
|            | Бефстроганов из отварной говядины (7-11 лет) |   | 22,26          | ~    |          |
|            | Биомароженое                                 |   | 0,00           | ~    |          |
|            | Биточки из говядины                          |   | 14,59          | ~    |          |
|            | Биточки из говядины (7-11 лет)               |   | 17,10          | ~    |          |
|            | Бифидок                                      |   | 0,00           | ~    |          |
|            | Борщ с капустой и картофелем вегетарианский  |   | 0,27           | ~    |          |

## Создание блюда на основе технологической карты из имеющихся в системе Для создания блюда на основе имеющихся в системе технологических карт необходимо:

1. В "Кабинете Зав. Производством" выбрать раздел "Технологические карты" в котором выбрать нужный сборник (Например: "Сборник рецептур блюд и кулинарных изделий для питания детей в дошкольных образовательных учреждениях. Москва, Дели принт, 2010")

2. Найти в сборнике нужное блюдо. Для быстрого поиска ввести название блюда в строке поиска. (Например: блюдо "Бутерброд")

3. Откроется технологическая карта выбранного блюда

4. В конце технологической карты нажать на раскрывающийся список "Создание блюда по технологической карте"

5. Выбрать необходимые продукты со склада, которые соответствуют ингредиентам из рецепта. В качестве ингредиента также можно выбрать "Блюдо-компонент" из созданных ранее блюд, например: соус, бульон, фарш.

6. Нажать кнопку "Создать блюдо"

7. Блюдо создано и его можно корректировать (добавить картинку для блюда, ввести себестоимость, либо поставить галочку для автоматического расчета себестоимости, редактировать рецепт: продукты, единицы измерения, выход блюда)

8. Для сохранения созданного блюда нажать кнопку "Сохранить" внизу страницы

## Внимание!

Значения в таблице пищевой ценности блюда соответствуют только оригинальному рецепту из сборника ТТК и не пересчитываются.

| Хлеб пшеничный | 30 | 30 | Г |
|----------------|----|----|---|
| выход          | 4  | 0  | r |

#### Химический состав данного блюда

| Пищевые вещества, г |      |          | Энерг.         | Витамины, мг   |   |    |   | Минеральные вещества, мг |      |     |      |
|---------------------|------|----------|----------------|----------------|---|----|---|--------------------------|------|-----|------|
| Белки               | Жиры | Углеводы | ценность, ккал | B <sub>1</sub> | С | А  | E | Ca                       | Ρ    | Mg  | Fe   |
| 2.45                | 7.55 | 14.52    | 136            | 0.05           |   | 40 |   | 9.3                      | 29.1 | 9.9 | 0.62 |

#### Технология приготовления

Хлеб намазывают маслом.

#### Требования к качеству

Внешний вид: ровные ломтики хлеба, намазанные маслом Консистенция: хлеба - мягкая, масла - мажущаяся Цвет: соответствует виду масла Вкус: соответствует виду масла Запах: масла в сочетании со свежим хлебом.

| Создание блюда по технологической карте | • |
|-----------------------------------------|---|
|                                         |   |

## Использование блюда в качестве компонента для другого блюда

Функционал, позволяющий использовать другие блюда при составлении рецепта других блюд работает следующим образом: например имеется блюдо "Картофель, запеченный в сметанном соусе", для составления рецепта этого блюда по мимо продуктов (картофель, масло, сыр) можно использовать блюдо "Соус сметанный".

Для того, чтобы воспользоваться этим функционалом необходимо:

- 1. Выбрать раздел "Блюда".
- 2. Выбрать нужное блюдо.
- 3. Выбрать раскрывающийся список "Добавить блюдо в качестве компонента".
- 4. Нажать на кнопку "Добавить блюдо".
- 5. Нажать мышкой на появившееся поле "Выберите блюдо" и выбрать из писка блюд нужное, при необходимости блюдо можно удалить.
- 6. Ввести количество блюда.
- 7. Нажать кнопку "Сохранить", которая расположена в самом низу рецепта

| 102<br>Іаименование сборника рецептур   |              |              |               |                            |                                                          |
|-----------------------------------------|--------------|--------------|---------------|----------------------------|----------------------------------------------------------|
| Сборник технологических нормативов, рец | ептур блюд и | кулинарных и | изделий для д | ошкольных организаций и де | етских оздоровительных учреждений. Уральский региональны |
| Продукт *                               |              | Брутто *     | Нетто *       | Единицы измерения *        |                                                          |
| Масло сливочное                         | ~            | 5            | 5             | Г                          | Î                                                        |
| Повидло разное                          | ~            | 20,2         | 20,2          | r                          | Ĩ                                                        |
| Хлеб пшеничный                          | ~            | 15           | 15            | Г                          | Î                                                        |
| Добавить продукт                        |              |              |               |                            |                                                          |
| Добавить блюдо в качестве компонента    | $\supset$    |              |               |                            |                                                          |
| цептурный выход блюда *                 |              |              |               |                            |                                                          |
| 10 г Например: 100 г<br>Ед. изм.        | или 1 шт     |              |               |                            |                                                          |

## Порядок расположения блюд при отображении/печати меню и меню-требования

При отображении/печати меню и меню-требования блюда могут располагаться в следующем порядке:

- 1. В алфавитном порядке по названию блюда (если у блюда на задана категория)
- 2. С учётом категории блюд, которые были заданы в карточке блюда

Порядок отображения блюд, с учётом категории блюда:

- 1 закуска
- 2 1 блюдо
- 3 2 блюдо
- 4 гор.блюдо
- 5 гарнир
- 6 Соусы
- 7 Бутерброды
- 8 кисломол.
- 9 булочное
- 10 гор.напиток
- 11 напиток
- 12 сладкое
- 13 Порционные блюда
- 14 хлеб
- 15 хлеб бел.
- 16 хлеб черн.
- 17 фрукты

#### Технология приготовления

Мясо зачищают и варят крупным куском 1-1,5 кг. До полуготовности, охлаждают и нарезают кубиками массой 10-15 г. Добавляют пассированную на сливочном масле морковь, с добавлением бульона. Бланшированный и слегка пассированный лук, добавляют горячий бульон согласно расчету по рецептуре с учетом того, что в крупе остается вода при промывании в количестве 15 % от массы крупы. Мясо и овощи варят при слабом кипении 5-10 минут, всыпают подготовленную крупу, варят до за густения, затем закрывают крышкой и доводят до готовности в жарочном шкафу при температуре 160С в течение 30-40 минут. Готовый плов взрыхляют, подают, укладывая горкой, посыпая рубленной зеленью

#### Требования к качеству

| Мясо мягкое сочное. Рис хорошо набухший, расс<br>допускается запах подгоревшего риса и мяса | сыпчатый. Цвет мяса серый, риса белый. Плов и | меет аромат говядины, лука, моркови и риса. Не |
|---------------------------------------------------------------------------------------------|-----------------------------------------------|------------------------------------------------|
| Категория блюда<br>Вторые блюда 🗸                                                           |                                               |                                                |
| * Поля, обязательные для заполнения.<br>Сохранить Удалить                                   |                                               |                                                |

#### Печать технологических карт

Для того, чтобы напечатать технологическую кару кулинарного изделия необходимо:

1. В разделе "Отчётность" выбрать подраздел "Меню приготавливаемых блюд" (он открывается первым по умолчанию), выбрать нужную категорию питающихся;

2. В появившемся "Меню приготавливаемых блюд" выбрать нужное блюдо (оно подсвечено серым цветом);

3. Откроется технологическая карта кулинарного изделия выбранного блюда, которую при необходимости можно распечатать, нажав значок принтера.

| 📲 Питание 😕 П           | итающиеся 💼 Блюда 🕅 1              | Технологиче  | ские карт | ы          | Склад    | Информация     |                 | ₩1 Питание 2± П                                                                                                    | итающиеся                               | <b>51</b> 54            | 10,43 <b>E</b>        | ] Технологические карты 🚦 Склад 🌒 Информация — Тестовое учреждение (кортус 1) 🔹                                                |
|-------------------------|------------------------------------|--------------|-----------|------------|----------|----------------|-----------------|----------------------------------------------------------------------------------------------------|-----------------------------------------|-------------------------|-----------------------|----------------------------------------------------------------------------------------------------|
| Меню Меню-требо         | вания Отчетность Категории         | и питающих   | ся Вар    | ианты мен  | 110      |                |                 | Меню Меню-требо                                                                                                    | ования С                                | пчетность               | Katero                | зии питающихся Варианты менно                                                                                                  |
| Отчетные докум          | енты                               |              |           |            |          |                |                 | Отчетные докум                                                                                                    | енты                                    |                         |                       |                                                                                                    |
|                         | 6 06                               |              |           | 0          |          |                |                 | Меню приготавливаем                                                                                                    | ых блюд                                 | Общий ра                | нцион                 | једомость контроля Расчет стоимости                                                                                            |
| меню приготавливаем     | ых олюд Оощии рацион вед           | цомость конт | гроля     | Pacuer cro | имости   |                |                 | Категория питан                                                                                                    | ощихся:                                 | Дети З                  | -7 лет                | $\bigcirc$                                                                                                    |
| Категория               |                                    |              |           |            |          |                |                 |                                                                                                    |                                         |                         |                       | ( <del>•</del> ) - + ×                                                                                                    |
| Дети 3-7 лет            |                                    |              |           |            |          |                |                 | Hausen and the second second s |                                         |                         |                       | Технологическая карта кулинарного изделия                                                                                      |
| Deru 2.7 ser (cavapunià | ausfor)                            |              |           |            |          |                |                 | Каша жидкая молочная к                                                                                                    | укурузная                               | ana (ovinosta           | "                     |                                                                                                    |
| дети з-т лет (сахарный  | диабету                            |              |           |            |          |                |                 | Номер рецептуры                                                                                                    |                                         |                         |                       |                                                                                                    |
| Дети 3-7 лет (целиакия) |                                    |              |           |            |          |                |                 | 54-1x-2020                                                                                                    |                                         |                         |                       |                                                                                                    |
| Отчетные докум          | иенты                              |              |           |            |          |                |                 | Наименование сборния<br>СБОРНИК РЕЦЕПТУР БЛИ<br>надзору в сфере защиты                                                                                                    | са рецептур<br>ОД И КУЛИН<br>прав потре | арных из<br>бителей и б | зделий д<br>Snaronoлу | 18 ОРГАНИЗАЦИИ ПИТАНИЯ ВОСПИТАННИКОВ ДОШКОЛЬНЫХ ОРГАНИЗАЦИЙ (3-7 ЛЕТ). Федеральная служба по<br>им человека. Новосибирох, 2020 |
| Меню приготавливае      | иых блюд Общий рацион Ве,          | домость кон  | троля     | Расчет ст  | оимости  |                |                 |                                                                                                    | Расход сы                               | рья и полу              | фабрикато             |                                                                                                    |
| Категория питан         | ощихся: Дети 3-7 лет               |              |           |            |          |                |                 | Наименование сырья                                                                                                    |                                         | 1 порция                |                       |                                                                                                    |
| Вариант 1 Вариан        | 2 Вариант 3                        |              |           |            |          |                |                 |                                                                                                    | Брутто                                  | Нетто                   | Ед. изм               |                                                                                                    |
|                         |                                    |              |           |            |          |                |                 | крупа кукурузная                                                                                                    | 40                                      | 40                      | r.                    |                                                                                                    |
| Doutout Dutune          | Национование базова                | Bec          | Пи        | щевые ве   | щества   | Энергетическая | N0 paulographic | молоко паст.                                                                                                    | 100                                     | 100                     | t.                    |                                                                                                    |
| прием пищи              | Наименование олюда                 | блюда        | Белки     | Жиры       | Углеводы | ценность       | им рецентуры    | масло сливочное                                                                                                    | 5                                       | 5                       | r.                    |                                                                                                    |
| Неделя 1                |                                    |              |           |            |          |                |                 | сахар-песок                                                                                                    | 3                                       | 3                       | r.                    |                                                                                                    |
| День 1                  |                                    |              |           |            |          |                |                 | соль йодированная                                                                                                    | 1                                       | 1                       | <u>,</u>              |                                                                                                    |
| завтрак:                |                                    |              |           |            |          |                |                 | вода                                                                                                    | 68                                      | 68                      | t                     |                                                                                                    |
|                         | -                                  |              |           |            |          |                |                 | выход                                                                                                    | 20                                      | 0                       | r                     |                                                                                                    |
|                         | нарезке, 15г (от 3 до 7 лет)       | 15           | 3.51      | 4.5        |          | 54.5           | 54-13-2020      | Химический состав дан                                                                                                    | ного блюд                               | •                       |                       |                                                                                                    |
|                         | СЫД                                | 15           |           |            |          |                |                 |                                                                                                    |                                         |                         |                       |                                                                                                    |
|                         |                                    |              |           |            |          |                | 777             |                                                                                                    |                                         |                         |                       |                                                                                                    |
|                         | Хлеб в ассортименте                | 30           |           |            |          |                | 114             |                                                                                                    |                                         |                         |                       |                                                                                                    |
|                         | хлеб пшеничный                     | 20           |           |            |          |                |                 |                                                                                                    |                                         |                         |                       |                                                                                                    |
|                         | хлеб ржано-пшеничный               | 10           |           |            |          |                |                 |                                                                                                    |                                         |                         |                       |                                                                                                    |
| (                       | Каша жидкая молочная<br>кукурузная | 200          | 5.8       | 6.9        | 34.3     | 222.3          | 54-1ĸ-2020      |                                                                                                    |                                         |                         |                       |                                                                                                    |

## Наценка на себестоимость блюд

Наценка на себестоимость блюд задаётся для категории питающихся:

- 1. Выбрать раздел "Питание"
- 2. Выбрать подраздел "Категории питающихся"
- 3. Выбрать нужную категорию питающихся из списка
- 4. Откроется карточка выбранной категории питающихся
- 5. В поле "Наценка на себестоимость блюд" задать нужный процент наценки
- 6. Сохранить изменения (нажать кнопку "Сохранить")

7. Стоимость блюд в меню будет считаться как себестоимость блюда плюс наценка на себестоимость указанная для категории питающихся

#### Внимание!

Для каждого блюда можно задать максимальную наценку на себестоимость в карточке самого блюда (раздел «Блюда», в списке выбрать нужное блюдо). Если у блюда указана максимальная наценка и оно используется в меню для категории питающихся для которой наценка выше, чем максимальная наценка блюдя, то стоимость блюда будет считаться как себестоимость блюда плюс максимальная наценка блюда.

Пример:

1) Для блюда «Хлеб» указана максимальная наценка на себестоимость 20%. Блюдо «Хлеб» используется для категории питающихся «Платные обеды» для которой задана наценка 80%. Стоимость блюда «Хлеб» в меню для категории питающихся «Платные обеды» будет равно себестоимость блюда плюс наценка 20%.

2) Для блюда «Булочка дорожная» не указана максимальная наценка на себестоимость. Блюдо «Булочка дорожная» используется для категории питающихся «Дети 7-11 лет» для которой задана наценка 50%. Стоимость блюда «Булочка дорожная» в меню для категории питающихся «Дети 7-11 лет» будет равно себестоимость блюда плюс наценка 50%.

| <b>Ψ1</b> Пита         | ание 😕 Питающиеся 🛋 Блюда 🛍 Технологические карты 🗄 Скла      |
|------------------------|---------------------------------------------------------------|
| Меню                   | Меню-требования Отчетность Категории питающихся Варианты меню |
| Катего                 | рия питающихся: Дети 7-11 лет                                 |
| Свойств                | а Смены питания Численность                                   |
| Категория              | I*                                                            |
| Дети 7-1               | 1 лет                                                         |
| Наценка н              | на себестоимость блюд*                                        |
| 50                     | \$ %                                                          |
| Глобальна              | ₽<br>ая категория питающихся                                  |
| 7-11 лет               | ~                                                             |
| 🗌 Льготн               | ная категория                                                 |
| Настрой                | іки печати                                                    |
| * Поля, обл<br>Сохрани | язательные для заполнения.<br>ИТБ Удалить                     |

## Категории питающихся и приёмы пищи

<u>Добавление/изменение категорий и приёмов пищи (смен питания)</u> Для добавления/изменения категорий питающихся и смен питания (завтрак, обед и т.д) необходимо:

- 1. Выбрать раздел «Питание»
- 2. Выбрать раздел «Категории питающихся»
- 3.Нажать кнопку «Добавить категорию»
- 5. Заполнить все необходимые поля
- 6. Нажать кнопку «Сохранить»
- 7. Выбрать нужную категорию питающихся
- 8. Выбрать раздел «Смены питания»
- 9. Нажать кнопку «Добавить смену питания»
- 10. В поле «Название» ввести название смены питания (например: Обед)
- 11. Нажать кнопку «Сохранить»

| Меню     | Меню-т | ребования  | Отчетность | Категория | и питающихся | Варианты мен | 0 |  |
|----------|--------|------------|------------|-----------|--------------|--------------|---|--|
| атего    | оия пи | тающих     | ся: Дети З | 8-7 лет   |              |              |   |  |
| Свойства | а Смен | ны питания | Численност | ГЬ        |              |              |   |  |
| Смена    |        |            |            |           |              |              |   |  |
| Завтрак  |        |            |            |           |              |              |   |  |
| автрак М | 192    |            |            |           |              |              |   |  |
| Обед     |        |            |            |           |              |              |   |  |
| Толдник  |        |            |            |           |              |              |   |  |
| /жин     |        |            |            |           |              |              |   |  |
| /жин №   | 2      |            |            |           |              |              |   |  |

## Скрытие неактуальных категорий питающихся

Чтобы скрыть ненужную категорию питающихся необходимо:

1. В "Кабинете Зав. производством" выбрать раздел "Питание"

2. Выбрать раздел "Категории питающихся"

3. Отобразится страница со списком всех имеющихся категориямий питающихся

4. Напротив нужной категории питающихся (которую необходимо скрыть) в колонке "Скрытая" поставить галочку

|                                       |           |             | Кабинет       | зав. производс | тва Кабинет заведующего(ей) | Ļ | ? | • | € |
|---------------------------------------|-----------|-------------|---------------|----------------|-----------------------------|---|---|---|---|
| Щ Питание                             | Блюда     | 🗍 Технологи | ические карты | 🗄 Склад        | і Информация                |   |   |   |   |
| Меню Меню-требования Отчетнос         | ть Катего | рии питающ  | ихся Вариант  | ы меню         |                             |   |   |   |   |
| Категория                             | Наценка   | Льготная    | Численность   | Скрытая        |                             |   |   |   |   |
| Пищевая аллергия (молочная продукция) | 0 %       |             | 1             |                |                             |   |   |   |   |
| Дети до 3 лет                         | 0 %       |             |               |                |                             |   |   |   |   |
| Дети свыше 3 лет                      | 0 %       |             |               |                |                             |   |   |   |   |
| О В З                                 | 0 %       |             |               |                |                             |   |   |   |   |
| Пищевая аллергия (без глютена)        | 0 %       |             | $\Rightarrow$ | - 🖸 🚽          |                             |   |   |   |   |
| Пищевая аллергия (яйцо, курица)       | 0 %       |             |               |                |                             |   |   |   |   |
| Сахарный диабет                       | 0 %       |             |               |                |                             |   |   |   |   |
| Сотрудники                            | 0 %       |             |               |                |                             |   |   |   |   |
| Добавить категорию                    |           |             |               |                |                             |   |   |   |   |

## Меню

## Формирование меню

Для формирования меню необходимо:

1. Открыть раздел «Питание»

2. Выбрать раздел «Меню»

3. В нужной категории питающихся выбрать нужный приём пищи (смену питания)

4. Для добавления нового блюда для этой смены нажать на выпадающее меню «Добавить блюдо»

5. Выбрать необходимое блюдо из списка (список блюд, которые добавлены в разделе "Блюда")

6. Напротив добавленного блюда выбрать поля соответствующие тому дню недели, в который оно будет в меню, а в поле «Выход порции» ввести вес порции для этой категории питающихся

7. При необходимости блюдо можно удалить, нажав иконку и изображением мусорного бака 8. Для ускорения работы, меню для выбранной категории питающихся можно загрузить из

других категорий питающихся, нажав на выпадающее меню «Загрузить меню из другой смены питания»

9. Нажать кнопку «Добавить неделю», для добавления новой недели

- 10. При необходимости неделю можно удалить, нажав кнопку «Удалить неделю»
- 11. Нажать кнопку «Сохранить» для сохранения всех изменений

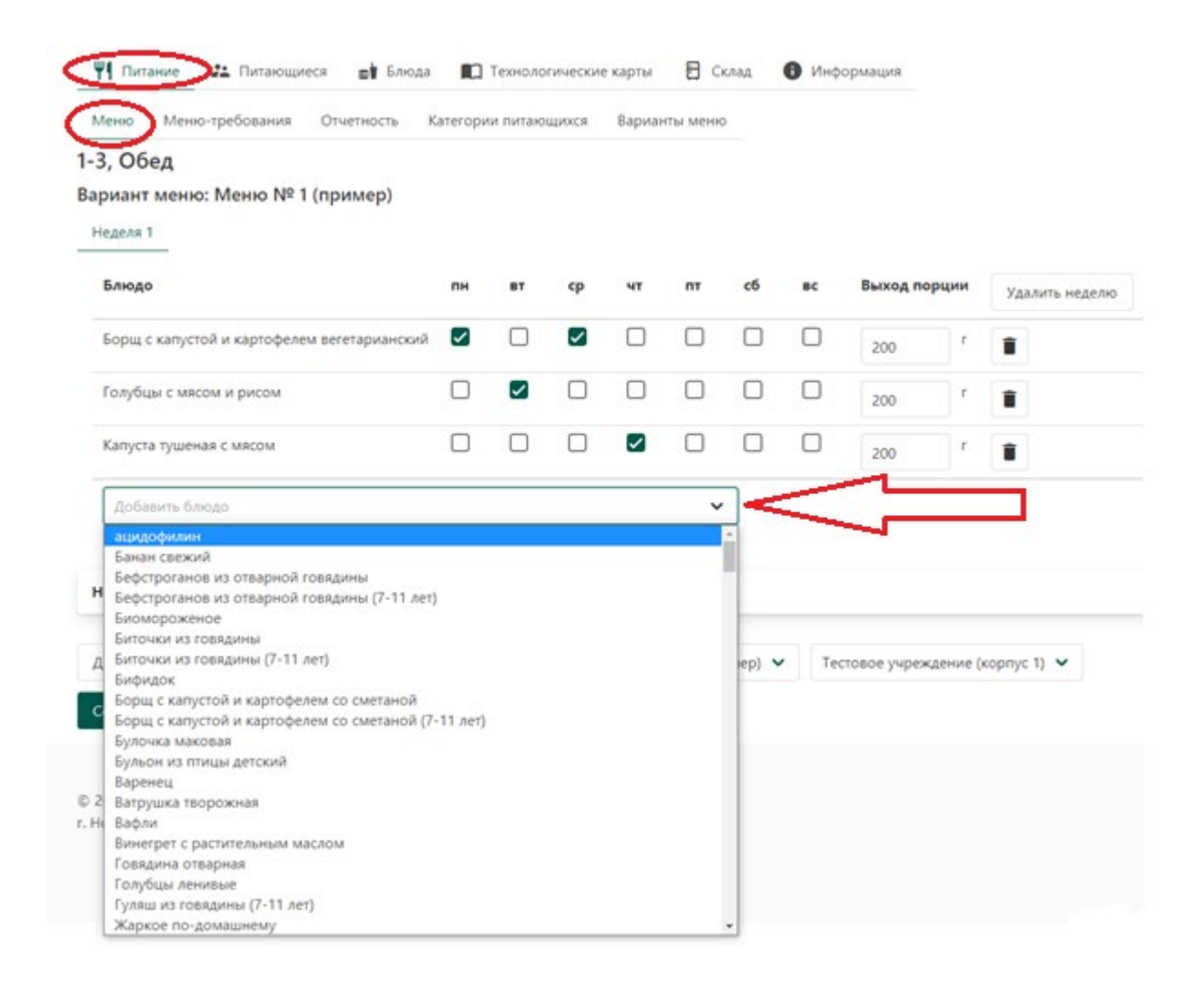

# <u>Создание нескольких вариантов меню (Например: Зимнее меню, Весеннее меню, Летнее меню и т.д)</u>

Для того чтобы добавить ещё один вариант меню необходимо:

1. В разделе "Меню" нажать кнопку "Добавить меню"

- 2. В поле "Название" ввести название создаваемого меню (Например: Зимнее меню)
- 3. Нажать кнопку "Сохранить"
- 4. Выбрать вариант меню в выпадающем списке

#### Внимание!

При создании нового варианта меню все категории питающихся (дети до 3-х лет, дети старше 3-х, OB3 и т.д.) и смены питания (завтрак, обед, ужин и т.д.) будут скопированы из имеющегося варианта меню

| Питание 2 Пита<br>Меню Меню-требова | нощиеся 📑 Блюда<br>ния Отчетность Кат | Технологические карты Е Склад<br>сегории питающихся Варианты меню | • Информация            |
|-------------------------------------|---------------------------------------|-------------------------------------------------------------------|-------------------------|
| <b>Действующее меню:</b> Ле         | тнее                                  | В Добавить меню<br>Зколорт меню в                                 | з Кенгу                 |
| 1-3                                 | нее<br>ню № 1 (пример)                | Дети 3-7 лет (сахарный диабет)                                    | Дети 3-7 лет (целиакия) |
| Завтрак ме                          | ню № 2 (пример)                       | Завтрак                                                           | Завтрак                 |
| Завтрак №2                          | О<br>Завтрак №2                       | Завтрак № 2                                                       | Завтрак № 2             |
| Обед                                | Обед                                  | Обед                                                              | Обед                    |
| Уплотненный полдник                 | Полдник                               | Полдник                                                           | Полдник                 |
| Дневной рацион                      | Ужин                                  | Ужин                                                              | Ужин                    |
|                                     | Ужин № 2                              | Ужин № 2                                                          | Ужин № 2                |
|                                     | Дневной рацион                        | Дневной рацион                                                    | Дневной рацион          |

#### Копирование меню из одной категории питающихся в другую

Для того чтобы скопировать меню из другой категории питающихся необходимо:

1. В разделе "Меню" выбирать нужную смену питания (завтрак, обед, ужин и т.д) для которой требуется скопировать меню

2. В появившемся окне выбирать поле "Загрузить меню из другой смены питания" (это поле находится в низу над кнопкой "Сохранить")

3. В появившемся списке выбираете из какой категории и смены питания загрузить меню (например: "Дети до 3 лет, Завтрак" или "Дети до 3 лет, Обед")

4. Если в учреждении несколько вариантов меню - выбрать нужный

5. При необходимости - изменить выход порции, добавить дополнительные блюда, удалить не нужные блюда или недели

6. Нажать кнопку "Сохранить"

#### Дети свыше 3 лет, ЗАВТРАК

#### Вариант меню: Меню № 1

| людо                                            | пн           | BT           | ср           | чт           | пт | сб | BC | Выход порции | Удалить недел |
|-------------------------------------------------|--------------|--------------|--------------|--------------|----|----|----|--------------|---------------|
| УТЕРБРОДЫ С МАСЛОМ                              |              | $\checkmark$ |              | $\checkmark$ |    |    |    | 35 r         | Ĩ             |
| аша молочная жидкая пшеничная на сухом молоке   |              |              |              | $\checkmark$ |    |    |    | 200 r        | Î             |
| аша молочная жидкая ячневая на сухом молоке     | $\Box$       |              | $\checkmark$ |              |    |    |    | 200 r        | Î             |
| аша молочная из овсяных хлопьев на сухом молоке | $\checkmark$ |              |              |              |    |    |    | 200 r        |               |
| УП МОЛОЧНЫЙ С МАКАРОННЫМИ ИЗДЕЛИЯМИ             |              | $\checkmark$ |              |              |    |    |    | 200 r        |               |
|                                                 |              |              |              |              |    |    |    |              |               |

## Печать документа "Меню" на день

Для печати меню необходимо:

1. В разделе "Меню" ("Питание" -> "Меню") Выбрать "Дневной рацион" для нужной категории питающихся

2. Выбрать дату

3. Выбрать подходящий вариант меню (В разных вариантах указаны цены блюд, цены с наценкой или только выход блюда, как в четвертом варианте)

4. Для печати нажать на иконку принтера в верхнем правом углу

| Меню Меню-требова   | ния Отчетность Ка  | тегории питающихся Варианты меню | • информация            |
|---------------------|--------------------|----------------------------------|-------------------------|
| ействующее меню:    | еню № 1 (пример) 🖌 | В Добавить меню                  |                         |
| 1-3                 | Дети 3-7 лет       | Дети 3-7 лет (сахарный диабет)   | Дети 3-7 лет (целиакия) |
| Завтрак             | Завтрак            | Завтрак                          | Завтрак                 |
| Завтрак №2          | Завтрак №2         | Завтрак № 2                      | Завтрак № 2             |
| Обед                | Обед               | Обед                             | Обед                    |
| Уплотненный полдник | Полдник            | Полдник                          | Полдник                 |
| Дневной рацион      | Ужин               | Ужин                             | Ужин                    |
|                     | Ужин № 2           | Ужин № 2                         | Ужин № 2                |
|                     | Дневной рацион     | Дневной рацион                   | Дневной рацион          |

## Изменять меню на конкретную дату, не меняя утверждённого цикличного меню

Для того, чтобы изменить меню на конкретную дату необходимо:

1. В "Кабинете Зав. производством" в разделе "Меню" ("Питание" -> "Меню") Выбрать

"Дневной рацион" для нужной категории питающихся

2. Выбрать нужную дату

3. Выбрать подходящий вариант меню (В разных вариантах указаны цены блюд, цены с наценкой или только выход блюда, как в четвертом варианте)

4. Нажать на иконку с изображением карандаша, появится форма для редактирования (с редактируемыми полями у всех блюд: "Выход", "Стоимость", "Цена" и "Наценка")

5. Выбрать поле "Добавить новое блюдо" (под нужным приёмом пищи)

6. В выпадающем списке выбрать нужное блюдо

7. Заполнить поле "Выход" у добавленного блюда

8. При необходимости удалить блюдо - нажать на иконку с изображением мусорного бака, расположенную слева от названия нужного блюда

9. При необходимости - внести изменения в редактируемые поля ("Выход", "Стоимость", "Цена" и "Наценка") у нужных блюд

10. Сохранить изменения, нажав на кнопку "Сохранить", расположенную в верхнем правом углу и внизу под списком блюд. Сохранится документ "меню". Эти изменения не повлияют на ранее сохранённое (утверждённое) цикличное меню, но при формировании меню-требования на нужную дату (для которой был сохранён документ меню) оно будет сформировано на основе сохранённого меню

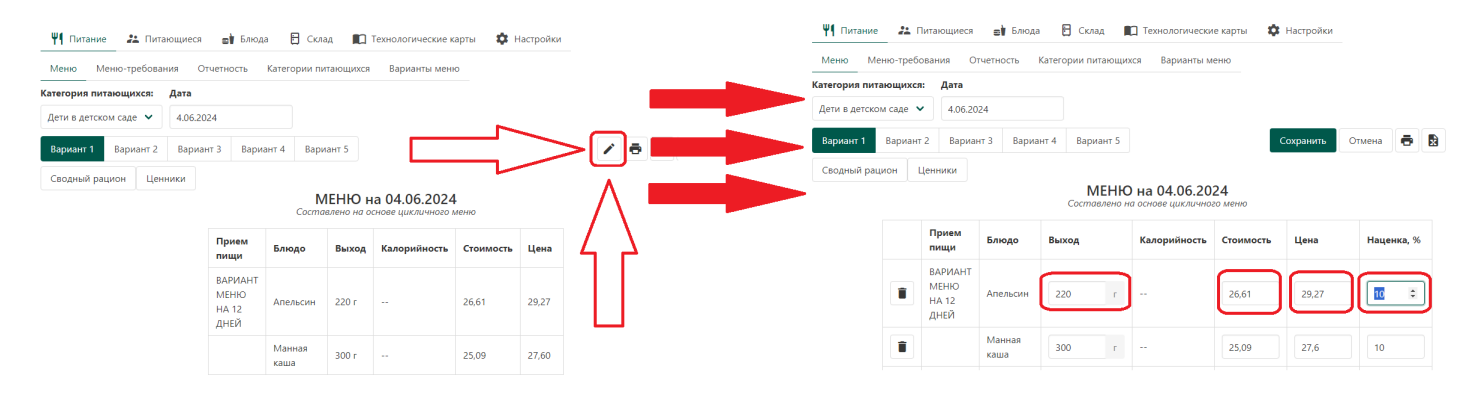

## <u> Печать документа "Меню приготавливаемых блюд"</u>

Для того, чтобы распечатать "Меню приготавливаемых блюд" (так по СанПиН называется документ, который раньше назывался "Примерное меню") необходимо:

- 1. Выбрать раздел "Питание"
- 2. Выбрать раздел "Отчётность"
- 3. Выбрать нужную категорию питающихся
- 4. Нажать на иконку с изображением принтера

| меню меню-треоо     | вания Отчетность категории питающих | ся вари  | анты менк  | )         |          |                |             |
|---------------------|-------------------------------------|----------|------------|-----------|----------|----------------|-------------|
| Отчетные докум      | енты                                |          |            |           |          |                |             |
| Меню приготавливаем | ых блюд Общий рацион Ведомость кон  | троля Ра | асчет стои | мости     |          |                |             |
| Категория питаю     | ощихся: Дети до 3 лет               |          |            |           |          |                | $\frown$    |
| Вариант 1 Вариант   | 2 Вариант 3                         |          |            | [         |          | $\leq$         | >( 🖷 ):     |
|                     | Национорание блюда                  | Bec      | Пи         | щевые веі | щества   | Энергетическая |             |
| прием пищи          | наименование олюда                  | блюда    | Белки      | Жиры      | Углеводы | ценность       | № рецептуры |
| Неделя 1<br>День 1  |                                     |          |            |           |          |                |             |
| завтрак:            |                                     |          |            |           |          |                |             |
|                     | МАСЛО СЛИВОЧНОЕ (ПОРЦИЯМИ)          | 5        | 0.04       | 3.625     | 0.065    | 33             | 6           |
|                     | Масло сливочное                     | 5        |            |           |          |                |             |
|                     | ЧАЙ С МОЛОКОМ ИЛИ СЛИВКАМИ          | 150      | 2.22       | 1.95      | 11.925   | 73.5           | 394         |
|                     | Чай                                 | 0.263    |            |           |          |                |             |
|                     | Сахар-песок                         | 8.25     |            |           |          |                |             |
|                     |                                     |          |            |           |          |                |             |

## Расчёт стоимости цикличного меню

Для того, чтобы рассчитать стоимость цикличного меню на одного человека, нужно:

1. В "Кабинете Зав. производством" выбрать раздел "Питание"

2. По умолчанию откроется раздел "Меню"

3. В разделе "Меню" выбрать "Дневной рацион" для нужной категории питающихся

4. Откроется меню (дневной рацион) на текущую дату

5. Под списком блюд (в самом низу страницы) выбрать раскрывающееся меню "Дополнительно"

6. Задать нужный период, за который необходимо рассчитать стоимость

7. В полях "Стоимость без наценки" и "Стоимость с наценкой" отобразится рассчитанная стоимость меню за выбранный период

#### Внимание!

Стоимость меню (дневного рациона) считается только в том случае, если для каждого блюда (в разделе "Блюда") задана стоимость или активирован функционал для автоматического расчёта себестоимости (в карточке блюда активировано поле "Автоматический расчёт себестоимости по технологической карте") и в разделе "Склад" у каждого продукта есть стоимость (не равна нулю).

\* Если за выбранный период были сохранены меню-требования, то стоимость блюд за даты на которые имеются сохранённые меню-требования будет рассчитана с учётом стоимости продуктов в сохранённых документах. В остальных случаях расчёты происходят исходя из текущих цен продуктов в разделе "Склад".

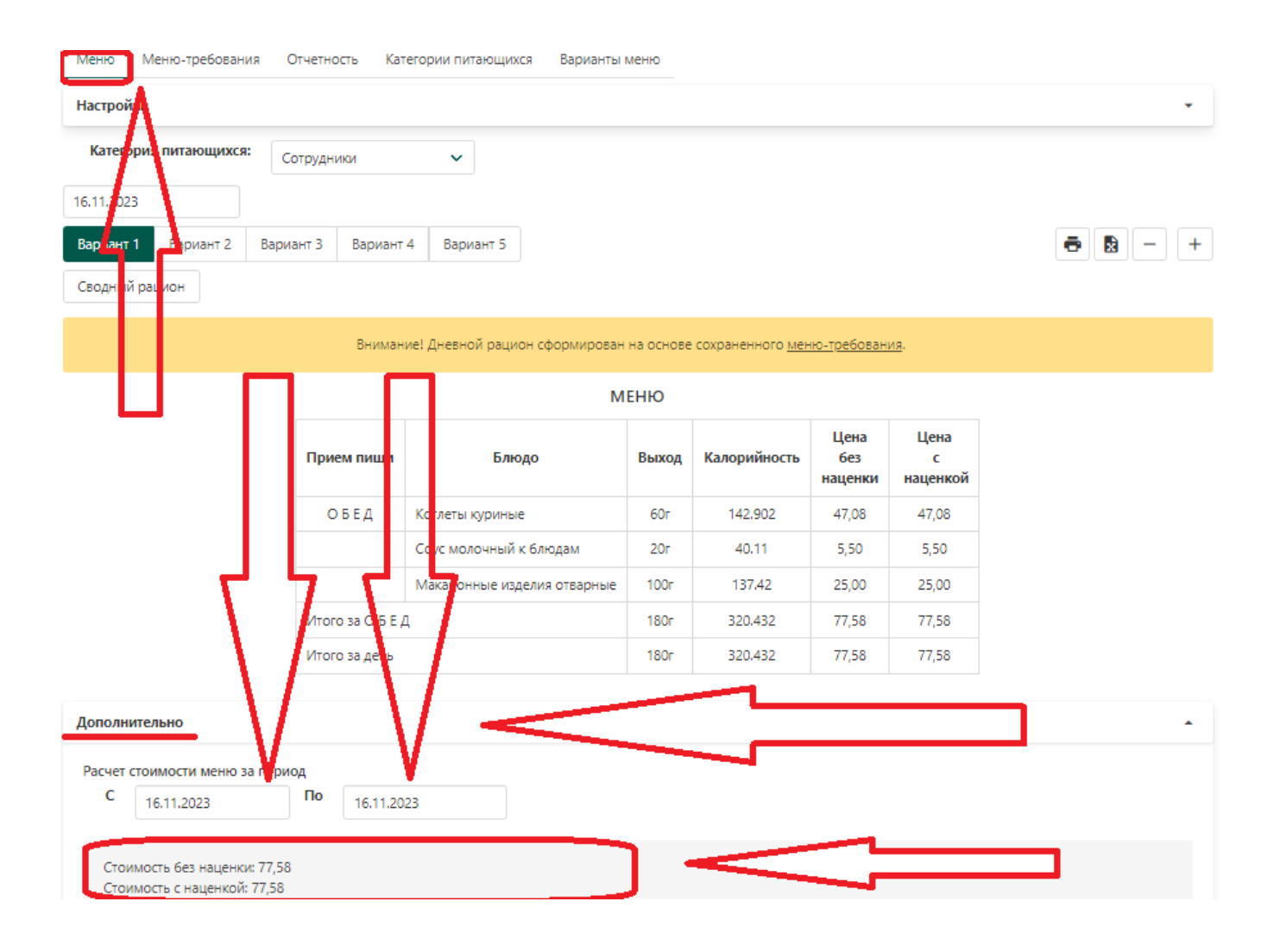

## Загрузка на компьютер меню (Дневной рацион) в формате EXCEL

Для того, чтобы сохранить на компьютер меню (Дневной рацион) в формате EXCEL необходимо:

- 1. Выбрать раздел "Питание"
- 2. Выбрать подраздел "Меню"
- 3. Выбрать "Дневной рацион" для нужной категории питающихся
- 4. Выбрать нужную дату
- 5. Нажать на иконку с изображением символа "Х" (она расположена справа от иконки с
- изображением принтера)

| Тестовое учреждение        | (корпус 1)     |                                |                     |                 | Кабинет зав. прои                | изводства 👍 ? 💄 Ð            |
|----------------------------|----------------|--------------------------------|---------------------|-----------------|----------------------------------|------------------------------|
| <b>Ψ1</b> Питание 😕 Питаюц | циеся 📑 Блк    | ода 🔲 Технологические карты    | 🗄 Склад 🕕 Информаци | я               | Тесто                            | овое учреждение (корпус 1) 🔻 |
| Меню Меню-требования       | Отчетность     | Категории питающихся Варианты  | меню                |                 |                                  |                              |
| Настройки                  |                |                                |                     |                 |                                  | -                            |
| Категория питающихся:      | Дети до 3 лет  | ~                              |                     |                 |                                  |                              |
| 28.05.2021                 |                |                                |                     |                 |                                  | Документ Excel               |
| Вариант 1 Вариант 2        | Вариант 3 Вар  | мант 4                         |                     |                 |                                  | - + - 😫 -                    |
| Сводный рацион             |                |                                |                     |                 |                                  |                              |
|                            |                | M                              | ЕНЮ                 |                 |                                  |                              |
|                            | Вид питания    | Наименование (                 | блюда               | Норма<br>выхода | Энергетическая<br>ценность, ккал |                              |
|                            | <b>3ABTPAK</b> | МАСЛО СЛИВОЧНОЕ (ПОРЦИЯМИ)     |                     | 5r              | 33                               |                              |
|                            |                | КАША МОЛОЧНАЯ КУКУРУЗНАЯ ЖИДІ  | КАЯ (П)             | 150r            | 147.525                          |                              |
|                            |                | КОФЕЙНЫЙ НАПИТОК С МОЛОКОМ     |                     | 150r            | 75.834                           |                              |
|                            |                | ХЛЕБ ПШЕНИЧНЫЙ                 |                     | 10r             | 18.334                           |                              |
|                            | 3ABTPAK № 2    | СОКИ ОВОЩНЫЕ, ФРУКТОВЫЕ, ЯГОДН | ые                  | 150r            | 63                               |                              |
|                            |                |                                |                     |                 |                                  |                              |

### Печать калькуляционной карты кулинарного изделия

- Для того чтобы напечатать калькуляционную карту кулинарного изделия необходимо:
- 1. Выбрать раздел "Питание"
- 2. Выбрать нужную категорию питающихся
- 3. Нажать на "Дневной рацион"
- 4. Выбрать нужное блюдо
- 5. Нажать на иконку с изображением принтера

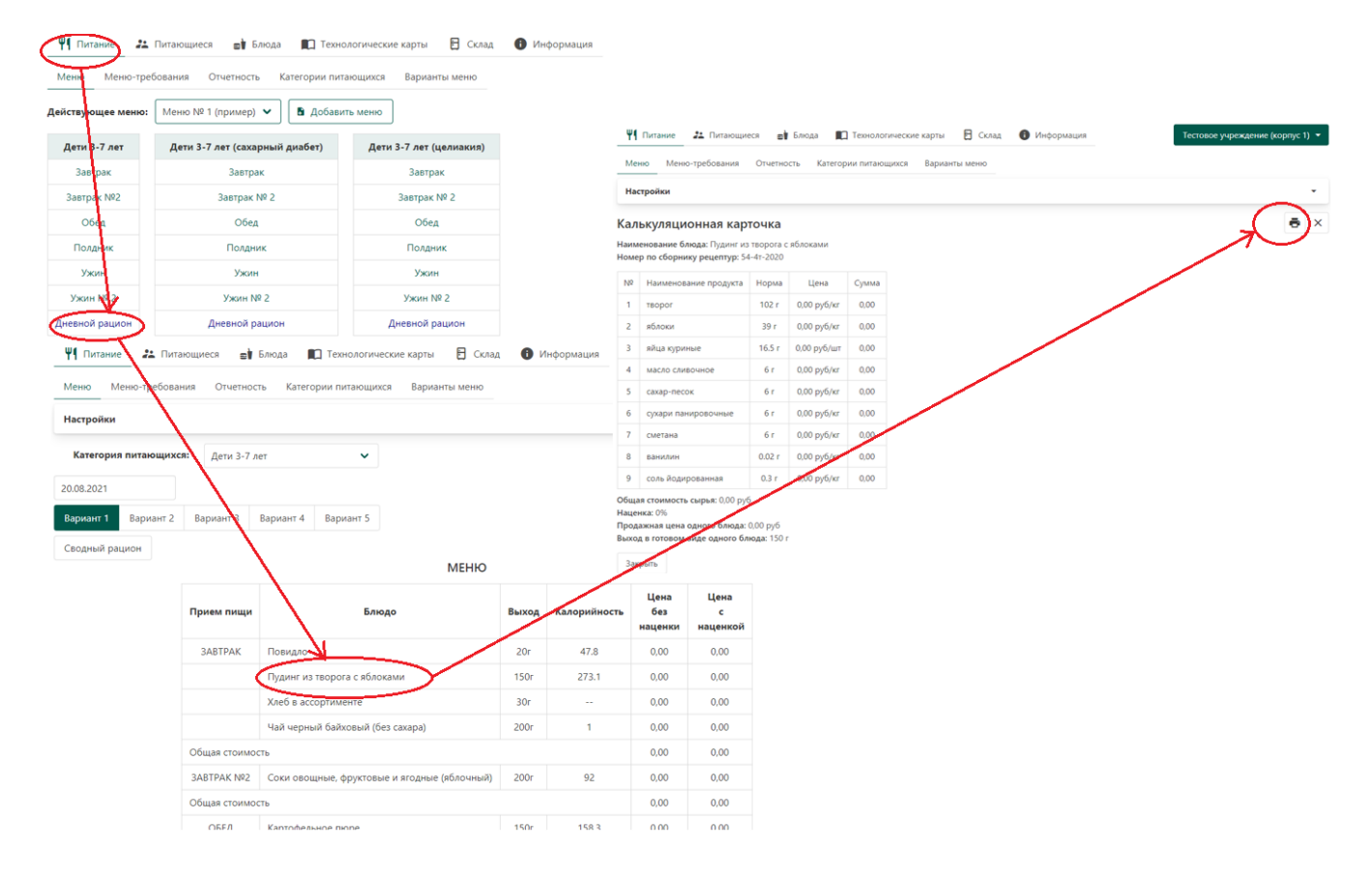

#### <u>Предзаполнение ответственного лица при печати дневного рациона</u>

Для предзаполнение ответственного лица при печати дневного рациона необходимо:

- 1. Выбрать раздел "Питание"
- 2. Выбрать подраздел "Меню"
- 3. Выбрать "Дневной рацион" для нужной категории питающихся
- 4. Выбрать раскрывающееся меню "Настройки"

5. В выпадающем списке "Должность ответственного лица" выбрать нужную (ФИО для соответствующих должностей заполняются в разделе "Информация" в раскрывающемся меню

"Настройки печати документов")

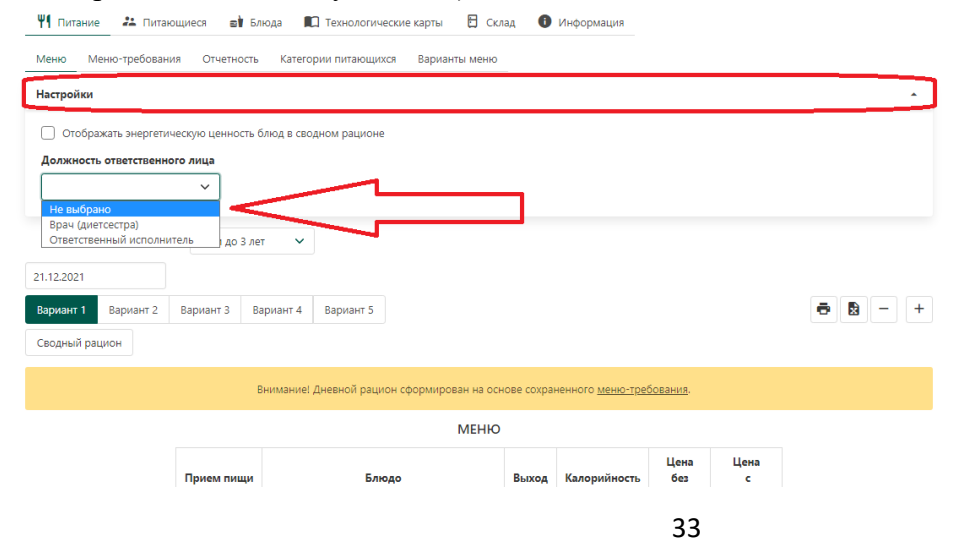

## Меню-требования

## Формирование меню-требования

Для формирования меню-требования необходимо:

1. Войти в раздел «Питание»

2. Выбрать раздел «Меню-требование»

3. Выбрать категорию питающихся, для которой нужно сформировать меню-требование на списание продуктов со склада

4. В появившейся форме задать дату на которую формируется меню-требование

5. Проставить количество питающихся в поле «Численность довольствующихся»

6. При необходимости в полях напротив смен питания (приёмов пищи) скорректировать количество питающихся

7. Нажать кнопку «Списать продукты и сохранить» для сохранения меню-требования и списания продуктов со склада

8. Для сохранения меню-требования без списания продуктов со склада – нажать кнопку «Сохранить»

9. Нажать кнопку «Да», которая расположена во всплывающем окне. Для отмены действия - нажать кнопку «Нет»

10. Продукты списаны со склада, меню-требование помещено в раздел «Архив»

11. При необходимости распечатать меню-требование - нажать иконку с изображением принтера

12. Для удаления сохранённого меню-требования - нажать иконку с изображением мусорного бака

#### Внимание!

При удалении сохранённого меню-требования по которому были списаны продукты со склада, продукты будут возвращена обратно на склад

| Меню                  | Меню-         | требования   | Отчетность       | Катего         | рии питающихся | Варианты меню     |
|-----------------------|---------------|--------------|------------------|----------------|----------------|-------------------|
| Катего                | рия п         | итающи       | к <b>ся:</b> Сад | ~              |                |                   |
| Формир                | ование        | Архив        |                  |                |                |                   |
| Вариант               | меню:         | Меню №       | 1                |                |                |                   |
| Расчетная             | адата         |              |                  |                |                |                   |
| 30.11.202<br>Численно | о<br>сть дово | ольствующи   | хся              |                |                |                   |
| 20                    | - 11- 2 -     | ,            | D                |                |                |                   |
| Смена п               | итания        | Группы       | Кол-во питак     | ощихся         | Блюда          |                   |
| Завтрак               |               | 1 из 1       | 20               |                | Изменить       |                   |
| Завтрак               | 2             | 1 из 1       |                  |                |                |                   |
| Обед                  |               | 1 из 1       | 20               | \$             | Изменить       |                   |
| Полдник               | c             | 1 из 1       | 20               |                | Изменить       |                   |
| Ужин                  |               | 1 из 1       | 20               |                | Изменить       |                   |
| Списать               | продукть      | ы и сохранит | ь Сохрани        | ъ              |                |                   |
| Про                   | одукты пи     | итания       |                  |                |                | Количество продук |
|                       |               |              |                  | <b>3ABTPAK</b> |                | C                 |

## Формирование меню-требования по номеру дня недели

Для формирования меню-требования по номеру дня недели необходимо:

1. В кабинете "Кабинете зав. производства" выбрать в раздел «Питание»

2. Выбрать раздел «Меню-требование»

3. Выбрать категорию питающихся, для которой нужно сформировать меню-требование на выдачу продуктов питания

4. В появившейся форме задать дату на которую формируется меню-требование

5. Под выбранной датой выбрать надпись "Выбрать номер дня"

6. В появившемся поле из списка выбрать номер дня недели, для которого ранее было создано меню (дневной рацион)

7. Проставить количество питающихся в поле «Численность довольствующихся»

8. При необходимости в полях напротив названия приёма пищи (смен питания) скорректировать количество питающихся

9. Меню-требование сформировано

7. Нажать кнопку «Списать продукты и сохранить» для сохранения меню-требования и списания продуктов со склада

8. Для сохранения меню-требования без списания продуктов со склада – нажать кнопку «Сохранить»

9. Нажать кнопку «Да», которая расположена во всплывающем окне. Для отмены действия - нажать кнопку «Нет»

10. Продукты списаны со склада, меню-требование помещено в раздел «Архив»

11. При необходимости распечатать меню-требование - нажать иконку с изображением принтера

12. Для удаления сохранённого меню-требования - нажать иконку с изображением мусорного бака

#### Внимание!

При удалении сохранённого меню-требования по которому были списаны продукты со склада, продукты будут возвращена обратно на склад

| 🦞 Питание 🛃 Питающиеся 🧃 Блюда 🔲 Технологические к   | Меню Меню-требования Отчетность Категории пита         | нощих |
|------------------------------------------------------|--------------------------------------------------------|-------|
| 1 Информация                                         | Категория Дети 3-7 лет (сахарный диабет) У питающихся: |       |
| Меню Меню-требования Отчетность Категории питающихся | Формирование Архив                                     |       |
| Категория Дети 3-7 лет (сахарный диабет) 🗸           | Вариант меню: Меню № 1 (пример)                        |       |
| Питающихся:                                          | Расчетная дата                                         |       |
| Формирование Архив                                   | 24 09 2021                                             |       |
| Вариант меню: Меню № 1 (пример)                      |                                                        |       |
| Расчетная дата                                       | Номер дня                                              | 1     |
| 24.09.2021                                           |                                                        | J     |
| Выбрать номер дня                                    | Численность довольствующихся                           |       |
| Численность довольствующихся                         | 10                                                     |       |
| 10                                                   | Смена питания Группы Кол-во питающихся Блюда           |       |
| Смена питания Группы Кол-во питающихся               | Завтрак 0 из 2 10 Измени                               | ить   |
| Завтрак 0 из 2 10                                    |                                                        |       |
|                                                      | Завтрак № 2 0 из 2 10 Измени                           | ить   |
| Завтрак № 2 0 из 2 10                                |                                                        |       |

### Формирование сводного меню-требования для выбранных категорий

- Чтобы сформировать меню-требования для выбранных категорий нужно:
- 1. Выбрать раздел "Меню-требования"
- 2. В списке категорий выбрать "Сводное"
- 3. Нажать на раскрывающийся список всех категорий в учреждении "Выбрано категорий: \_ "
- 4. Выбрать нужные категории для которых нужно сформировать сводное меню-требование
- 5. Сводное меню-требование для выбранных категорий сформировано на текущую дату
- 6. При необходимости изменить дату

| Меню     | Меню-требование    | O     | четность Категории питающихся  | Варианты       | и менно |          |       |        |          |           |   |
|----------|--------------------|-------|--------------------------------|----------------|---------|----------|-------|--------|----------|-----------|---|
| водн     | ре по всем кат     | erop  | риям питания                   |                |         |          |       |        |          |           |   |
| -        |                    | -     |                                | -              |         | <u> </u> |       |        | _        |           |   |
| Выбран   | о категорий: 4     | _     | )                              | -              | -       | _        |       |        |          |           | • |
|          | Бондаренко         |       |                                |                |         |          |       |        |          |           |   |
| ОАД      | Маслова            |       |                                |                |         |          |       |        |          |           |   |
| ОАД      | Сухов              |       |                                |                |         |          |       |        |          |           |   |
| 🖌 OB     | 3                  |       |                                |                |         |          |       |        |          |           |   |
| 🗸 Cap    | , (дети 3-7 лет)   |       |                                |                |         |          |       |        |          |           |   |
| 🖌 Cor    | рудники            |       |                                |                |         |          |       |        |          |           |   |
| 🗌 Фе     | нилкетонурия       |       |                                |                |         |          |       |        |          |           |   |
| 🖌 Ясл    | и (дети до Зх лет) |       |                                |                |         |          |       |        |          |           |   |
|          |                    |       |                                |                |         |          |       |        |          |           |   |
| Вариант  | 1 Вариант 2 В      | ариан | т 3                            |                |         |          |       |        |          |           |   |
|          |                    |       |                                |                |         |          |       |        |          |           |   |
| 0.06.202 | 10                 |       |                                |                |         |          |       |        |          |           |   |
| Дополн   | ительно 🔻          |       |                                |                |         |          |       |        |          |           |   |
|          |                    |       |                                |                |         |          |       |        |          |           |   |
|          |                    |       |                                |                |         |          |       |        |          |           |   |
|          |                    |       |                                |                |         | (Liner)  | 5     | (ran x |          |           |   |
|          |                    | NR    | Наименование                   | Fa you         | 8       | и 3-7    | иних/ | 1,40 3 | Hesa     | Общий вес |   |
|          |                    |       |                                | - Participante | 0       | d (der   | Corp  | u (ben | aquina ( |           |   |
|          |                    |       |                                |                |         | đ        |       | Real   |          |           |   |
|          |                    |       | Количество порций              |                | 30      | 60       | 27    | 4      |          |           |   |
|          |                    | 1     | Бананы                         | кг             | 5.85    |          |       |        | 89,00    | 5.85      |   |
|          |                    | 2     | Дрожжи сухие быстродействующие | кг             | 0.007   | 0.014    |       | 0.001  | 656,00   | 0.022     |   |
|          |                    | з     | Зелень сухая                   | кг             | 0.002   | 0.003    |       | 0.001  | 660,00   | 0.006     |   |
|          |                    | 4     | Изюм/Кишмиш черный             | KE             | 0.459   | 0.826    |       | 0.046  | 145.00   | 1.331     |   |
|          |                    | 5     | Porvet                         | KE             | 5.806   | 9.677    |       | 0.517  | 52.00    | 16        |   |
|          |                    | -     | Vanuta canvan                  |                | 24      | 4.69     | 1.62  | 0.252  | 25.00    | 8 95 3    |   |
|          |                    |       | Kanyera ebewas                 | KE             | 2.4     | 4.08     | 1.02  | 0.232  | 23,00    | 0.932     |   |
|          |                    | -     |                                |                |         |          |       |        |          |           |   |

# Автоматическое чередование недель для формирования меню-требования

Для того, чтобы задать дату для отсчёта первой недели необходимо:

- 1. Выбрать раздел "Меню-требования"
- 2. Выбрать "Настройки"
- 3. Выбрать поле "Начинать отсчёт недель с"
- 4. Выбрать дату с которой будет начинаться отсчёт первой недели

## Внимание!

Если не указана дата с которой будет начинаться отсчёт первой недели, то при формировании меню-требования будет учитываться меню только для первой недели несмотря на то, что меню может быть заполнено для нескольких недель.

|                                                                                                    | четосто категории питающихся обрианто метно                                                                                                    |
|----------------------------------------------------------------------------------------------------|----------------------------------------------------------------------------------------------------|
| атегория                                                                                                    |                                                                                                    |
| -3                                                                                                    |                                                                                                    |
| ети 3-7 лет                                                                                                    |                                                                                                    |
| ети 3-7 лет (сахарный диабет)                                                                                                    |                                                                                                    |
| ети 3-7 лет (целиакия)                                                                                                    |                                                                                                    |
| водное                                                                                                    |                                                                                                    |
| Начинать отсчет недель с                                                                                                    |                                                                                                    |
| 15.06.2021<br>Значение используется, когда в школе задан<br>Количество знаков после запят                                                                                                    | о меню на несколько недель.<br>ОЙ: 3 V                                                                                                    |
| 15.06.2021<br>Значение используется, когда в школе задан<br>Количество знаков после запят<br>Отключить пересчет выхо                                                                                                    | о меню на несколько недель.<br>ой: З 🗸<br>да порций                                                                                                    |
| 15.06.2021<br>Значение используется, когда в школе задан<br>Количество знаков после запят<br>Отключить пересчет выхо<br>Отключить округление шт                                                                                                    | о меню на несколько недель.<br>ой: З ✓<br>да порций<br>учных единиц измерения в расходах продуктов по блюдам                                                                                                    |
| 15.06.2021<br>Значение используется, когда в школе задан<br>Количество знаков после запят<br>Отключить пересчет выхо<br>Отключить округление шт<br>Выполнять выгрузку менк                                                                                                    | о меню на несколько недель.<br>ой: З ✓<br>да порций<br>учных единиц измерения в расходах продуктов по блюдам<br>о-требований в 1С без учёта списаний продуктов.                                                                                                    |
| 15.06.2021<br>Значение используется, когда в школе задан<br>Количество знаков после запят<br>Отключить пересчет выхо<br>Отключить округление шт<br>Выполнять выгрузку менк<br>Выгрузка будет происходить только на осно                                                        | о меню на несколько недель.<br>ой: З ✓<br>да порций<br>учных единиц измерения в расходах продуктов по блюдам<br>о-требований в 1С без учёта списаний продуктов.<br>зе сохраненного документа. Включите эту опцию, если не пользуетесь учетом остатков на складе в системе ЕГ1                                                       |
| 15.06.2021<br>Значение используется, когда в школе задан<br>Количество знаков после запят<br>Отключить пересчет выхо<br>Отключить округление шт<br>Выполнять выгрузку менк<br>Выгрузка будет происходить только на осно<br>Включить фактические сто                            | о меню на несколько недель.<br>ой: 3<br>да порций<br>учных единиц измерения в расходах продуктов по блюдам<br>о-требований в 1С без учёта списаний продуктов.<br>зе сохраненного документа. Включите эту опцию, если не пользуетесь учетом остатков на складе в системе ЕГ1<br>римости в печатную форму                             |
| 15.06.2021<br>Значение используется, когда в школе задан<br>Количество знаков после запят<br>Отключить пересчет выхо<br>Отключить округление шт<br>Выполнять выгрузку менк<br>Выгрузка будет происходить только на осно<br>Включить фактические сто<br>Включить плановые стоим | о меню на несколько недель.<br>ой: 3 ✓<br>да порций<br>учных единиц измерения в расходах продуктов по блюдам<br>о-требований в 1С без учёта списаний продуктов.<br>ве сохраненного документа. Включите эту опцию, если не пользуетесь учетом остатков на складе в системе ЕГ1<br>римости в печатную форму<br>ности в печатную форму |

## Задвоение приёмов пищи в сводном меню-требовании

Если в разных категориях питающихся не идентичны названия приёмов пищи (смен питания), то в сводном-меню требовании приёмы пищи (смены питания) могут задвоиться (отобразиться в разных столбцах). Наличие любого символа, даже пробела, может привести к задвоению.

#### Например:

В категории питающихся "Дети до 3 лет" приём пищи сохранён как "Завтрак 2", а в категории питающихся приём пищи сохранён как "Завтрак № 2", то в программе эти приёмы пищи для сводного меню-требования будут разнесены в разные столбцы

#### Сводное по всем категориям питания

| 211001202           |       |             |                    |        |               |                          |              |                  |                     |                 |                              |                              |                 |                        |        |                 |             |                  |                              |                             |                  |         |               |             |                |               |                 |
|---------------------|-------|-------------|--------------------|--------|---------------|--------------------------|--------------|------------------|---------------------|-----------------|------------------------------|------------------------------|-----------------|------------------------|--------|-----------------|-------------|------------------|------------------------------|-----------------------------|------------------|---------|---------------|-------------|----------------|---------------|-----------------|
| Выбран              | о кат | reroj       | рий: 6             | 5      |               |                          |              |                  |                     |                 |                              |                              |                 |                        |        |                 |             |                  |                              |                             |                  |         |               |             |                |               | •               |
| Вариант             | 1     | Вар         | иант               | 2      | Вариа         | ант З                    | В            | ариан            | нт 4                |                 |                              |                              |                 |                        |        |                 |             |                  |                              |                             |                  |         |               |             |                |               |                 |
|                     |       |             |                    |        |               |                          |              |                  |                     |                 |                              |                              |                 |                        |        |                 |             |                  |                              |                             |                  |         | •             | 3           | $\oslash$      | -             | +               |
| Продукты пита       | ния   |             |                    |        |               |                          |              |                  |                     |                 |                              |                              |                 |                        |        |                 |             | Колич            | ество пр                     | одуктов                     | питания,         | подлежа | цих закл      | адке        |                |               |                 |
|                     |       |             |                    |        | 3             | SABTPAK                  |              |                  |                     | 3ABTPAK<br>Nº 2 | >                            | ٠C                           |                 | 0.5                    | ЕД     |                 |             |                  | C                            |                             | OS               | εд      |               | D           |                | полдни        | K               |
| наименование        | код   | Ед,<br>ИЗМ. | Омлет на туральный | 4000   | Чай с сахарсм | чый сладжий с<br>мотоком | яйцо вареное | иеб пшенкший (1) | хтеб пшеничнай (40) | 9ťňoko          | Рассольник<br>ленин градский | Плов из отварной<br>говядины | Икра кабачковая | икра ка бачкова я (50) | conte  | компот из изюма | хтеб рканой | Хлеб рканой (40) | Рассольник<br>ленин градский | тов из отварной<br>говядины | Икра кабача маяя | conte   | ч и с сахаром | меб рканой  | снежок         | Чай с сахаром | Коржик мелочный |
| (-во порций         |       |             | 51/5/0             | 51/5/0 | 0/ 0/ 1       | 51/5/0                   | 0/0/1        | 0/ 5/ 0          | 51/0/0              | 52/5/0          | 52/5/0                       | 52/5/0                       | 52/0/0          | 0/ 5/ 0                | 52/5/0 | 52/ 5/ 0        | 52/0/0      | 0/ 5/ 0          | 0/0/1                        | Q/ Q/ 1                     | 0/ 0/ 1          | 0/0/1   | 0/0/1         | 0/0/1       | 52/5/0         | 0/ 0/ 1       | 52/5/0          |
| Выход-вес<br>порции |       |             | 150/<br>150/ 0     | 1/1/0  | 0/ 0/<br>150  | 150/<br>130/ 0           | 0/ 0/<br>40  | 0/ 30/<br>0      | 30/ 0/ 0            | 60/ 50/ 0       | 180/<br>150/ 0               | 160/<br>120/ 0               | 30/ 0/ 0        | 0/ 30/ 0               | 2/1/0  | 150/<br>150/ 0  | 40/0/0      | 0/ 30/<br>0      | 0/ 0/<br>150                 | 0/ 0/<br>160                | 0/ 0/ 30         | 0/ 0/ 2 | 0/ 0/<br>150  | 0/ 0/<br>30 | 150/<br>150/ 0 | 0/ 0/<br>150  | 45/ 40/<br>0    |
| изюм                |       | кг          |                    |        |               |                          |              |                  |                     |                 |                              |                              |                 |                        |        | 0.855           |             |                  |                              |                             |                  |         |               |             |                |               |                 |
| Икра<br>кабачковая  |       | кг          |                    |        |               |                          |              |                  |                     |                 |                              |                              | 1.809           | 0.159                  |        |                 |             |                  |                              |                             | 0.032            |         |               |             |                |               |                 |
| Картофель           |       | кг          |                    |        |               |                          |              |                  |                     |                 | 4.044                        |                              |                 |                        |        |                 |             |                  | 0.06                         |                             |                  |         |               |             |                |               |                 |
| Крупа               |       | кг          |                    |        |               |                          |              |                  |                     |                 | 0.203                        |                              |                 |                        |        |                 |             |                  | 0.003                        |                             |                  |         |               |             |                |               |                 |

## <u>Изменение количества питающихся в сохранённом меню-требовании</u> (дополнение/снятие продуктов)

Для пересчёта сохранённого меню-требования необходимо:

- 1. Выбрать раздел "Меню-требования"
- 2. Выбрать категорию питающихся для которой требуется пересчёт сохранённого меню-

требования

- 3. Выбрать "Архив"
- 4. Выбрать нужное меню-требование из списка
- 5. Нажать иконку с изображением карандаша
- 6. Изменить количество питающихся (можно по приёмам пищи)
- 7. Сохранить изменения

#### Внимание!

Разница между новым документом и старым будет отображена в документе "Бухгалтерские справки"

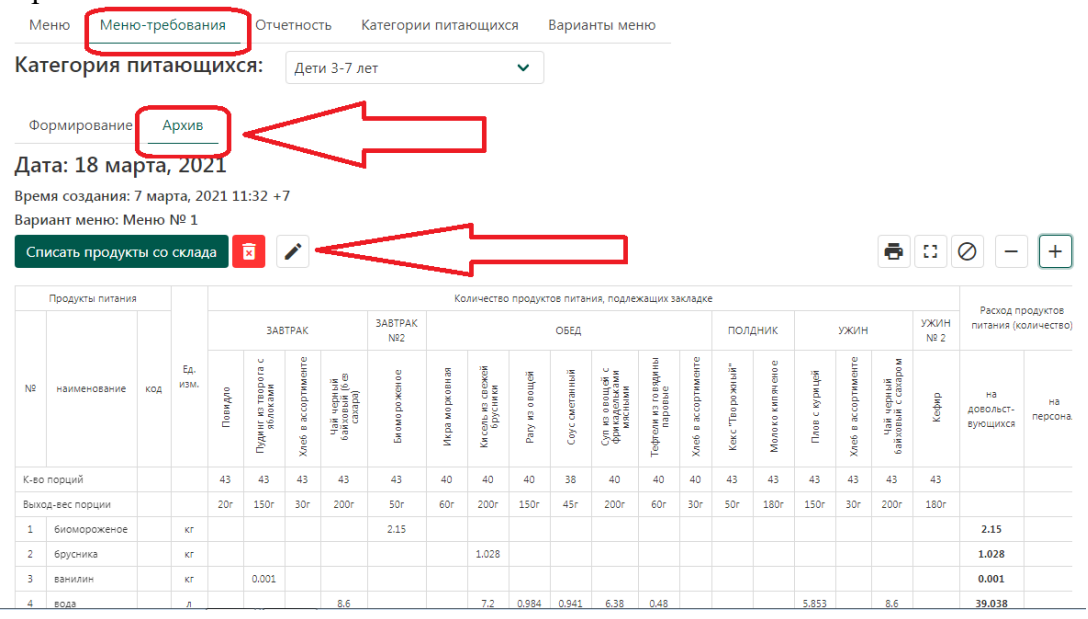

## <u>Замена блюд или изменение количества порций для конкретного блюда в</u> <u>сформированном меню-требовании</u>

Для того, чтобы заменить блюдо в меню-требовании необходимо:

1. Нажить кнопку "Изменить", расположенную напротив смены питания (Завтрак, Обед, Ужин и т.д.), при формировании или редактировании меню-требования

2. В появившемся окне:

a) в поле напротив конкретного блюда изменить количество порций этого блюда при необходимости

б) нажать кнопку "Изменить перечень блюд" (расположена в левом нижнем углу окна)

- из списка блюд удалить не нужное (нажать иконку с изображением мусорной

корзины) - блюдо подсветиться красным цветом

- при необходимости изменить выход блюда

- выбрать новое блюдо из списка, который появится при нажатии мышкой на поле "Выберите блюдо" (расположено под списком блюд)

- задать выход порции добавляемого блюда

- нажать кнопку "Добавить"

- в списке блюд появится добавленное блюдо - оно будет подсвечено зелёным

цветом

- нажать кнопку "Сохранить" (кнопка может быть не активна из-за того, что у одного из блюд выход порции равен нулю)

3. Нажать кнопку "Сохранить"

4. Меню-требование пересчитается автоматически

| 15                             |                                                                                                    | \$                      |                             |                                                         |                                                                                                    |                                                                                                    |                                                       |                                            |                                  |                                                                                                    |                                                        |                                                                                                    |                                                                      |                                                                                                    |                               |                                                   |                                          |                                                                                                  |
|--------------------------------|----------------------------------------------------------------------------------------------------|-------------------------|-----------------------------|---------------------------------------------------------|----------------------------------------------------------------------------------------------------|----------------------------------------------------------------------------------------------------|-------------------------------------------------------|--------------------------------------------|----------------------------------|----------------------------------------------------------------------------------------------------|--------------------------------------------------------|----------------------------------------------------------------------------------------------------|----------------------------------------------------------------------|----------------------------------------------------------------------------------------------------|-------------------------------|---------------------------------------------------|------------------------------------------|--------------------------------------------------------------------------------------------------|
| Смен                           | на питания Г                                                                                             | руппы                   | Кол-во                      | питаюц                                                  | цихся                                                                                                    | Блюда                                                                                                    |                                                       |                                            |                                  |                                                                                                    |                                                        |                                                                                                    |                                                                      |                                                                                                    |                               |                                                   |                                          |                                                                                                  |
| Завт                           | рак О                                                                                                    | из 1                    | 15                          |                                                         |                                                                                                    | Измен                                                                                                    | ить                                                   |                                            |                                  |                                                                                                    |                                                        |                                                                                                    |                                                                      |                                                                                                    |                               |                                                   |                                          |                                                                                                  |
| Завт                           | рак №2 0                                                                                                 | из 1                    | 15                          |                                                         |                                                                                                    | Измен                                                                                                    | ить                                                   |                                            |                                  |                                                                                                    |                                                        |                                                                                                    |                                                                      |                                                                                                    |                               |                                                   |                                          |                                                                                                  |
| 06e£                           | ι Ο                                                                                                    | из 1                    | 15                          |                                                         |                                                                                                    | Измен                                                                                                    | ить                                                   | )                                          |                                  |                                                                                                    |                                                        | ~_                                                                                                    |                                                                      |                                                                                                    |                               |                                                   |                                          |                                                                                                  |
| Пол                            | дник О                                                                                                   | из 1                    | 15                          |                                                         |                                                                                                    | Измен                                                                                                    | ить                                                   |                                            |                                  |                                                                                                    |                                                        |                                                                                                    |                                                                      |                                                                                                    |                               |                                                   |                                          |                                                                                                  |
| Ужи                            | н 0                                                                                                    | из 1                    | 15                          |                                                         |                                                                                                    | Измен                                                                                                    | ить                                                   |                                            |                                  |                                                                                                    |                                                        |                                                                                                    |                                                                      |                                                                                                    |                               |                                                   |                                          |                                                                                                  |
| Допе                           | олнительно                                                                                               | •                       |                             |                                                         |                                                                                                    |                                                                                                    |                                                       |                                            |                                  |                                                                                                    |                                                        |                                                                                                    |                                                                      |                                                                                                    |                               |                                                   |                                          |                                                                                                  |
|                                |                                                                                                    |                         |                             |                                                         |                                                                                                    |                                                                                                    |                                                       |                                            |                                  |                                                                                                    |                                                        |                                                                                                    |                                                                      |                                                                                                    |                               |                                                   |                                          |                                                                                                  |
|                                |                                                                                                    |                         |                             |                                                         |                                                                                                    |                                                                                                    |                                                       |                                            |                                  |                                                                                                    |                                                        |                                                                                                    |                                                                      |                                                                                                    |                               |                                                   |                                          |                                                                                                  |
| Спис                           | ать продукты и                                                                                           | сохрани                 | ъС                          | охранить                                                |                                                                                                    |                                                                                                    |                                                       |                                            |                                  |                                                                                                    |                                                        |                                                                                                    |                                                                      |                                                                                                    |                               |                                                   | ē                                        | ::                                                                                               |
| Спис                           | ать продукты и<br>Продукты пита                                                                          | сохрани<br>ния          | ъС                          | охранить                                                |                                                                                                    |                                                                                                    |                                                       |                                            | k                                | оличест                                                                                                    | во проду                                               | ктов пита                                                                                                    | ния, под.                                                            | лежащи                                                                                                    | х заклад                      | цке                                               | ē                                        | :                                                                                                |
| Спис                           | ать продукты и<br>Продукты пита                                                                          | сохранит                | ъС                          | охранить                                                | JABT                                                                                                    | PAK                                                                                                    |                                                       | 3ABTPAK<br>№2                              | k                                | Соличести                                                                                                    | во проду                                               | ктов пита<br>ОБЕД                                                                                                    | ния, под.                                                            | лежащи                                                                                                    | х заклад                      | іке<br>ПОЛ,                                       | <b>е</b><br>дник                         |                                                                                                  |
| Спис                           | ать продукты и<br>Продукты пита<br>наименовани                                                           | сохрани<br>ния<br>е код | <b>ъ С</b> о<br>Ед.<br>ИЗМ. | Кофейный напиток с<br>молоком                           | Крупеник из<br>гречневой крупы                                                                                                    | Масло сливо чное                                                                                                    | Хлеб пшеничный с<br>железом                           | 3ABTPAK<br>№2                              | Капуста тушеная                  | Ки сель плодово -<br>ягодный                                                                                                    | Котлеты, биточки,<br>шницели                           | Морковь в<br>молочном соусе с<br>зеленым горошком                                                                                                    | Суп картофельный с<br>рыбой                                          | Хлеб пшеничный с<br>железом                                                                                                    | х заклачо-<br>пшеничный       | аке<br>ПОЛ, "Казовая" в млогла                    | Иолоко витаминое                         | Карто фель, туш ен ый                                                                            |
| Спис<br>№<br>К-во              | ать продукты и<br>Продукты пита<br>наименовани<br>порций                                                 | е код                   | ъ С<br>Ед.<br>изм.          | Ко фейный напиток с<br>молоком<br>12                    | ЗАВТ<br>завт<br>крупочикиз<br>крупы<br>крупы<br>крупы<br>крупы<br>завт<br>завт<br>завт<br>завт<br>завт<br>завт<br>завт<br>завт                                                                                                    | PAK<br>Waczło czwieb<br>Hi o czwieb<br>Hi o czwieb<br>Hi o czwieb<br>Waczło czwieb<br>Hi o czwieb<br>Waczło czwieb<br>Waczło czy czywieb<br>Waczło czy czywieb<br>Waczło czy czywieb<br>Waczło czy czywieb<br>Waczło czy czy czywieb<br>Waczło czy czywieb<br>Waczło czy czy czywieb<br>Waczło czy czy czywieb<br>Waczło czy czy czywieb<br>Waczło czy czywieb<br>Waczło czy czy czywieb<br>Waczło czy czy czy czy czy czy czy czy czy czy | <ol> <li>Хлеб пшеничный с</li> <li>железом</li> </ol> | 3ABTPAK<br>Nº2                             | Kanycra Tywenan<br>12            | соличест<br>киссыр штобово -<br>киссыр плобово -<br>15                                                                                                    | во проду<br>излация<br>инитеми<br>15                   | ктов пита<br>ОБЕД<br>имоумсяр в<br>иноиони сойсе с<br>имоумоном сойсе с<br>табина<br>имо и сойсе с<br>имо и сойсе с<br>имо и сойсе с<br>имо и сойсе с<br>и сойсе с<br>и сойсе сойсе сойсе сойсе с<br>и сойсе с<br>и сойсе сойсе сойсе сойсе с<br>и сойсе сойсе со | Суп карто фельный с<br>рыбой<br>12                                   | лежащи<br>Железом<br>15                                                                                                    | х заклад<br>-Онежсі gav<br>15 | цке<br>ПОЛ,<br>                                   | СНИК<br>аонниметия охолом<br>12          | Карто фель, тушен ый                                                                             |
| Спис<br>№<br>К-во<br>Выхс      | ать продукты и<br>Продукты пита<br>наименовани<br>порций<br>хд-вес порции                                | е код                   | ть Со<br>Ед.<br>ИЗМ.        | охранить<br>у лотипен й мологом<br>проком<br>12<br>180L | завт<br>ви бах жовенне du<br>15<br>150г                                                                                                    | PAK<br>Wacyo cymeo HHOG<br>15<br>3r                                                                                                    | улее пшениный с<br>Хлее пшениный с<br>15<br>20г       | ЗАВТРАК<br>№2<br>Ф<br>у<br>У<br>15<br>150г | ke Həmiyi<br>Yunyi<br>15<br>100r | соличест<br>- одобаво<br>- ки селе цирибово<br>- ки<br>- селе цирибово<br>- то<br>- то<br>- то<br>- то<br>- то<br>- то<br>- то<br>- т                                                                                                    | во проду<br>излания<br>инапния<br>излания<br>15<br>50г | ктов пита<br>ОБЕД<br>VION COACE C<br>VION COACE C<br>VION MOHINU COACE C<br>VION MOHINU COACE C<br>VION MOHINU COACE C<br>VION MOHINU C<br>VION MOHINU                                                           | Сул карлофельный с<br>Сул карлофельный с<br>рыбой<br>15<br>120L      | лежащи<br>у мовиаж<br>иосонаж<br>иосонаж<br>иосонаж<br>иосонаж<br>иосонаж<br>иосона<br>иосона<br>и<br>иосона<br>иосона<br>иосона<br>иосона<br>иосона<br>иосона<br>иосона<br>иосона<br>иосона<br>иосона<br>иосона<br>иосона<br>иосона<br>иосона<br>и<br>иосона<br>иосона<br>иосона<br>иосона<br>иосона<br>иосона<br>иосона<br>иосона<br>иосона<br>иосона<br>иосона<br>иосона<br>иосона<br>иосона<br>иосона<br>и<br>иосона<br>и<br>иосона<br>и<br>иосона<br>и<br>и<br>и<br>и<br>и<br>и<br>и<br>и<br>и<br>и<br>и<br>и<br>и<br>и<br>и<br>и<br>и<br>и<br>и | х заклад<br>                  | аке<br>ПОЛ,<br>"вевосод в эннои лад<br>15<br>45 г | СНИК<br>ООНН ИМЕТИВ ОХОГОМ<br>15<br>200г | т<br>Картофель<br>15<br>120                                                                      |
| Спис<br>№<br>К-во<br>Выхс<br>1 | ать продукты и<br>Продукты пита<br>наименовани<br>порций<br>од-вес порции<br>Говядина 6/к<br>замороженна | е код                   | ъ С<br>Ед.<br>ИЗМ.          | охранить<br>Кофейный напиток с<br>молоком<br>15<br>180г | завт<br>крупны ка<br>пречневой крупны<br>грания ка<br>зава<br>зава<br>зава<br>крупны<br>грания<br>грания<br>с<br>с<br>с<br>с<br>с<br>с<br>с<br>с<br>с<br>с<br>с<br>с<br>с<br>с<br>с<br>с<br>с<br>с<br>с | PAK<br>00000 OUDepw<br>15<br>3r                                                                                                    | о мовелезж<br>истранители волух<br>15<br>20г          | 3ABTPAK<br>Nº2<br>theorem<br>y             | Kanycra tyweetaa<br>12<br>1000   | соличест<br>киссыричести<br>киссыричести<br>киссыри<br>киссыри<br>киссыричести<br>киссыри<br>киссырно<br>киссыри<br>киссыри<br>киссыри<br>киссырно<br>киссыри<br>киссыри<br>киссырно<br>киссырно<br>киссырно<br>киссырно<br>киссырно<br>киссырно<br>киссырно<br>киссырно<br>киссырно<br>киссырно<br>киссырно<br>киссырно<br>киссырно<br>киссырно<br>киссырно<br>киссырно<br>киссырно<br>киссырно<br>киссырно<br>киссырно<br>киссыр<br>киссыр | во проду<br>ихноци 9 Марцор<br>15<br>50 г<br>0.5777    | ктов пита<br>ОБЕД<br>иможер в<br>имоннои содсес<br>имоннои содсес<br>15<br>30r                                                                                                    | сул карло федерней с<br>Сул карло федерней с<br>Пребой<br>15<br>150r | лежащи<br>Хлер иппенили раско<br>Жалаом<br>15<br>10r                                                                                                    | х заклад<br>                  | цке<br>ПОЛ,<br>"вевосод, ежног/бд<br>15<br>45г    | ДНИК<br>онничеелия охогоом<br>15<br>200г | ۲۱<br>۲۹ אוש אוש אוש אוש<br>געליין אוש אוש אוש<br>געליין אוש אוש אוש אוש אוש אוש אוש אוש אוש אוש |

## Изменение расхода продуктов в одном меню-требовании

Для того, чтобы изменить расход продуктов в меню-требовании необходимо:

- 1. В сохранённом меню-требовании нажать иконку с изображение карандаша
- 2. Включить "Режим редактирования расходов продукта"
- 3. В колонке меню-требования в графе "Расход продуктов питания (количество)" изменить на нужное значение

4. Нажать кнопку "Сохранить"

#### Примечание!

Увеличение/уменьшение расхода продуктов в меню-требовании приводит к пересчёту выходов порций во всех блюдах, где используются эти продукты. А количество этих продуктов в блюдах будет пересчитано пропорционально, в зависимости от их количества в исходных блюдах.

| Смена пита | ния                   | Кол-во питан                              | ощихс  | я           |                                  |                             |                              |                            |                             |                        |                 |      |                          |                        |
|------------|-----------------------|-------------------------------------------|--------|-------------|----------------------------------|-----------------------------|------------------------------|----------------------------|-----------------------------|------------------------|-----------------|------|--------------------------|------------------------|
| автрак     |                       | 25                                        |        | Из          | вменить                          |                             |                              |                            |                             |                        |                 |      |                          |                        |
| бед № 1    |                       | 10                                        |        | N           | зменить                          |                             |                              |                            |                             |                        |                 |      |                          |                        |
| бед № 2    |                       |                                           |        |             |                                  |                             |                              |                            |                             |                        |                 |      |                          |                        |
| Режим      | редак<br>Сохра<br>Про | стирования "Ра<br>анить<br>одукты питания | сходов | продукт     | ов питан<br>Кол                  | ния"<br>ничество<br>ЗАВТРАК | продукт                      | гов пита                   | ния, под<br>О               | лежащи»<br>БЕД № 1     | (заклад         | ке   | Расход п<br>питания (к   | родуктов<br>оличество) |
| N          | ₽на                   | аименование                               | код    | Ед.<br>изм. | Каша боярская<br>шенная с изюмом | Бутерброд с<br>колбасой     | офейный напиток<br>на молоке | алат из моркови и<br>яблок | уп крестьянский с<br>крупой | Жаркое по<br>домашнему | Компот из изюма | Хлеб | на довольст-<br>вующихся | на персонал            |
|            |                       |                                           |        |             | L                                |                             | ×                            | 0                          | 0                           |                        |                 |      |                          |                        |

## <u>Изменение расхода продуктов в сводном меню-требовании (для всех меню-</u> требований за одно число одновременно)

Для того, чтобы изменить расход продуктов в сводном меню-требовании необходимо:

- 1. Сохранить меню-требования для каждой категории питающихся
- 2. Выбрать "Сводное"
- 3. Нажать иконку с изображение карандаша (рядом с иконкой в виде принтера)
- 4. В колонке "Общий вес" изменить на нужное значение
- 5. Нажать кнопку "Сохранить"
- 6. После сохранения во всех ранее сохранённых меню-требованиях (из которых состоит

"сводное") изменённые продукты распределятся пропорционально

#### Примечание!

Увеличение/уменьшение расхода продуктов в меню-требовании приводит к пересчёту выходов порций во всех блюдах, где используются эти продукты. А количество этих продуктов в блюдах будет пересчитано пропорционально, в зависимости от их количества в исходных блюдах.

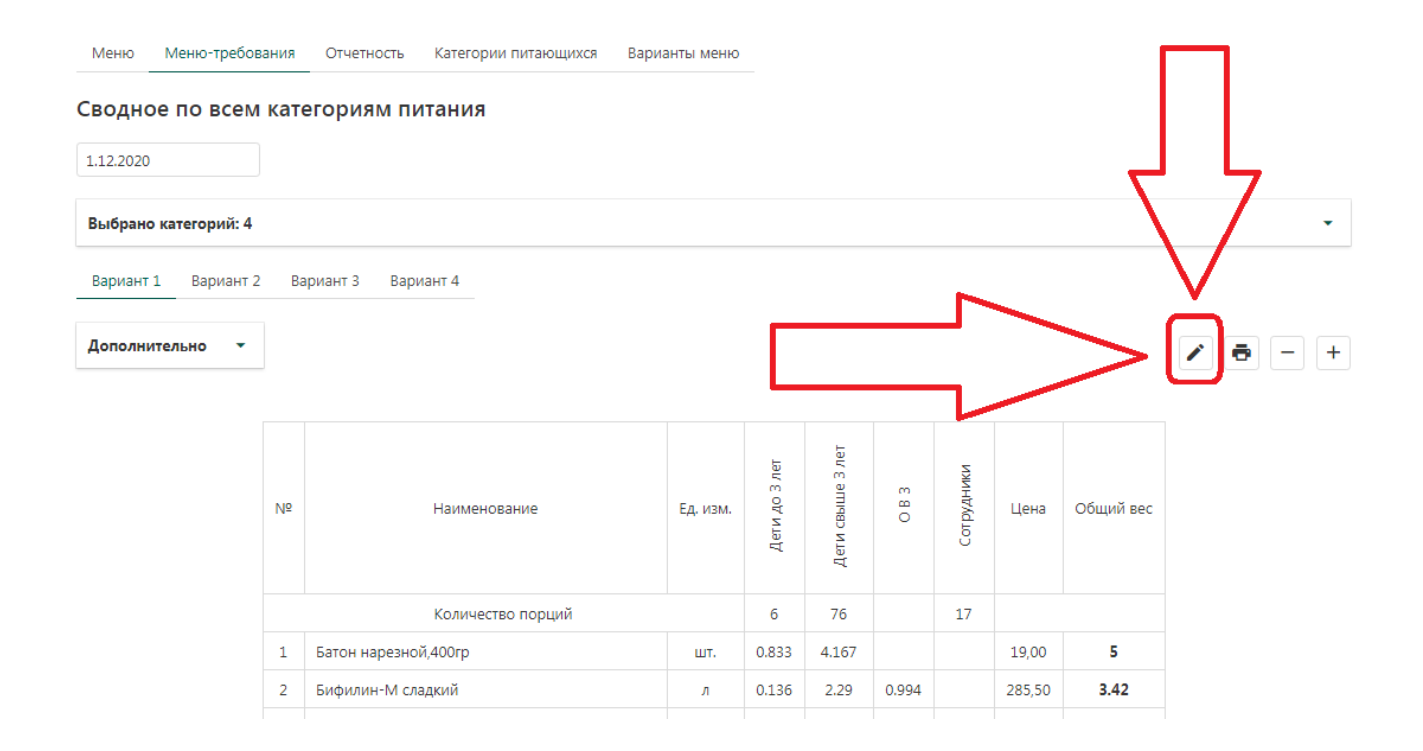

# <u>Изменение расхода продуктов в сводном меню-требовании (для одной категории</u> питающихся)

Для того, чтобы изменить расход продуктов в сводном меню-требовании (только для одной категории питающихся) необходимо:

- 1. В "Кабинете Зав. производством" выбрать раздел "Меню-требования"
- 2. Выбрать "Сводное"

3. Включится режим редактирования (иконка с изображением карандаша над правым верхним углом таблицы)

4. Пролистать в самый низ страницы и выбрать раскрывающееся меню "Дополнительно" (под таблицей с расчётами)

5. Выбрать "Включить режим редактирования по категориям"

6. Справа от таблицы с расчётами проявятся "окошки"/квадратики, которые нужно

выбрать/активировать напротив нужных продуктов

7. Поля с расходом продуктов по категориям питающихся (для выбранных продуктов) станут редактируемые

8. Вести нужные значения

9. Нажать кнопку "Сохранить"

Примечание!

Увеличение/уменьшение расхода продуктов в меню-требовании приводит к пересчёту выходов порций во всех блюдах, где используются эти продукты. А количество этих продуктов в блюдах будет пересчитано пропорционально, в зависимости от их количества в исходных блюдах.

| водное п    | IO B  | сем категориям    | питан     | ия            |                                   |                            |        |           |           |       |
|-------------|-------|-------------------|-----------|---------------|-----------------------------------|----------------------------|--------|-----------|-----------|-------|
| 12.12.2023  |       |                   |           |               |                                   |                            |        |           |           |       |
| Выбрано кат | егори | ий: 3             |           |               |                                   |                            |        |           |           | •     |
| Вариант 1   | Вари  | ант 2 Вариант 3   | Вариант 4 |               |                                   |                            |        |           |           |       |
| Отмена      | Сохр  | анить             |           |               |                                   |                            |        |           |           | 0 - + |
|             |       |                   | Вклю      | чен режим ред | актирования о                     | бщего веса про             | дуктов |           |           |       |
|             | Nº    | Наименование      | Ед. изм.  | Деги 3-7 лег  | Деги 3-7 лет<br>(сахарный диабет) | Дети 3-7 лет<br>(целиакия) | Цена   | Общий вес | Стоимость |       |
|             |       | Количество порций |           | 10            | 1                                 | 3                          |        |           |           |       |
|             | 1     | биомороженое      | кг        | -             | 0.05                              | \-/                        |        | 0,05      |           |       |
|             | 2     | брусника          | кг        | 0.257         | -                                 | V                          | 200,00 | 0,257     | 51,40     | 0     |
|             | 3     | варенец           | кг        | 1,8           | 0,2                               | 0,54 🗘                     |        | 2.54      |           |       |
|             |       |                   |           |               |                                   |                            |        |           |           |       |

Автозаполнение ФИО ответственных лиц при печати меню-требований Для автозаполнения фамилии и инициалов ответственных лиц в меню требовании необходимо:

- Выбрать раздел "Настройки"
   Выбрать "Настройки печати"
- 3. Заполнить все необходимые поля
- 4. Нажать кнопку "Сохранить"

| b1200<br>http://www.secontpool<br>Actourts/weccan resepayus assonation were secontate market.<br>pool Chr. Kontpool<br>Chr. Kontpool<br>Chr. Kontpool | 0.01.2020<br>ининин использунта, когда в школи надано менно не некколько недаль. |  |
|----------------------------------------------------------------------------------------------------|----------------------------------------------------------------------------------|--|
| nere encode yeres, totar a latere lagere levels es describution angene.<br>jour CT: Koirrpourfs<br>Control-urits neresta gaine la acciviterata<br>Control-urits neresta gaine la acciviterata<br>Control-urits neresta gaine la acciviterata<br>Control-urits neresta gaine la acciviterata<br>Control-urits neresta gaine la acciviterata<br>Control-urits neresta gaine la acciviterata<br>Control-urits neresta gaine la acciviterata<br>Control-urits neresta gaine la acciviterata<br>Control-urits neresta gaine la acciviterata<br>Control-urits neresta gaine la acciviterata<br>Control-urits neresta gaine la acciviterata<br>Control-urits neresta gaine la acciviterata<br>Control-urits neresta gaine la acciviterata<br>Control-urits neresta<br>Control-urits neresta<br>Control-                                                                                                    | чение используется, когда в школе задано меню на несколько недель.               |  |
| Javacets kortpons Antourts reseptium segomoters kontpons cerpoises reseptium segomoters kontpons cerpoises reseptium segomoters kontpons controurts reseats generate genymentax controurts reseats generate genymentax controurts reseats generate reseptium segomoters controurts reseats generate reseptium segomoters controurts reseats generate reseptium MKAOY A/C N2 111 controurts reseats generate reseptium MKAOY A/C N2 111 controurts reseats generate reseptium MKAOY A/C N2 111 controurts reseats generate reseptium Cryptypee regations and controurts reseats generate reseptium Cryptypee regations and controurts reseats generate reseptium Cryptypee regations and controurts reseats generate reseptium controurts reseats generate reserves controurts reseats generate reserves controurts reserves controurts reserves controurt                                                                                                    |                                                                                  |  |
| Антонатическая генерация ведомости контроя  астройки печать делу ведомости контроя  астройки печать делу ведомументак  Столючить печать делу ведомументак  Столючить печать делу ментак  Азазание учреждения  МКДОУ Д/С № 111  из отбраевае ведомите  Сторктурное подразделение  Корпус № 1  Аннциалы должностных лиц:  ведовад ЛИ.  Бурататор  Срлова Л.И.  Бурататор  Срлова Л.И.  Буратаце  Срлова С.Г.  Сладовщик  Гончарова Н.К.  Изтернально- ответственное лицо  Хтетственный исполнитель                                                                                                    | домость контроля                                                                 |  |
| scrpoiiuu печати дакументов Orcinourts. печать даниих полей в документах Orcinourts. печать даниих полей в документах Hassane yupoxeana MARQOY A/C Nº 111 Ut officerate garymenta Cryptryphoe подразделение Kopnyc Nº 1 Annupasa.gooknocreus anu: exprope. Name at d.: Appearop Neanose At d.: Appearop Descente at d.: Appearop Op.nose a f.M. Basap Op.nose a f.M. Basap Comphoes a C.F. Comphoes a C.F. Comphoes a C.F. Comphoes a C.F. Comphoes a C.F. Comphoes a C.F. Comphoes a C.F. Comphoes a H.K. Matepuankue-orsetersennue anugo                                                                                                    | Автоматическая генерация ведомости контроля                                      |  |
| Слизочить лечать дани и документак<br>Отключить лечать дани и документак<br>Навазние учрождения<br>МКДОУ Д/С № 111<br>Структурное подразделение<br>торпус № 1<br>Мициалы должностных лиц:<br>ктруктурное подразделение<br>Корпус № 1<br>Мициалы должностных лиц:<br>ктруктурное подразделение<br>Корпус № 1<br>Мициалы должностных лиц:<br>ктруктурное подразделение<br>Корпус № 1<br>Манова И.И.<br>Бухгалтер<br>Петрова О.И.<br>Товрав О.И.<br>Врач (диетсестра)<br>Слидрнова С.Г.<br>Сладовщик<br>Гончарова Н.К.<br>Изтернально- ответственное лицо                                                                                                    | астройки печати документов                                                       |  |
| Отключить лечать данных полей в документах           Название учреждения           МКДОУ д/с № 111           ка собрасения в документая           Корпус № 1           Инциаль должностных лиц:           карова И.И.           Укалова И.И.           Укалова О.И.           Товар           Орлова Д.М.           Зрач (диетсетра)           Слирнова С.Г.           Сладовщик           Гончарова Н.К.           Иагериально-ответственное лицо           Тончарова Н.К.           Орлова Д.М.                                                                                                    | Отключить печать даты в документах                                               |  |
| Название учреждения МКДОУ Д/С № 111  txt отображение Корпус № 1  инициалы должностных лиц: корпус № 1  инициалы должностных лиц: корпус № 1  инициалы должностных лиции на корпус № 1  инициалы должностных лиции на корпус № 1  инициалы должностных лиции на корпус № 1  инициалы должностных лиции на корпус № 1  инициалы должностных лиции на корпус № 1  инициалы должностных лиции на корпус № 1  инициалы должностных лиции на корпус № 1  инициалы должностных лиции на корпус № 1  инициалы должностных лиции на корпус № 1  инициалы должностных лиции на корпус № 1  инициалы должностных лиции на корпус № 1  инициалы должностных лиции на корпус № 1                                                                                                    | Отключить печать данных полей в документах                                       |  |
| МКДОУ Д/С № 111<br>tra strofspasswark в досуминая<br>Структурное подразделение<br>корпус № 1<br>Инициалы должностных лиц:<br>terproxy, № меная ИЛ.<br>Директор<br>Иванова И.И.<br>Букгалитер<br>Петрова О.И.<br>Товар<br>Орлова Д.М.<br>Врач (диетсестра)<br>Смирнова С.Г.<br>Сладовщик<br>Гончарова Н.К.                                                                                                    | Название учреждения                                                              |  |
| ак этобракний в дерумина:<br>Структурное подразделение<br>Корпус № 1<br>Инициалы должностных лиц:<br>тепрлов Д.М.<br>Бунгалтер<br>Петрова О.И.<br>Товър<br>Орлова Д.М.<br>Врач (диетестра)<br>Слирнова С.Г.<br>Сладовщик<br>Гончарова Н.К.<br>Изтериально-ответственное лицо                                                                                                    | МКДОУ д/с № 111                                                                  |  |
| Структурное подразделение<br>корпус № 1<br>Инициалы должностных лиц:<br>terpnarg, Ижена ИИ.<br>Директор<br>ИВаНОВА И.И.<br>Буягалтер<br>ПетроВА О.И.<br>Товар<br>ОрлоВа Д.М.<br>Врач (диетсестра)<br>СМИРНОВА С.Г.<br>Сладовщик<br>ГОНЧАРОВА Н.К.<br>Изтериально-ответственное лицо                                                                                                    | для отображения в документах                                                     |  |
| корпус № 1<br>Инициалы должностных лиц:<br>террлад Иженк ИИ.<br>Директор<br>Иванова И.И.<br>Бухгалтер<br>Петрова О.И.<br>Товар<br>Орлова Д.М.<br>Врач (диетсестра)<br>Смирнова С.Г.<br>Сладовщик<br>Гончарова Н.К.<br>Изтериально-ответственное лицо                                                                                                    | Структурное подразделение                                                        |  |
| Инциалы должностных лиц:<br>terpromg, Ижени ИИ.<br>Директор<br>ИВаНОВА И.И.<br>Буягалтер<br>Петрова О.И.<br>Товар<br>Орлова Д.М.<br>Врач (диетсестра)<br>Смирнова С.Г.<br>Сладовщик<br>Гончарова Н.К.<br>Изтериально-ответственное лицо                                                                                                    | корпус № 1                                                                       |  |
| Директор<br>Иванова И.И.<br>Бухгалтер<br>Петрова О.И.<br>Повар<br>Орлова Д.М.<br>Врач (диетсестра)<br>СМИРНОВА С.Г.<br>Слирнова С.Г.<br>Слирнова Н.К.<br>Изтериально-ответственное лицо                                                                                                    | Инциалы должностных лиц:<br>Напранар, Иванах ИЛ.                                 |  |
| Иванова И.И.<br>Бухгалтер<br>Петрова О.И.<br>Повар<br>Орлова Д.М.<br>Врач (диятестра)<br>СМИРНОВА С.Г.<br>Слирнова С.Г.<br>Сладовщик<br>Гончарова Н.К.<br>Изтериально-ответственное лицо                                                                                                    | Директор                                                                         |  |
| Букталтер<br>Петрова О.И.<br>Повар<br>Орлова Д.М.<br>Врач (диетсестра)<br>Смирнова С.Г.<br>Сладовщик<br>Гончарова Н.К.<br>Изтериально-ответственное лицо<br>Этветственный исполнитель                                                                                                    | Иванова И.И.                                                                     |  |
| Петрова О.И.<br>Повар<br>Орлова Д.М.<br>Врач (диетестра)<br>СМИРНОВА С.Г.<br>Сладовщик<br>ГОНЧАРОВА Н.К.<br>Изтериально-ответственное лицо<br>                                                                                                    | Бухгалтер                                                                        |  |
| Повар<br>Орлова Д.М.<br>Зрач (диетестра)<br>СМИРНОВА С.Г.<br>Сладовщик<br>ГОНЧАРОВА Н.К.<br>Изтериально-ответственное лицо<br>Этветственный исполнитель                                                                                                    | Петрова О.И.                                                                     |  |
| Орлова Д.М.<br>Врач (диетсестра)<br>СМИРНОВА С.Г.<br>Сладовщик<br>ГОНЧАРОВА Н.К.<br>Иатериально-ответственное лицо<br>Этветственный исполнитель                                                                                                    | Повар                                                                            |  |
| Врач (диетсестра)<br>Смирнова С.Г.<br>Кладовщик<br>Гончарова Н.К.<br>Иатериально-ответственное лицо<br>Этветственный исполнитель                                                                                                    | Орлова Д.М.                                                                      |  |
| Смирнова С.Г.<br>Кладовщик<br>ГОНЧарова Н.К.<br>Изтериально-ответственное лицо<br>Этветственный исполнитель                                                                                                    | Врач (диетсестра)                                                                |  |
| Кладовщик<br>Гончарова Н.К.<br>Изтериально-ответственное лицо<br>Этветственный исполнитель                                                                                                    | Смирнова С.Г.                                                                    |  |
| Гончарова Н.К.<br>Изтериально-ответственное лицо<br>Этветственный исполнитель                                                                                                    | Кладовщик                                                                        |  |
| Материально-ответственное лицо<br>Этветственный исполнитель                                                                                                    | Гончарова Н.К.                                                                   |  |
| Этветственный исполнитель                                                                                                    | Материально-ответственное лицо                                                   |  |
| Ответственный исполнитель                                                                                                    |                                                                                  |  |
|                                                                                                    | Ответственный исполнитель                                                        |  |
|                                                                                                    |                                                                                  |  |
|                                                                                                    |                                                                                  |  |

## Изменение размера шрифта в меню-требовании

По умолчанию размер шрифта в меню-требовании равен 9. Теперь размер шрифта в меню-требованиях можно регулировать.

Для того, чтобы изменить размер шрифта в меню-требованиях необходимо:

- 1. Выбрать раздел "Информация"
- 2. Выбрать "Настройки печати документов"
- 3. В поле напротив надписи "Размер шрифта по умолчанию" задать нужный размер шрифта
- 4. Нажать кнопку "Сохранить"

| <b>Ч1</b> Питание 🕹 Питающие   | ся 📑 Блюда    | 🔲 Технологические карты | 🗄 Склад 🕕 Информация |
|--------------------------------|---------------|-------------------------|----------------------|
| азвание                        |               |                         |                      |
| Тестовое учреждение (корпус 1) |               |                         |                      |
| 10                             |               |                         |                      |
| Детский сад 🐱                  |               |                         |                      |
| егион                          |               |                         |                      |
| Новосибирская область 🗸        |               |                         |                      |
| клад                           |               |                         |                      |
| Склад № 1 🗸                    |               |                         |                      |
| Harris Sec.                    | >             |                         |                      |
| пастроики печати документо     |               |                         |                      |
| Меню-требование                |               |                         |                      |
| Формат бумаги:                 | a4 🗸          |                         |                      |
| Размер шрифта:                 | - رق          |                         |                      |
| Сводное меню-требование (      | Вариант 1)    |                         |                      |
| Альбомная ориентация:          |               |                         |                      |
| Сводное меню-требование (      | Вариант 4)    |                         |                      |
| Размер шрифта:                 | 8             |                         |                      |
| Сводный рацион                 |               |                         |                      |
| Альбомная ориентация:          |               |                         |                      |
| Сводный рацион (альтернат      | ивная версия) |                         |                      |
| Размер шрифта:                 | 12            |                         |                      |
| Название руководящей долх      | кности:       |                         |                      |
| заведующий(ая)                 | ~             |                         |                      |
| Отключить печать даты          | в документах  |                         |                      |
|                                |               |                         |                      |

<u>Учёт сезонных норм отходов продуктов при формировании меню-требования</u> Для учёта сезонных норм отходов продуктов при формировании меню-требования необходимо:

- 1. Выбрать раздел "Склад"
- 2. Выбрать раздел "Продукты"
- 3. Выбрать продукт для которого необходимо задать сезонный коэффициент отходов
- 4. Выбрать "Сезонные нормы отходов"
- 5. Нажать кнопку "Добавить коэффициент"

- 6. Заполнить поля: "Начало сезона", "Конец сезона", "Отходы, %"
- 7. Выбрать поле "Использовать сезонные коэффициенты"
- 8. Нажать кнопку "Сохранить"

### Внимание!

При использовании сезонных коэффициентов, в блюдах (в разделе "Блюда"), БРУТТО соответствующего продукта будет пересчитано с учётом сезонного коэффициента относительно НЕТТО.

| рия продукта        |                        |                  |          |
|---------------------|------------------------|------------------|----------|
| ібрано              |                        | ~                |          |
| нные нормы отходо   | в                      |                  |          |
|                     | 4.                     |                  |          |
| ачало сезона        | Конец сезона           | Отходы, %        |          |
| 29 февраля          | 31 августа             | 60               |          |
| 01 сентября         | 31 октября             | <sup>10</sup> 6. | <u> </u> |
| Добавить коэффицие  |                        |                  |          |
| Использовать сезони | J.<br>ные коэффициенты | -                |          |
| 7.                  |                        |                  |          |
|                     |                        |                  |          |

\* Поля, обязательные для заполнения.

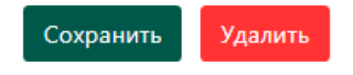

## Списание продуктов со склада по меню-требованию

В каждом сохранённом меню-требовании имеется кнопка "Списать продукты со склада". При нажатии на неё со склада будет списано столько продуктов, сколько их указанно в колонке "Расход продуктов питания (количество)" по конкретному меню требованию. При удалении меню-требования (по которому ранее были списаны со склада продукты) продукты будут возвращены на склад.

Так же можно списать продукты со склада по всем меню-требованиям за один день, одновременно:

1. Выбрать раздел "Меню-требования"

2. Под списком категорий питающихся выбрать "Сводное" меню-требование по всем категориям питающихся

- 3. В первом варианте нажать кнопку "Списать продукты"
- 4. Продукты со склада по всем меню-требованиям за день будут списаны

5. Если продуктов на складе не достаточно, то будет выведено сообщение о недостающих продуктах

## Внимание!

Если хотя бы по одному меню-требованию за день были ранее списаны продукты, то кнопки "Списать продукты" в сводном меню-требовании не будет.

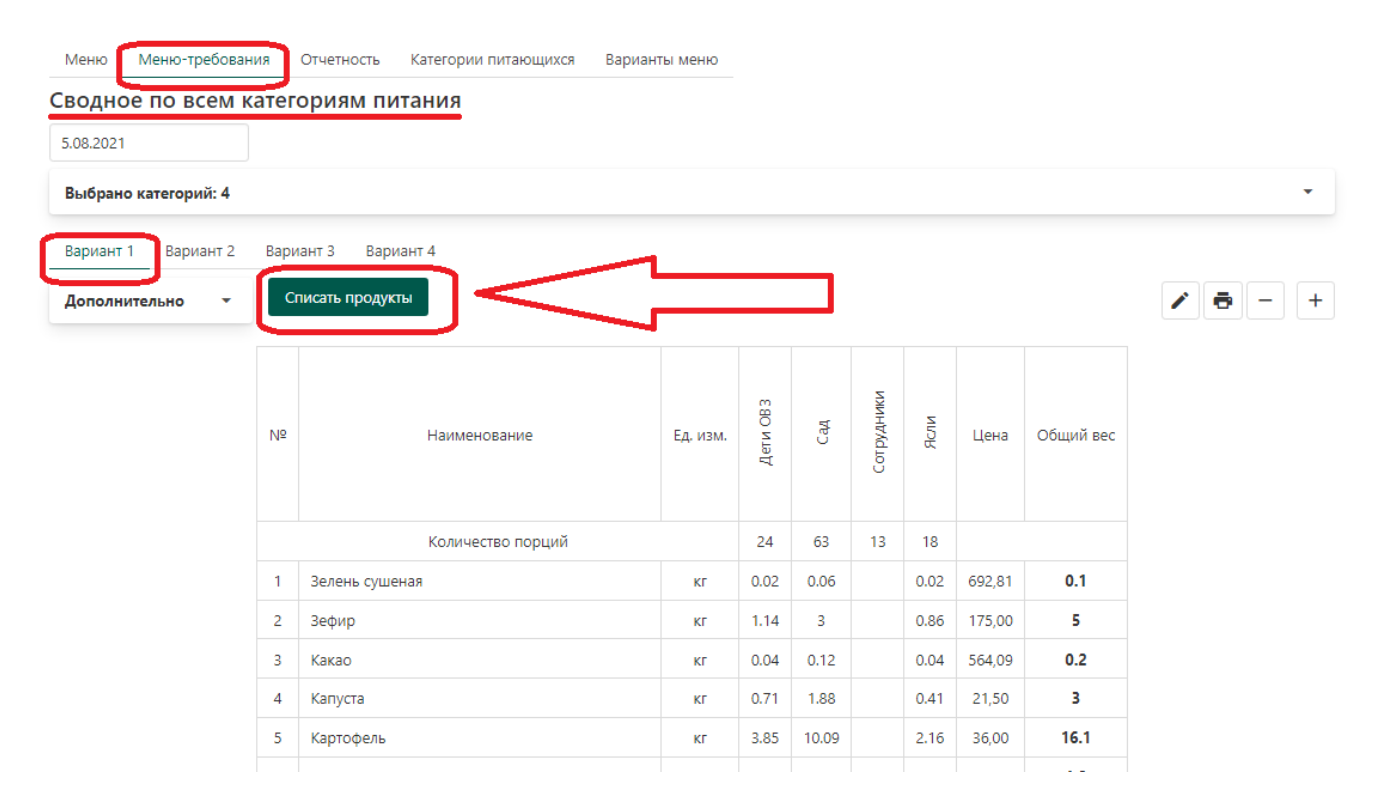

## Удаление меню-требования без возврата продуктов на склад

Если по меню-требованию были списаны продукты со склада, то при обычном удалении меню-требования продукты будут возвращены на склад.

Чтобы удалить меню-требование (по которому были списаны продукты) без возврата продуктов на склад необходимо:

- 1. Выбрать раздел "Питание"
- 2. Выбрать раздел "Меню-требования"
- 3. В списке категорий питающихся выбрать нужную
- 4. Выбрать "Архив"
- 5. В списке сохранённых меню-требований выбрать нужное
- 6. Выбрать раскрывающееся меню "Дополнительно", которое находится под меню-требованием
- 7. Нажать на кнопку "Удалить без списаний продуктов"

8. Меню-требование будет удалено без возврата продуктов на склад (остатки продуктов складе, которые были до удаления меню-требования не изменятся)

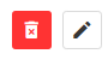

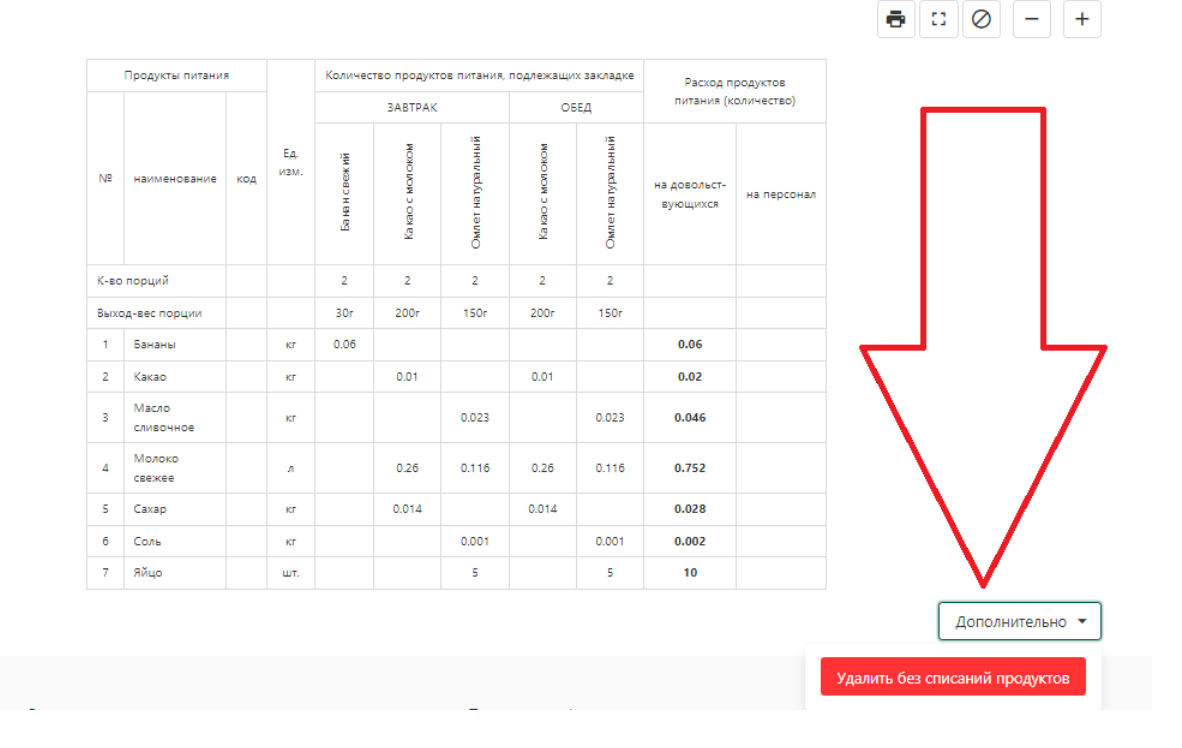

## <u>Округление веса продуктов в меню-требовании до второго знака после запятой</u> <u>может привести к удорожанию меню-требования</u> Внимание!!!

Округление веса продуктов в меню-требовании до второго знака после запятой может привести к удорожанию стоимости продуктов по всему меню-требованию, а также перерасходу продуктов в долгосрочной перспективе.

Так же, в этом случае стоимость всех блюд на одного человека умноженное на количество порций может отличаться от стоимости продуктов по всему меню-требованию, т.к. при расчёте калькуляционной карты кулинарного изделия используются не округлённые данные о количестве продукта в конкретном блюде.

| Категория                                                 |              |  |   |
|-----------------------------------------------------------|--------------|--|---|
| Беспл. (мал.и мн. с 11 лет ) - 1 смена                    |              |  |   |
| Беспл.( ОВЗ с 11 старш.) - 1 смена                        |              |  |   |
| беспл.( OB3 с 7-11 ) - 1 смена                            |              |  |   |
| Беспл.( ОВЗ с 7-11 ) - 2 смена                            | _            |  |   |
| Начальные кл. (7-11 лет) - 1 смена                        |              |  |   |
| Начальные кл. (7-11 лет) -2 смена                         | 1            |  |   |
| Сводное                                                   |              |  |   |
| Настройки                                                 | 7            |  | 4 |
| Начинать отсчет недель с                                  | 1            |  |   |
| 13.09.2021                                                | /            |  |   |
| Значение используется, когда в школе задано меню на неско | лько недель. |  |   |
| Количество знаков после запятой: 2 🗸                      |              |  |   |
|                                                           |              |  |   |

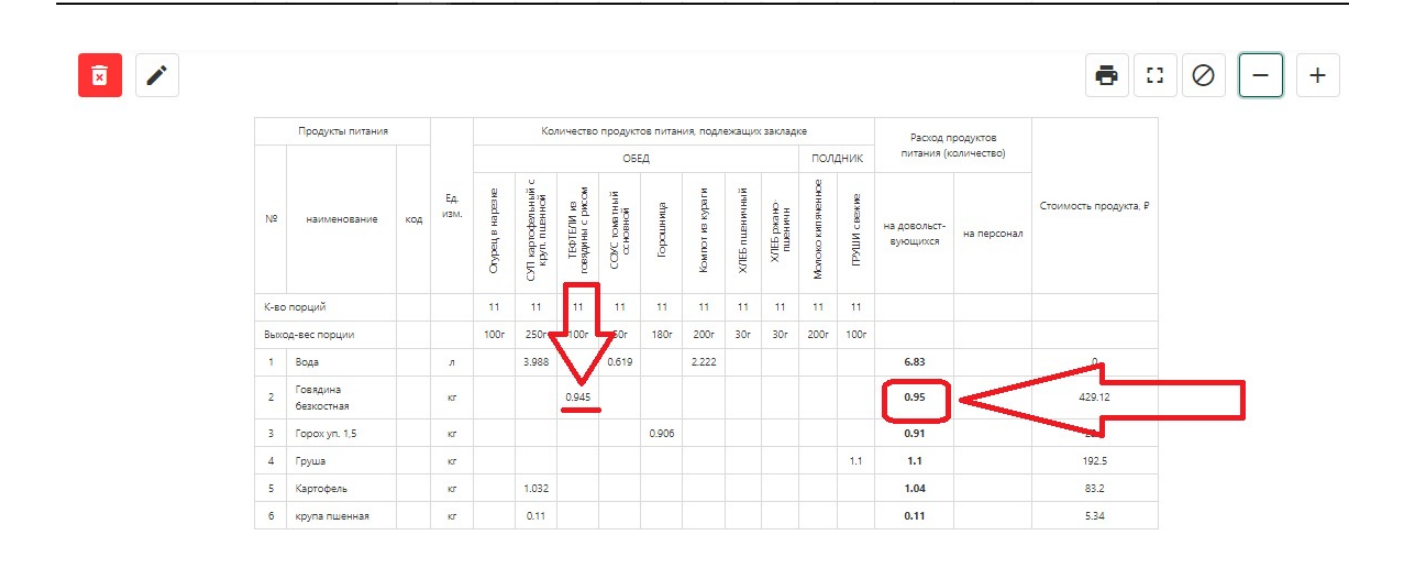

## Просмотр расхода продуктов по сохранённым меню-требованиям за любой период

Чтобы посмотреть расход продуктов по сохранённым меню-требованиям за любой период необходимо:

- 1. Выбрать раздел "Питание"
- 2. Выбрать раздел "Меню-требования"
- 3. Под списком категорий питающихся выбрать "Сводное"
- 4. Выбрать раскрывающееся меню "Дополнительно"
- 5. Активировать опцию "Задать интервал"
- 6. Выбрать интервал дат за нужный период

7. Сформируется документ в котором посчитается расход продуктов, за выбранный интервал, на основании сохранённых меню-требований

| Mento Mento               | пребор         | Ния Отчетность             | категории питающихся              | варианны менно |                                          |                 |                           |                   |                         |                          |
|---------------------------|----------------|----------------------------|-----------------------------------|----------------|------------------------------------------|-----------------|---------------------------|-------------------|-------------------------|--------------------------|
| Сводное по н<br>1.10.2021 | всем           | категориям п<br>18.10.2021 | итания                            |                |                                          |                 |                           |                   |                         |                          |
| Выбрано катего            | рий: 4         |                            |                                   |                |                                          |                 |                           |                   |                         |                          |
| Вариант 1 Вар             | оиант 2        | Вариант 3 Вај              | риант 4                           |                |                                          |                 |                           |                   |                         |                          |
| Дополнительно             |                | •                          |                                   |                |                                          |                 |                           |                   |                         |                          |
| Задать ин                 | нтервал        |                            |                                   |                |                                          |                 |                           |                   |                         |                          |
| Рассчита                  | ть исхо,       | ,я из меню                 |                                   |                |                                          |                 |                           |                   |                         |                          |
|                           |                |                            |                                   |                |                                          |                 |                           |                   |                         |                          |
|                           |                |                            |                                   |                |                                          |                 |                           | ~                 |                         |                          |
|                           | Nº             |                            | Наименование                      | Ед. из         | ети ОВЗ                                  | Ясли            | дети                      | ижинруд           | Цена                    | Общий вес                |
|                           | Nº             |                            | Наименование                      | Ед. из         | ъ<br>Дети ОВЗ                            | Ясли            | дети                      | сотрудники        | Цена                    | Общий вес                |
|                           | Nº             |                            | Наименование<br>Количество порций | Ед. из         | и. в в в в в в в в в в в в в в в в в в в | 15<br>22        | и<br>135                  | ихинt/Xd1oo<br>45 | Цена                    | Общий вес                |
|                           | №<br>1         | Растишка" йогурт           | Наименование<br>Количество порций | Ед. из         | л. Ворица<br>Карана<br>15.51             | 22<br>-         | итэр<br>135<br>-          | ижиндудгоо<br>45  | Цена<br>270,00          | Общий вес<br>15.51       |
|                           | Nº<br>1 /<br>2 | Растишка" йогурт<br>ананы  | Наименование<br>Количество порций | Ед. из         | м.<br>57<br>15.51<br>12.72               | 22<br>-<br>1.25 | ицаў<br>135<br>—<br>36.03 | ижиних/duoo       | Цена<br>270,00<br>97,50 | Общий вес<br>15.51<br>50 |

## Просмотр информации о количестве питающихся (с разбивкой по

## группам/классам) в предзаполненном меню-требовании

Чтобы посмотреть какое количество детей и из каких групп учитывается при формировании меню-требования необходимо:

- 1. Войти в кабинет "Зав. производством"
- 2. Выбрать раздел "Питание"
- 3. Выбрать раздел "Меню-требования"
- 4. Выбрать из списка нужную категорию питающихся
- 5. В колонке "Группы" (на против приёма пищи) выбрать цифры (например: 3 из 5)

6. Появится окно, содержащее информацию о количестве питающихся из каждой группы, которая сформирована на основании списков, переданных воспитателями через мобильное приложение или личный кабинет

| Вариа                    | нт меню:                         | Mei        | ню 20  | 21          |               |         |       |                |                 |          |         |                     |          |        |         |        |                 |                 |          |        |   |
|--------------------------|----------------------------------|------------|--------|-------------|---------------|---------|-------|----------------|-----------------|----------|---------|---------------------|----------|--------|---------|--------|-----------------|-----------------|----------|--------|---|
| Расчетн                  | ная дата                         |            |        |             |               |         |       |                |                 |          |         |                     |          |        |         |        |                 |                 |          |        |   |
| 29.09.                   | 2022                             |            |        |             |               |         |       |                |                 |          |         |                     |          |        |         |        |                 |                 |          |        |   |
| Выбраті<br><b>Числен</b> | ь номер дня<br><b>іность дов</b> | а<br>ЛЬСТІ | зую ци | іхся        |               |         |       |                |                 |          |         |                     |          |        |         |        |                 |                 |          |        |   |
| 16                       |                                  |            |        |             |               |         |       |                |                 |          |         |                     |          |        |         |        |                 |                 |          |        |   |
| Смена                    | а питания                        | Гру        | ппь    | Кол-во      | питающ        | ихся    | Блюда |                |                 |          |         |                     |          |        |         |        |                 |                 |          |        |   |
| 3ABTP                    | РАК                              | 3 1        | 13 5   | 16          |               |         | Измен | нить           |                 |          |         |                     |          |        |         |        |                 |                 |          |        |   |
| 3ABTP                    | PAK № 2                          | 3 v        | 17.5   | 16          |               |         | Измен | нить           | _               |          |         |                     |          |        |         |        |                 |                 |          |        |   |
| ОБЕД                     |                                  | 3 v        | 13 5   | 16          | _             |         | Измен | нить           | L               |          |         |                     |          |        |         |        |                 |                 |          |        |   |
| полд                     | іник                             | 3 v        | 13 5   | 16          |               |         |       | чить           | <u>_</u> г      |          |         |                     |          |        |         |        |                 |                 |          |        |   |
| УЖИН                     | 4                                | 3 v        | 13 5   | 16          |               |         | Измен | нить           |                 |          |         |                     |          |        |         |        |                 |                 |          |        |   |
| Списа                    | ать продукти                     | ыисо       | охрани | ть          | Сохранит      | ь       |       |                |                 |          |         |                     |          |        |         |        |                 | ē               | ::       | -      | + |
| Г                        | Тродукты пи                      | тания      | 1      |             |               |         |       |                | Коли            | чество п | родукто | в питания,          | подлеж   | ащих з | акладке |        |                 |                 |          |        |   |
|                          |                                  |            |        |             | 3             | BABTPAK | :     | 3ABTPAK<br>№ 2 |                 |          | OE      | БЕД                 |          |        | пол     | дник   |                 | УЖ              | ИН       |        | п |
| NO                       | наименора                        | ние        | кол    | Ед.<br>изм. | чная<br>невая | сыром   |       | e 100 r.       | той и<br>150 г. | е пюре   | аги 180 | бный<br>ЫЙ,<br>Э.г. | ий 20 г. | ный 20 | ой 180  | Hoe 25 | орога<br>150 г. | лодов<br>180 г. | ий 20 г. | ный 20 |   |

## Расчёт потребности продуктов

## Расчёт потребности продуктов за любой период

Для расчёта потребности продуктов, по ранее сохранённому меню, необходимо:

- 1. Выбрать раздел "Меню-требование"
- 2. Выбрать "Сводное"

3. Выбрать раскрывающееся меню "Дополнительно"

4. Выбрать "Задать интервал"

5. Задать нужный интервал дней (дата с которой начать расчёт и дата по которую рассчитать потребность продуктов)

6. Выбрать "Рассчитать исходя из меню" (это означает, что программа будет рассчитывать потребность продуктов по ранее сохранённому меню в разделе "Меню")

7. Выбрать "Группировать по датам" при необходимость рассчитать потребность продуктов с разбивкой по дням (датам)

8. Задать количество порций по каждой категории питающихся

9. Отчёт сформирован

10. При необходимости отчёт можно распечатать, нажав на иконку с изображение принтера

| Меню      | Меню-требование        | Отчетность    | Категории питающихся | Варианты меню |
|-----------|------------------------|---------------|----------------------|---------------|
| Сводно    | ое по всем кате        | гориям пи     | итания               |               |
| 21.09.202 | 25.0                   | 09.2020       |                      |               |
| _         |                        |               |                      |               |
| Выбрано   | о категорий: 4         |               |                      |               |
| Вариант   | 1 Вариант 2 Вар        | мант 3        |                      |               |
| Дополня   | ительно                |               |                      |               |
|           | ZAASTA MATERINA        | _             |                      |               |
|           | Рассчитать исходя из м | еню           |                      |               |
|           | Группировать по датам  | <             |                      |               |
| Количе    | ество порций ОВЗ       | 5             |                      |               |
| Количе    | ество порций Сад       | 50            |                      |               |
| Количе    | ество порций Сотрудн   | ики 20        |                      |               |
| Количе    | ество порций Ясли      | 30            |                      |               |
| Количе    | ество знаков после заг | пятой в графе | "Общий вес": 🛛 🗸 🗸   |               |
|           |                        |               |                      |               |

Внимание! Расчет документа осуществляется на основании текущего состояния меню, а не на основе сокраненных меню-требований, в связи с чем могут быть раскождения в расчетах.

|                |                   |          | Λ             | $\wedge$      | $\wedge$      | $\mathbf{\Lambda}$ | ~             |        |           |
|----------------|-------------------|----------|---------------|---------------|---------------|--------------------|---------------|--------|-----------|
| N <sup>2</sup> | Наименование      | Ед. изм. | 2020-09-21    | 2020-09-22    | 2020-09-23    | 2020-09-24         | 2020-09-25    | Цена   | Общий вес |
|                | Количество порций |          | 5/50/20<br>30 | 5/50/20<br>30 | 5/50/20<br>30 | 5/50/20<br>30      | 5/50/20<br>30 |        |           |
| 1              | Батон             | KF       | 2.4           | 2.4           | 2.4           | 2.4                | 2.4           | 60,00  | 12        |
| 2              | Варенье, джем     | KE       | 1.081         |               |               | 0.79               |               | 119,50 | 1.871     |

## Ведомость контроля (накопительная ведомость для Роспотребнадзора)

## Печать ведомости контроля за рационом питания

Для печати ведомости контроля за рационом питания (Далее - Ведомость контроля):

- 1. Выбрать раздел "Отчётность".
- 2. Выбрать раздел "Ведомость контроля".
- 3. Выбрать нужную категорию питающихся.

4. Выбрать ведомость контроля, если не выбрано "Автоматическая генерация ведомости контроля" (в настройках этой страницы), то необходимо её сформировать (внизу страницы задать интервал и нажать кнопку "Сформировать").

5. Выбрать иконку с изображением принтера.

6. Если для какого-то продукта не задана категория, то появится предупреждение о том, что этот продукт исключён из расчётов в ведомости контроля. Чтобы задать категорию для продукта нужно перейти в раздел "Продукты" ("Склад" -> "Продукты"), из списка продуктов выбрать нужный, в раскрывающемся меню "Категория продукта" выбрать нужную и сохранить изменения. После чего сформировать документ заново.

\* Если выбрано "Автоматическая генерация ведомости контроля", то при каждом сохранении меню ведомость контроля будет рассчитываться автоматически.

Внимание! Важно знать!

1. Продукты будут исключены из подсчётов в ведомости контроля, если для них в разделе "Склад" не заданы категории.

2. Ведомость контроля формируется исходя из количества НЕТТО продукта в блюде.

| Me                    | ю Меню-требования Отчетность Категори                                                                                                    | и питающихся                                      | Вариант             | ы меню             |                   |                |                |                |                |                |                |                |                 |                     |
|-----------------------|----------------------------------------------------------------------------------------------------|---------------------------------------------------|---------------------|--------------------|-------------------|----------------|----------------|----------------|----------------|----------------|----------------|----------------|-----------------|---------------------|
| Отч                   | етные документы                                                                                                    |                                                   |                     |                    |                   |                |                |                |                |                |                |                |                 |                     |
| Me                    | ню приготавливаемых блюд Общий рацион Вед                                                                                                    | домость контроля                                  | Расч                | ет стоим           | иости             |                |                |                |                |                |                |                |                 |                     |
| Hac                   | гройки                                                                                                    |                                                   | ,                   |                    |                   |                |                |                |                |                |                |                |                 | •                   |
|                       | Автоматическая генерация ведомости контроля при                                                                                                    | сохранении измен                                  | ений в м            | иеню               |                   |                |                |                |                |                |                |                |                 |                     |
| к                     | атегория питающихся: Дети до 3 лет 🗸 🗸                                                                                                    |                                                   |                     |                    |                   |                |                |                |                |                |                |                |                 |                     |
| ПРЕ                   | дупреждение                                                                                                    |                                                   |                     |                    |                   |                |                |                |                |                |                |                |                 |                     |
| Внил<br>Кисл<br>все П | иание, при формировании данной ведомости контрол<br>юта лимонная, Сода пищевая - были исключены из по,<br>необходимые данные (категория продукта/тип учрежд<br>гобразить отклонение от суточной нормы в граммах | я следующие прод<br>дсчета, поскольку ,<br>ения). | укты: Ла<br>для них | авровый<br>не были | лист,<br>і заполн | ены            |                |                |                |                | <b>۲</b>       |                | >[=             | )- +                |
|                       |                                                                                                    | Норма продукции<br>в граммах (нетто)              | Ko                  | личество           | пищевой           | продукц        | ии в нетт      | о по дням      | в грамм        | ах на одн      | ого челов      | ека            | В               | Отклонение          |
| n/n                   | Наименование группы пищевой продукции                                                                                                    | согласно<br>приложению №12                        | 2021-<br>04-12      | 2021-<br>04-13     | 2021-<br>04-14    | 2021-<br>04-15 | 2021-<br>04-16 | 2021-<br>04-19 | 2021-<br>04-20 | 2021-<br>04-21 | 2021-<br>04-22 | 2021-<br>04-23 | за (10<br>дней) | от нормы %<br>(+/-) |
| 1                     | Молоко, молочная и кисломолочные продукция                                                                                                    | 390.00                                            | 379.30              | 384.36             | 397.71            | 247.70         | 356.19         | 315.04         | 387.66         | 337.83         | 375.32         | 286.47         | 346.76          | -11.09              |
| 2                     | Творог (5% - 9% м.д.ж.)                                                                                                    | 30.00                                             | 29.65               | 0                  | 0                 | 71.86          | 0              | 73.85          | 0              | 0              | 49.91          | 0              | 22.53           | -24.91              |
| з                     | Сметана                                                                                                    | 9.00                                              | 9.99                | 3.69               | 6.50              | 3.53           | 7.50           | 18.24          | 3.33           | 0              | 11.82          | 11.82          | 7.64            | -15.09              |
| 4                     | Сыр                                                                                                    | 4.00                                              | 0                   | 9.87               | 0                 | 9.93           | 0              | 9.93           | 0              | 14.62          | 10.23          | 0              | 5.46            | 36.42               |
| 5                     | Мясо 1-й категории                                                                                                    | 50.00                                             | 48.45               | 0                  | 17.25             | 68.72          | 44.25          | 27.86          | 0              | 0              | 0              | 49.20          | 25.57           | -48.85              |
|                       | 5                                                                                                    | 22.00                                             | 0                   | 0                  | 44.25             | 0              | 0              | 0              | 0              | 122.00         |                |                | 47.70           | 44.20               |

## Расчёт отклонений от нормы в ведомости контроля за рационом питания для

## <u>категории ОВЗ</u>

В СанПиН 2.3/2.4.3590-20 нет категории питающихся "OB3" и соответственно норм потребления натуральных продуктов для такой категории питающихся нет. Поэтому отклонение от нормы в ведомости контроля за рационом питания не считается.

В новом СанПиН есть категории питающихся:

- 1. 1-3 года
- 2. 3-7 лет
- 3. 7-11 лет
- 4. 12 лет и старше

Если Вы хотите чтобы для Вашей категории "ОВЗ" были указаны нормы потребления натуральных продуктов одной из вышеперечисленных категорий питающихся, которые есть в СанПиН, то необходимо:

- 1. Выбрать раздел "Питание"
- 2. Выбрать подраздел "Категории питающихся"
- 3. В списке категорий питающихся выбрать "OB3"

4. В карточке категории выбрать глобальную категорию (1-3 года; 3-7 лет; 7-11 лет или 12 лет и старше)

- 5. Нажать кнопку "Сохранить"
- 6. Сформировать ведомость контроля заново

| Меню                 | Меню-требования        | Отчетность     | Категории питающихся   | Варианты меню |  |
|----------------------|------------------------|----------------|------------------------|---------------|--|
| Категор              | рия питающихс          | я: ОВЗ         |                        |               |  |
| Свойства             | а Смены питания        | Численность    |                        |               |  |
| Категория            | *                      |                |                        |               |  |
| OB3                  |                        |                |                        |               |  |
| Наценка н            | а себестоимость блю,   | q <b>*</b>     |                        |               |  |
| 0                    | %                      |                |                        |               |  |
| Плановая             | стоимость дня на одн   | ого питающе    | гося                   |               |  |
|                      | ₽                      |                |                        |               |  |
| Глобальна<br>3-7 лет | ая категория питающи   | жя             |                        |               |  |
| Приорите             | т счетов КПС для спис  | ания продукт   | ов по меню-требованию* |               |  |
| Приорит              | тет Номер счета С      | )писание       |                        |               |  |
| 1                    | г                      | Іустой счет КП | С по умолчанию         |               |  |
| Настрой              | ікипечати              |                |                        |               |  |
| * Поля, обя          | азательные для заполне | ния.           |                        |               |  |
| Сохрани              | ть Удалить             |                |                        |               |  |

## Для бухгалтеров

## Установка кода ЦМО для склада

1. Войти в кабинет бухгалтера

2. Выбрать раздел "Склад"

3. Выбрать "Настройки"

4. В поле "Код центра материального обеспечения" ввести код ЦМО, который нужно взять в программе 1С

5. Нажать кнопку "Сохранить"

| до со                           | ОШ № 162 "Жемчужинка     | r             |                 | Кабинет    | зав. произв | одства Кабинет бухг | галтера 🔔 🤅    | ● _ ∋    | ] |
|---------------------------------|--------------------------|---------------|-----------------|------------|-------------|---------------------|----------------|----------|---|
| <b>Ψ</b> ¶ Питание              | е 😕 Питающиеся           | 🗄 Склад       | і Информация    |            |             | до со               | Ш № 162 "Жемчу | жинка" 🔻 |   |
| Склад №                         | 1 (СОШ № 162)            | $\smile$      |                 |            |             |                     | $\frown$       |          |   |
| Продукты                        | Товарные накладные       | Контракты     | Журнал операций | Поставщики | Заявки      | Выгрузки из 1С      | Настройки      |          |   |
| Название*                       |                          |               |                 |            |             |                     | $\smile$       |          |   |
| Склад № 1 (С                    | ОШ № 162)                |               |                 |            |             |                     |                |          |   |
| Код центра м                    | атериального обеспеце    | вия           |                 |            |             |                     |                |          |   |
| <                               |                          |               | >               |            |             |                     |                |          |   |
| Наименовани                     | е центра материальног    | о обеспечения | a               |            |             |                     |                |          |   |
|                                 |                          |               |                 |            |             |                     |                |          |   |
| Сохранить                       | Удалить                  |               |                 |            |             |                     |                |          |   |
|                                 |                          |               |                 |            |             |                     |                |          |   |
| © 2008 – 2021<br>г. Новосибирск | 000 Интернет Сервис<br>« |               |                 |            |             |                     |                |          |   |
|                                 |                          |               |                 |            |             |                     |                |          |   |

## Адрес сервера, который нужен для обмена с программой 1С

Для обмена с программой 1С, в соответствующей обработке (открывается в программе 1С у пользователя), требуется ввести адрес сервера.

Чтобы скопировать адрес сервера необходимо:

- 1. Войти в личный кабинет "Директора ОП" или "Бухгалтера" (на нашем сайте)
- 2. Выбрать раздел "Склад"
- 3. Выбрать подраздел "Выгрузки из 1С"

4. В раскрывающемся меню "Настройки 1С" из поля "Параметры обработки 1С: адрес сервера" скопировать адрес сервера

|                                                                                               | Кабинет бухгалтера 🗸 🍙 ? 💄 Ð                |
|-----------------------------------------------------------------------------------------------|---------------------------------------------|
| 🏹 Питание 😕 Питающиеся 🗄 Склад 🕕 Информация                                                   |                                             |
| Продукты Товарные накладные Контракты Журналы Поставщики                                      | Заявки Перемещения Выгрузки из 1С Настройки |
| Настройки 1С                                                                                  |                                             |
| Параметры обработки 1С: адрес сервера<br>eg11.ru/api/1c/import/ fghry3784tjlcxkjdr[zi38sl2q09 |                                             |
| Дата                                                                                          | Статус                                      |
| 22 февраля, 2023 12:09:51                                                                     | ~                                           |
| 21 февраля, 2023 12:42:40                                                                     | $\checkmark$                                |
| 20 февраля, 2023 14:12:12                                                                     | $\checkmark$                                |
|                                                                                               |                                             |
| 17 февраля, 2023 12:10:17                                                                     | $\checkmark$                                |

## Выгрузка складских остатков из программы 1С

Обработка для обмена нашего сервиса и программы 1С добавляется в список внешних обработок Администратором программы 1С самостоятельно.

Внимание! Если у Вас есть сохранённые товарные накладные в нашей программе, то при выгрузке складских остатков из 1С произойдёт ошибка. Для того, чтобы избежать ошибки: в разделе "Товарные накладные" нажать кнопку "Включить обновление данных из 1С", после этого товарные накладные попадут в архив, но они будут учтены в контрактах (если товарные накладные создавались на основе спецификации контракта). Перед выгрузкой нужно провести сверку бухгалтерии и кладовщика по остаткам и соответствия единиц измерения продуктов, т.к. несоответствие может привести к ошибкам в дальнейшей работе!

Для выгрузки складских остатков из 1С необходимо:

1. Выровнять остатки на реальном складе и в программе 1С

2. В "Кабинете бухгалтера" (в нашей программе) в разделе "Склад" в подразделе "Настройки" необходимо указать код "ЦМО" (копируется из 1С)

3. Зайти в программу 1С

- 4. Выбрать раздел "Администрирование"
- 5. Выбрать "Обслуживание"

6. Выбрать "Дополнительные обработки по администрированию"

7. В появившемся окне выбрать обработку, полученную от НАС (при необходимости настроить список, нажав на ссылку "Настроить список" и выбрав нужные обработки)

8. Выбрать «Выгрузка остатков номенклатуры»

9. Заполнить только четыре поля (Организация, адрес сервера\*, дата, ЦМО)

10. Нажать кнопку "Выгрузить"

11. Выполнится выгрузка складских остатков в нашу программу (в раздел "Склад", подраздел "Продукты"), а остатки перезапишутся. При этом результаты выгрузки отменить нельзя.

\* адрес сервера - копируется из поле "Параметры обработки 1С: адрес сервера", который находится в разделе "Склад" в подразделе "Выгрузки из 1С" (в раскрывающемся меню "Настройки 1С") только в личном кабинете бухгалтера или директора ОП (на нашем сайте)

| 🛱 Дополнительные обработ 🖉 : 🗆 🗙                                                | Мои дополнительные обработки (Адм : 🗉 × | ← → Обмен с"РОСПИТ"                                                                                                    |
|---------------------------------------------------------------------------------|-----------------------------------------|----------------------------------------------------------------------------------------------------|
| Поиск (CM+F)         ×           _ОбменССистемойРОРОД                           | Гонск (Ctrl+F)         ×           ✓    | Организация: название организации • × Ø<br>Адрес сервера: адрес сервера, который скопирован в ЛК Бухгалтела ×<br>Выгрузка остатков номенклатуры Загрузка менко требований Результат |
| Обмен данными с "РОСПИТ"<br>ОбменСоСбербанкОнпайн<br>СпухебнаяОбработка1_141020 |                                         | Дата остатков: Дата выгрузки m<br>Отбор<br>Группа иоменклатуры:                                                                                                    |
| Выполнить Отмена                                                                | ОК Отмена                               | Выгруанть                                                                                                    |

## Алгоритм для выгрузки меню-требований в программу 1С

## ВАЖНО!!!

Перед выгрузкой нужно провести сверку бухгалтерии и кладовщика по остаткам и соответствия единиц измерения продуктов, т.к. несоответствие может привести к ошибкам в дальнейшей работе!

Для того, чтобы выгружать меню-требования из нашей программы в программу 1С необходимо: 1. Выгрузить складские остатки из программы 1С в нашу программу (подробная инструкция в разделе "Для бухгалтеров", в подразделе "Выгрузка складских остатков из программы 1С к нам в программу")

2. Объединить двойные продукты (подробная инструкция в разделе "Продукты", в подразделе "Объединение двойных продуктов после выгрузки из программы 1С")

3. Задать приоритет счетам КПС для списания продуктов по меню-требованиям (подробная инструкция в разделе "Для бухгалтеров", в подразделе "Задать приоритет счетам КПС для списания продуктов по меню-требованиям")

4. После выполнения первых трёх шагов, вновь сохраняемые меню-требования будут готовы для выгрузки в программу 1С (подробная инструкция в разделе "Для бухгалтеров", в подразделе "Проверить корректность меню-требования для выгрузки в 1С")

5. Загрузить, сформированные в нашей программе и готовые для выгрузки, меню-требования в программу 1С (подробная инструкция в разделе "Для бухгалтеров", в подразделе "Загрузка меню-требований в программу 1С")

## Установка приоритета счетам КПС для списания продуктов по меню-

## <u>требованиям</u>

Задать последовательность списания продуктов по счетам КПС по меню-требованию для конкретной категории питающихся можно следующим образом:

- 1. Зайти в «Личный кабинет бухгалтера»
- 2. Выбрать раздел «Категории питающихся»
- 3. В списке категорий питающихся выбрать нужную категорию

4. В колонке «Приоритет» нужно расположить счета КПС в нужном порядке (навести курсор мышки на многоточие, зажать левую кнопку мышки и перетянуть вверх/вниз). Расположение означает очередь, по которой будут списываться продукты (остатки на складе) по выбранному счёту КПС при списании по меню-требованию для данной категории питающихся (самая верхняя строчка означает, что остатки продуктов по счёту КПС из этой строчки будут списываться в первую очередь)

5. Нажать кнопку «Сохранить»

## Внимание!

Если в "Настройках" в разделе "Меню-требования" выбрано "Выполнять выгрузку менютребований в 1С без учёта списания продуктов", то у всех продуктов, выгруженных в программу 1С будет указан только один счёт КПС, который расположен самым первым (в нашей программе).

| Мен    | ю Меню-требов                   | ания О     | тчетность            | Категории питающихся | Варианты меню |
|--------|---------------------------------|------------|----------------------|----------------------|---------------|
| Кате   | гория питаю                     | щихся:     | Дети 7- <sup>-</sup> | 11 лет               |               |
| Свой   | іства Смены пит                 | ания ч     | исленность           |                      |               |
| Катего | рия                             |            |                      |                      |               |
| Дети   | 7-11 лет                        |            |                      |                      |               |
| Глобал | ъная категория пи               | итающихся  | 1                    |                      |               |
| 7-11   | лет 🗸                           |            |                      |                      |               |
| 🗌 Ль   | готная категория                |            |                      |                      |               |
| Нацен  | ка на себестоимос               | ть блюд    |                      |                      |               |
| 0      |                                 | %          |                      |                      |               |
| Плано  | вая стоимость <mark>д</mark> ня | на одного  | о питающего          | рся                  |               |
|        |                                 | ₽          |                      |                      |               |
| Приор  | итет счетов КПС д               | ля списани | ия продукто          | в по меню-требованию |               |
| ţŦ     | КПС                             | КФО        | ͶΦΟ                  |                      |               |
|        | 070200000000024                 | 44 2       |                      |                      |               |
|        | 070200000000024                 | 44 15      |                      |                      |               |
|        | 070100000000024                 | 44 5       |                      |                      |               |
|        | 070100000000024                 | 44 2       |                      |                      |               |
|        | Без номера                      |            |                      |                      |               |

## Алгоритм для выгрузки товарных накладных в программу 1С

Для того, чтобы выгружать товарные накладные из нашей программы в программу 1С необходимо:

1. Выгрузить складские остатки из программы 1С в нашу программу (подробная инструкция в разделе "Для бухгалтеров", в подразделе "Выгрузка складских остатков из программы 1С к нам в программу")

2. Объединить двойные продукту (подробная инструкция в разделе "Продукты", в подразделе "Объединение двойных продуктов после выгрузки из программы 1С")

3. Создать товарные накладные в нашей программе в которых у всех продуктов будут заданы КПС и КФО (подробная инструкция в разделе "Поставщики", в подразделе "Добавление товарных накладных")

4. Загрузить, сформированные в нашей программе и готовые для выгрузки, товарные накладные в программу 1С (подробная инструкция в разделе "Для бухгалтеров", в подразделе "Загрузка товарных накладных в программу 1С")

## Загрузка меню-требований в программу 1С

Внимание! Для загрузки информации в программу 1С у продуктов должны быть все необходимые данные (КПС, КФО, ЦМО и т.д.), которые приходят в нашу программу из программы 1С при выгрузке складских остатков. Так же для корректной выгрузки менютребований в программу 1С должны быть идентичны названия у категории питающихся в нашей программе и 1С (даже наличие лишнего пробела может привести к некорректной выгрузке в программу 1С).

Если в "Настройках" в разделе "Меню-требования" выбрано "Выполнять выгрузку менютребований в 1С без учёта списания продуктов", то у всех продуктов, выгруженных в программу 1С будет указан только один счёт КПС, который расположен самым первым (в нашей программе), при этом если у продукта нет счёта КПС (который указан приоритетным) - такие продукты не будут попадать в файл для выгрузки в программу 1С.

Для загрузки меню-требований на выдачу продуктов питания из нашей программы в 1С необходимо:

1. Зайти в программу 1С

2. Выбрать раздел "Администрирование"

3. Выбрать "Обслуживание"

4. Выбрать "Дополнительные обработки по администрированию"

5. В появившемся окне выбрать обработку, полученную от НАС (при необходимости настроить список, нажав на ссылку "Настроить список" и выбрав нужные обработки)

6. Выбрать «Загрузка данных»

7. Заполнить необходимые поля (Организация, адрес сервера\*, дата начала и дата окончания, Счёт дебет)

8. При необходимости, заполнить поля: "Вид показателя КПС" (обычно выбирают "АУ и БУ") и "КПС уточнение показателя" (обычно выбирают "КРБ")

9. Во вкладке «Бухгалтерский учет» выбрать реквизит «Типовая операция для «Менютребования»»

10. Если вкладка «Налоговый учет» доступна, то указать «Статью прочих доходов и расходов»

11. Нажать кнопку "Загрузить"

12. Выполнится операция по загрузке меню-требований в программу 1С из нашей программы

\* адрес сервера - копируется из поле "Параметры обработки 1С: адрес сервера", который находится в подразделе "Оператор" раздела "Информация" только в личном кабинете бухгалтера или директора ОП (на нашем сайте)

Примечание:

При загрузке данных в документ «Меню требование», если в файле присутствует поле «Категория питающихся», то поиск, в справочнике «Категории довольствующихся» в информационной базе «1С» ведется по наименованию. Если данное поле отсутствует, то в вышеупомянутом справочнике автоматически создается и заполняется элемент с наименованием "ЕГ11"(потому как для автоматического проведения, требуется, чтобы была заполнена табличная часть «Категории довольствующихся»).

Табличная часть «Источники средств», созданного элемента справочника, заполняется на основе структуры «Рабочего плана счетов», указанного в учетной политике учреждения (оттуда берется список КФО). По умолчанию счетом затрат считается «401.20» и КЭК счета «272». Если нужно другое, то элемент справочника пользователь редактирует самостоятельно.

| ☆ Дополнительные обработ 𝔄 : □ ×                                                                                                    | Мои дополнительные обработки (Адм : 🗉 × | Организация: Наименование организации 🔻 🗴 🗗                                                                                                    |
|----------------------------------------------------------------------------------------------------|-----------------------------------------|----------------------------------------------------------------------------------------------------|
| Повск (СИН-F)         ж           _Обменс ССистемой/ОРОД         Банк_Открытие_Модуль-Обмена_(1)_(0)_(1)(1)           Вылк_Олган/Томенлатуль_учи?         Обмен деликим с "РОСПИТ"           Обменс СеберансОннайн         Служебная-Обработка 1_14/1020 |                                         | Адрес сервера: адрес сервера, скопированный в личном кабинете на сайте ×<br>Выгрузка остатков номенклатуры Загрузка данных Результат<br>Настройки загрузки<br>Дата начала: Дата В Дата окончания: Дата В<br>Вид показателя КПС:<br>Вид документа в "1С": Меню-требование |
| P Hacroons.conco: > Barronners. Orseena                                                                                                    | СпухебнаяОбработка1_141020              | Бухгалтерский учет Подписи<br>Счет дебет:<br>ЦМО: выбрать ЦМО<br>Типовая операция для<br>"Меню-требования":<br>Загружать с ошибками: Вводное меню требование:                                                                                                    |

- × ₽ • @ • @

## Загрузка товарных накладных в программу 1С

## Внимание!

Для загрузки информации в программу 1С должны быть все необходимые данные:

1. у продуктов - номенклатурный код продукта, КПС, КФО, ЦМО и т.д., которые приходят в

нашу программу из программы 1С при выгрузке складских остатков

2. у товарных накладных - наименование поставщика, ИНН, дата документа

Для загрузки товарных накладных из нашей программы в 1С необходимо:

1. Зайти в программу 1С

2. Выбрать раздел "Администрирование"

3. Выбрать "Обслуживание"

4. Выбрать "Дополнительные обработки по администрированию"

5. В появившемся окне выбрать обработку, полученную от НАС (при необходимости настроить список, нажав на ссылку "Настроить список" и выбрав нужные обработки)

6. Выбрать «Загрузка данных»

7. В поле "Вид документа в 1С" необходимо выбрать "Поступление МЗ"

8. Заполнить необходимые поля (Организация, адрес сервера\*, дата начала и дата окончания, ЦMO)

9. Нажать кнопку "Загрузить"

11. Сформируется документ "Поступление МЗ" и автоматически откроется вкладка "Результат"

12. Документ поступления материалов можно открыть двойным щелчком мыши на втором

столбце таблицы результата, либо найти его в списке документом "Поступление материалов".

\* адрес сервера - копируется из поле "Параметры обработки 1С: адрес сервера", который находится в подразделе "Оператор" раздела "Информация" только в личном кабинете бухгалтера или директора ОП (на нашем сайте)

|                                                                                                    |                                                                                                    | на пачальная страница обслуживание - о                                                                                                    | DMEH C"POCH X                                                                                                    |                                                                                                    |                                                                                                    |
|----------------------------------------------------------------------------------------------------|----------------------------------------------------------------------------------------------------|----------------------------------------------------------------------------------------------------|----------------------------------------------------------------------------------------------------|----------------------------------------------------------------------------------------------------|----------------------------------------------------------------------------------------------------|
| СП х Поступления M3 х                                                                                                    |                                                                                                    |                                                                                                    |                                                                                                    |                                                                                                    |                                                                                                    |
| П Стиски производство                                                                                                    | Ф. В Оснавники служение составлением составлением с<br>составлением составлением составлением составлением составлением составлением составлением составлением составл<br>составлением составлением составлением составлением составлением составлением составлением составлением состав<br>составлением составлением составлением составлением составлением составлением составлением составлением составл<br>составлением составлением составлением составлением составлением составлением составлением составлением составл<br>составлением составлением составлением составлением составлением составлением составлением составлением составл<br>составлением составлением составлением составлением составлением составлением составлением составлением составл<br>составлением составлением составлением составлением | Денежные средства Материальные запа     Денежные средства Материальные запа     Ф      Обмен с "ЕГ11"                                                                                                    | на ТІ<br>сы ОС, НМА, НПА Услуги, работы,<br>производство                                                                                                    | Платное обучение Напог                                                                                                    | и Учет и отчетно                                                                                                    |
| Учет БСО<br>Влания строгой отчетности<br>Документа на оучату БСО<br>Поступтения БСО<br>Версодие переинцения БСО<br>Алки сопсемия БСО<br>Прочие операция<br>Инсент разания КЭ<br>Установа на ис-инсентатуры<br>Перенес спохнения в 190А<br>Ришения с празнения объстов (изпереяльные запаси)<br>Ришения с празнения объстов (изпереяльные запаси)<br>Ришения с празнения объстов (изпереяльные запаси)<br>Анго общения и на | Перес (Слиня)<br>Отчеть мактральных запасах<br>Слидарные отчеты<br>Дополнятельные отчеты<br>Дополнятельные обработы<br>Полногенственый поиск                                                                                                    | Организаци: Наимен-ование организации<br>Адрес серевра Адрес серевра, сколирован<br>Вируза остаков неемнититури Загруза дая<br>Насторойи загрузов<br>Дата качата: Дата<br>Вид дорумена в "СС". Послупение М<br>Бухгатеросной учет Навоговый учет<br>Смет расчето:<br>КЗК счета учета МЗ.<br>ЦИО.<br>Теповая операция дея Тасступение МЗ".<br>Вид пераничета "Послупение МЗ".                                                                                                    |                                                                                                    | •<br>•<br>•<br>•<br>•<br>•<br>•<br>•<br>•<br>•<br>•<br>•<br>•<br>•<br>•<br>•<br>•<br>•<br>•                                                                                                    |                                                                                                    |
| Учет драгоценных металлов и драгоценных ками<br>Настройки едины, измерении драг, материалов<br>Настройки сенте учета №Ц с драг материалым<br>Мистеоди, деропилина драгово лахертина по локи. кажи                                                                                                    | 28<br>                                                                                                    | П Загруаль Сообщения: — Данные на получены, слорев всего за выбрая                                                                                                    | ный период отсутствуют документы по выбр                                                                                                    | анной организации                                                                                                    |                                                                                                    |
|                                                                                                    | Конструкций и структирали и структирали и структирания и структирали и структирали и структирали и структирания и структирания в состании и структирания в состания в состания и структирания в состания в состания в состания и структирания в состания в состания и структирания в состания в состания в состания и структирания в состания в состания в                 | Image: processor in the second of the second of the sec | Полити на произдание запасной произдание запасной срадствой произдание запасной срадствой произдание запасной срадствой произдание запасной срадствой произдание запасной срадствой произдание запасной срадствой произдание запасной срадствой произдание запасной срадствой произдание все произдание все произдание произдание все произдание все произдание все произдание произдание произдание все произдание все произдание произдание все произдание все произдание все произдание произдание произдание все произдание все произдание все произдание все произдание все произдание все произдание все произдание все произдание произдание все произдание все произдание все произдание произдание произдание все произдание все произдани все произдание все произдание все произд | Image: Constrained   Image: Constrained   Image: | Are not constructions     Are not constructions     Are not const |

## Проверка корректности меню-требования для выгрузки в 1С

Перед выгрузкой данных о расходе продуктов из нашей программы в программу 1С необходимо удостовериться, что меню-требования содержат всю необходимую информацию для выгрузки в 1С. Проверить это можно следующим способом:

- 1. Зайти в «Личный кабинет бухгалтера»
- 2. Выбрать раздел «Меню-требования»
- 3. Выбрать категория питающихся
- 4. Выбрать раздел «Архив»
- 5. Визуально убедиться, что статус меню-требования «Готово для выгрузки»

\* Если статус «Требует корректировки» - это означает, что данное меню-требование не может быть выгружено. Чтобы это исправить нужно нажать на статус «Требует корректировки» и при возможности внести изменения в тех продуктах, которые подсвечены красным цветом.

Внимание! Меню-требование можно выгрузить в программу 1С если все списания продуктов производились с остатков, привязанных к счетам КПС.

| Категория п    | итающихся: Дети 3-7     | 7 лет   | ~ <                   |
|----------------|-------------------------|---------|-----------------------|
| Архив          |                         |         |                       |
| Дата           | Время создания          | Склад   | Статус выгрузки в 1С  |
| 24 июля, 2020  | 24 июля, 2020 18:07 +7  | Списано | Готово для выгрузки   |
| 20 июля, 2020  | 20 июля, 2020 14:01 +7  | Списано | Требует корректировки |
| 15 июля, 2020  | 20 июля, 2020 13:37 +7  | Списано | Готово для выгрузки   |
| 25 марта, 2020 | 25 марта, 2020 10:31 +7 | Списано | Готово для выгрузки   |
| 23 марта, 2020 | 20 марта, 2020 20:01 +7 | Списано | Готово для выгрузки   |
| 17 марта, 2020 | 17 марта, 2020 16:03 +7 | Списано | Готово для выгрузки   |
| 12 марта, 2020 | 12 марта, 2020 16:44 +7 | Списано | Готово для выгрузки   |

## *Исключение продуктов из файла для выгрузки меню-требований в программу 1С* Внимание!

В некоторых меню-требованиях присутствуют продукты у которых отсутствует номенклатурный код продукта, КПС, КФО, ЦМО и т.д., например продукт "вода из под крана", которая не учитывается в программе 1С. Меню-требования с такими продуктами имеют статус для выгрузки в программу 1С "Требует корректировки" и не могут быть корректно восприняты в программой 1С.

Для того, чтобы исключить продукты без необходимых данных (для 1C) из файла для выгрузки меню-требований в программу 1C необходимо:

- 1. Зайти в "Кабинет бухгалтера" (на нашем сайте)
- 2. Выбрать раздел "Питание"
- 3. Выбрать раздел "Меню-требования"
- 4. Выбрать раскрывающееся меню "Настройки"

5. В поле "Продукты, исключенные из выгрузки в 1С" выбрать из выпадающего списка продукты, которые нужно исключить из файла для выгрузки меню-требований в программу 1С 6. После того, как пользователем будет сформирован список из не нужных продуктов, они будут исключаться из файла для выгрузки меню-требований в программу 1С

| Меню Меню-требования Отчетно                                          | сть Категории питающихся Варианты меню                                                                                                    |
|-----------------------------------------------------------------------|----------------------------------------------------------------------------------------------------|
| Категория                                                             |                                                                                                    |
| Дети 7-11 лет                                                         |                                                                                                    |
| Сводное                                                               |                                                                                                    |
|                                                                       |                                                                                                    |
| Настройки                                                             |                                                                                                    |
| Начинать отсчет недель с                                              |                                                                                                    |
| 1.09.2021                                                             |                                                                                                    |
| Значение используется, когда в школе задано меню н                    | а несколько недель.                                                                                                    |
| Интервал дат                                                          |                                                                                                    |
| 30                                                                    |                                                                                                    |
| Интервал (количество дней) относительно текущей да<br>дней в будущее. | ты, для которого можно создавать меню-требования. Например, если в этом поле указать 14, то будет разрешено создавать меню требования не старше 14 дней и не далее 14 |
| Количество знаков после запятой:                                      | 3 🗸                                                                                                    |
| Отключить пересчет выхода пор                                         | ий                                                                                                    |
| Отключить округление штучных                                          | здиниц измерения в расходах продуктов по блюдам                                                                                                    |
| Выполнять выгрузку меню-требо                                         | ваний в 1С без учёта списаний продуктов.                                                                                                    |
| Выгрузка будет происходить только на основе сохран                    | знного документа. Включите эту опцию, если не пользуетесь учетом остатков на складе в системе EГ11.                                                                   |
| Включить в выгрузку для 1С инфо                                       | рмацию о количестве питающихся                                                                                                    |
| Включить фактические стоимости                                        | і в печатную форму                                                                                                    |
| Включить плановые стоимости в                                         | печатную форму                                                                                                    |
| Отобразить стоимости продуктов                                        | 1                                                                                                    |
| Отобразить остатки продуктов на                                       | і складе в сводном меню-требовании                                                                                                    |
| Продукты, исключенные из выгрузк                                      | ив 1С.                                                                                                    |
| вода                                                                  | Уладить                                                                                                    |
|                                                                       | 2 Advinite                                                                                                    |
| Добавить продукт.                                                     | ×                                                                                                    |
|                                                                       |                                                                                                    |

# <u>Возможные причины отсутствия продуктов при загрузке меню-требования в</u> программу 1С

Причины, по которым продукт может пропасть из меню-требования при выгрузке в программу 1С:

1. Продукт был исключён пользователем из файла для выгрузки в 1С в настройка в разделе "Меню-требования" (пошаговая инструкция в разделе "Для бухгалтеров" в подразделе "Создать список продуктов (имеющихся в меню-требовании) для исключения из файла для выгрузки меню-требований в программу 1С")

2. У продукта отсутствует номенклатурный код, который приходит вместе с продуктом из 1С. Это продукт есть в файле передаваемом в 1С, но программа 1С не может распознать его по причине отсутствия номенклатурного кода. Такие продукты не были выгружены из программы 1С, а были добавлены пользователем вручную - (см. Рисунок № 1)

3. В настройках раздела "Меню-требования" активирована опция "Выполнять выгрузку менютребований в 1С без учёта списания продуктов". Это значит, что выгрузка документов будет происходить только на основе сохранённой в них информации. При этом у продуктов записываются КПС и КФО, которые Вы поставили в самой первой строчке при расстановки приоритетов счетов КПС для списания продуктов по меню-требованиям (если они у них есть, если нет указанного счёта КПС + КФО - у продукта ни чего не записывается и он исключается из файла для выгрузки в 1С) - см. Рисунок № 2

Пути решения:

1. Отменить исключения продукта из файла для выгрузки в 1С

2. Выгрузить продукт из 1С и объединить с продуктом, который был создан вручную (пошаговые инструкции: в разделе "Для бухгалтеров" в подразделе "Выгрузка складских остатков из программы 1С к нам в программу" и разделе "Продукты" подраздел "Объединение двойных продуктов после выгрузки из программы 1С")

### 3. Выгрузить из программы 1С продукты с нужными КПС и КФО

| МЦ000000097    | Какао               | 5.274 кг    | 1 078,00 руб/кг | 5 685,37 py  |
|----------------|---------------------|-------------|-----------------|--------------|
| МЦ000000099    | Капуста свежая      | 2770.95 кг  | 21,02 руб/кг    | 58 245,37 py |
| МЦ000000105    | Картофель           | 2246.836 кг | 24,14 руб/кг    | 54 238,62 py |
|                | Кефир               | 34.2 кг     | 78,95 руб/кг    | 2 700,09 py  |
| МЦ000000113    | Кисель сухой        | 15.96 кг    | 179,54 руб/кг   | 2 865,46 py  |
| 99-00000000825 | Клюква Св.мороженая | 0.47 кг     | 410,00 руб/кг   | 192,70 py    |
| МЦ000000124    | Компот сухофрукты   | 7.002 кг    | 142,96 руб/кг   | 1 001,01 py  |
| МЦ000000137    | Кофейный напиток    | 12.394 кг   | 335,00 руб/кг   | 4 151,99 py  |
| МЦ000000141    | Крахмал             | 5.007 Kr    | 191,95 руб/кг   | 961,09 py    |

#### Рисунок № 2: Категория питающихся: Дети до 3 лет Продукты Товарные накладные Контракты Журналы Поставщики Наряд-заказы Свойства Смены питания Численность Категория Инвентаризация Дети до 3 лет Продукт: Сметана Глобальная категория питающихся Название продукта 1-3 года 🗸 🗸 🗸 Сметана Льготная категория Наценка на себестоимость блюд Единицы измерения продукта % 0 кг 🗸 Ввести вручную Плановая стоимость дня на одного питающегося ницы измерения (*шт*) будут округляться при проведении расчетов до целого. ₽ Счет КПС КФО ИФО Остаток продукта\* Стоимость за единицу Плановая стоимость месяца на одного питающегося 07014400403349244 5 кг 146 руб ₽ 3,5 Приоритет счетов КПС для списания продуктов по меню 0 кг 0 Без номера руб 1 кпс кфо ифо 1 07019990020990244 2 1 07014400403349244 5 07014400427020244 5 Без номера

## Посещаемость

## Передача списка питающихся в столовую (посещаемость)

#### Внимание!

Функционал для передачи списка питающихся в столовую доступен для пользователей у которых есть в личном кабинете следующие вкладки: "Моя группа" и "Мой класс". На основании информации, которая была передана в столовую, о том кто питался и отсутствовал будет сформирован табель посещаемости.

Чтобы передать список питающихся в столовую (посещаемость) необходимо:

- 1. В разделе «Передать список в столовую» выбрать нужную дату
- 2. На против фамилии присутствующих в соответствующем поле проставить галочки
- 3. Если ребёнок отсутствует выбрать причину
- 4. Нажать кнопку «Передать список»

5. Формируются меню-требования для каждой категории питающихся (учитываются индивидуальные категории питающихся по каждому ребёнку).

#### Чтобы распечатать табель посещаемости необходимо:

- 1. В разделе «Учёт посещаемости» выбрать нужный месяц
- 2. Нажать на иконку с изображением принтера

| 1.08.2020                                                                                                    |                                             |                              |            |                                               |
|----------------------------------------------------------------------------------------------------|---------------------------------------------|------------------------------|------------|-----------------------------------------------|
| Имя                                                                                                    | Присутствует                                |                              | Питается   |                                               |
| Гребенкин Александр Дмитриевич                                                                                         | 🗹 Присутствует                              |                              | 🗹 Питается | 🗹 Завтрак 🗹 Завтрак №2 🗹 Обед 🗹 Полдник 🗹 Ужи |
| Тетров Сергей Степанович                                                                                               | Присутствует                                | по уважительной причине 🗸 🗸  | 🔲 Питается | Завтрак ☐ Завтрак №2 ☐ Обед ☐ Полдник ☐ Ужи   |
| Плотникова Полина Семёновна                                                                                            | Ирисутствует                                |                              | 🖌 Питается | 🗹 Завтрак 🗹 Завтрак №2 🗹 Обед 🗹 Полдник 🗹 Ужи |
| Романова Варвара Игоревна                                                                                              | Присутствует                                | без уважительной причины 🗸   | Питается   | 🗌 Завтрак 🔲 Завтрак №2 🗌 Обед 🔲 Полдник 🗌 Ужи |
| Гёркин Сергей Васильевич                                                                                               | Ирисутствует                                |                              | 🖌 Питается | ✓ Завтрак ✓ Завтрак №2 ✓ Обед ✓ Полдник ✓ Ужи |
| Фоминых Вадим Андреевич                                                                                                | 🗹 Присутствует                              |                              | 🔽 Питается | 🗹 Завтрак 🗹 Завтрак №2 🗹 Обед 🗹 Полдник 🗹 Ужи |
|                                                                                                    |                                             |                              |            |                                               |
| Червяков Максим Сергеевич<br>Передать список                                                                           | Присутствует                                | ;                            | 🖌 Питается | 🗹 Завтрак 🗹 Завтрак №2 ✔ Обед ✔ Полдник 🗹 Ужи |
| Череяков Максим Сергеевич<br>Передать список<br>Передать список в столовую И<br>ыберите месяц                          | Присутствует           Ізменить категорию г | итающихя Учет посещаемости   | 🗹 Питается | 🗹 Завтрак 🗹 Завтрак №2 ✔ Обед 🗹 Полдник ✔ Ужи |
| Нередать список в столовую и<br>мотредать список в столовую и<br>мотрещать мосяц<br>08.2020                            | Присутствует           Ізменить категорию г | итающихся Учет посещаемости  | ✓ Питается | ✓ Завтрак ✓ Завтрак №2 ✓ Обед ✓ Полдник ✓ Ужи |
| Нередать список<br>Передать список в столовую и<br>ыберите месяц<br>08.2020<br>*** присутствовал                       | Присутствует Ізменить категорию п           | итающихся Учет посещаемости  | ✓ Питается | Завтрак  Завтрак №2  Обед  Полдник  Ужи       |
| Нередать список<br>Передать список в столовуло и<br>иберите месяц<br>1 08.2020<br>"+" присутствовал<br>"-" не числился | Присутствует           Ізменить категорию г | ъитающихся Учет посещаемости | ✓ Питается | Завтрак  Завтрак №2  Обед  Полдник  Ужи       |

## Изменение причины отсутствия питающегося в табеле посещаемости

Для изменения причины отсутствия питающегося в табеле посещаемости не требуется передавать список питающихся заново (например с «НЯ» на «НБ»).

Чтобы изменить в табеле посещаемости причину неявки необходимо:

- 1. На компьютере войти в личный кабинет воспитателя
- 2. Выбрать "Моя группа"
- 3. Выбрать раздел «Учет посещаемости»
- 4. Выбрать причину неявки за нужную дату на против нужного питающегося

5. В появившемся окне в поле «Причина неявки» из выпадающего списка выбрать нужную причину отсутствия питающегося

- 6. Нажать кнопку «Закрыть»
- 7. Причина неявки питающегося в табеле посещаемости изменена

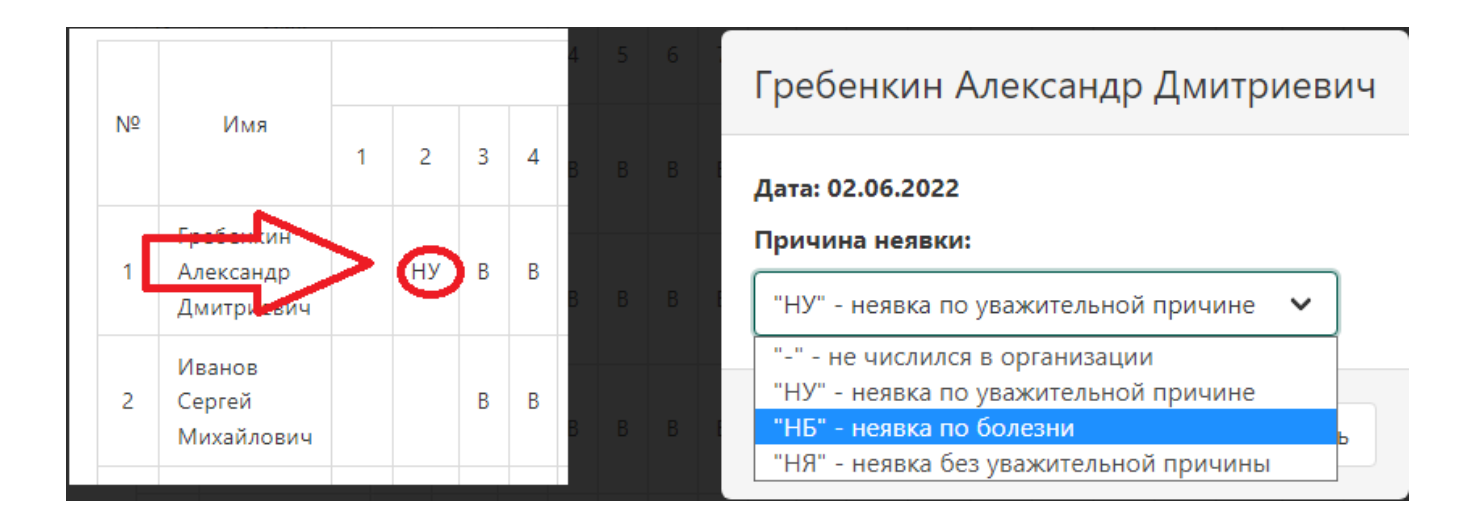

## Отмена переданной информации для табеля посещаемости

Отменить переданную информацию для табеля посещаемости можно, если дата, за которую Вам нужно отменить, не старше семи дней от текущей даты. Эта операция может понадобиться, если случайно передали посещаемость за выходной день.

Чтобы отменить переданную информацию для табеля посещаемости необходимо:

- 1. На компьютере войти в личный кабинет воспитателя
- 2. Выбрать "Моя группа"
- 3. Во вкладке "Передать список в столовую" выбрать нужную дату
- 4. Под списком питающихся выбрать "Дополнительно"
- 5. Выбрать "Удалить все посещения за выбранную дату"

| Меню Мои дети                                                     |                          |                 | Моя группа      | <b>Кабинет заведующего(ей)</b> | 🧴 ? 🛓 E         |
|-------------------------------------------------------------------|--------------------------|-----------------|-----------------|--------------------------------|-----------------|
| Личный кабинет в<br>детский сад<br>Тестовое учреждение (корпус 1) | зоспитателя              |                 | 2.              |                                |                 |
| Группы                                                            |                          |                 |                 |                                |                 |
| 1 A                                                               |                          |                 |                 |                                | Все питающиеся  |
| Передать список в столовую И                                      | зменить категорию питаю. | цихся Учет посе | ещаемости       |                                |                 |
| Выберите дату, на которую нужно                                   | отправить список         |                 |                 |                                |                 |
| 24.01.2022                                                        |                          |                 |                 |                                |                 |
| <b>3.</b><br>Имя                                                  | Присутствует             | 🗸 Питается      |                 |                                |                 |
| Фоминых Вадим Андреевич                                           | 🗸 Присутствует           | 🖌 Питается      | Смен питания: 6 | •                              | $\setminus$ /   |
| Червяков Максим Сергеевич                                         | Присутствует             | 🗸 Питается      | Смен питания: 6 | •                              | $V_{4.}$        |
| Передать список                                                   |                          |                 |                 | [                              | Дополнительно 🔻 |
|                                                                   |                          |                 | <b>5</b> .      | Удалить все посещения за       | выбранную дату  |

## Перевод питающегося в другую группу или класс без потери информации о

## <u>посещаемости</u>

### Внимание!

Перевод питающегося в другую группу или класс доступен для пользователей у которых есть в личном кабинете следующие вкладки: "Моя группа", "Мой класс", "Кабинет Директора школы", "Кабинет Заведующего". Перед переводом в другую группу нужно убедиться, что табель посещаемости группы заполнен корректно и его не будут изменять, т.к. редактирование посещаемости задним числом может привести к несоответствию численности группы за редактируемую дату.

Перевод питающегося в другую группу или класс, для пользователей у которых есть "Кабинет Директора школы" или "Кабинет Заведующего":

- 1. Выбрать раздел "Питающиеся"
- 2. В списке питающихся выбрать нужного
- 3. Откроется карточка питающегося
- 4. В поле "Группа" или "Класс" выбрать нужное
- 5. Нажать кнопку "Сохранить"

Перевод питающегося в другую группу или класс, для пользователей у которых есть "Моя группа" или "Мой класс" (перевод питающегося осуществляется только в те группы/классы, которые закреплены за пользователем, который осуществляет перевод):

- 1. Выбрать раздел «Все питающиеся»
- 2. В списке питающихся выбрать нужного
- 3. Откроется карточка питающегося
- 4. В поле "Группа" или "Класс" выбрать нужное
- 5. Нажать кнопку "Сохранить"

|                                                                   | Личный кабинет воспитателя                                         |
|-------------------------------------------------------------------|--------------------------------------------------------------------|
| 🏹 Питание 😕 Питающиеся 🏩 Группы 🕴 Сотрудники 🔮 Учет посещаемости  | Детский сад                                                        |
| Учётная запись: Гребенкин Александр Дмитриевич                    | Тестовое учреждение (корпус 1)                                     |
| Полное имя (ФИО)                                                  | Группы                                                             |
| Гребенкин Александр Дмитриевич                                    | 1 А Все питающиеся                                                 |
|                                                                   | Учётная запись: Гребенкин Александр Дмитриевич<br>Полное имя (ФИО) |
| 🗌 Архивный                                                        | Гребенкин Александр Дмитриевич                                     |
| Категория питания<br>Дети 3-7 лет (целиакия)<br>Сохранить Удалить | Группа<br>1 А                                                      |
|                                                                   | Категория питания                                                  |
|                                                                   | Дети 3-7 лет (целиасия) Vдалить                                    |

## Удаление питающихся приводит к потере информации о посещениях

#### Внимание!

Удаление питающихся приводит к потере информации (удалении всей информации из базы данных) о посещениях и пользователь самостоятельно восстановить эту информацию не может.

Исключение питающегося из списков организации доступен для пользователей у которых есть в личном кабинете следующие вкладки: "Моя группа", "Мой класс", "Кабинет Директора школы", "Кабинет Заведующего".

Чтобы исключить питающегося из списков организации без потери информации о посещениях, для пользователей у которых есть "Кабинет Директора школы" или "Кабинет Заведующего" необходимо:

1. Выбрать раздел "Питающиеся"

- 2. В списке питающихся выбрать нужного
- 3. Откроется карточка питающегося
- 4. Активировать поле "Архивный" (поставить галочку)
- 5. Нажать кнопку "Сохранить"

Чтобы исключить питающегося из списков организации без потери информации о посещениях, для пользователей у которых есть "Моя группа" или "Мой класс" необходимо:

- 1. Выбрать раздел «Все питающиеся»
- 2. В списке питающихся выбрать нужного
- 3. Откроется карточка питающегося
- 4. Активировать поле "Архивный" (поставить галочку)
- 5. Нажать кнопку "Сохранить"

| <b>Ψ</b> ¶ Питание                               | 指 Питающиеся         | 🙁 Группы   | 🛉 Сотрудники | 上 Учет посещаемости |
|--------------------------------------------------|----------------------|------------|--------------|---------------------|
| Учётная заг<br>Полное имя (ФИ                    | тись: Гребенк<br>10) | ин Алексан | др Дмитриев  | ич                  |
| Гребенкин Алек                                   | сандр Дмитриевич     |            |              |                     |
| Группа<br>1 А ✓<br>✓ Архивный<br>Категория питан | ия                   | <          |              |                     |
| Дети 3-7 лет (це                                 | елиакия)             |            |              |                     |
| Сохранить                                        | Удалить              |            |              |                     |

## Бракеражный журнал

#### Ведение бракеражного журнала скоропортящейся продукции

Для ведения бракеражного журнала скоропортящейся продукции необходимо:

- 1. Выбрать раздел "Склад"
- 2. Выбрать подраздел "Журналы"
- 3. Выбрать "Бракераж скоропортящейся продукции"

Для добавления записи в бракеражный журнал скоропортящейся продукции необходимо:

- 1. Нажать кнопку "Добавить запись"
- 2. Заполнить все необходимые поля в появившемся окне
- 3. нажать кнопку "Сохранить"

Для реализации продукта необходимо:

1. Нажать кнопку "Реализовать", которая расположена в колонке "Дата и час фактической реализации"

2. Если уже была реализация продукта, но не полностью, на ссылку в колонке "Дата и час фактической реализации" (количество реализованных продуктов)

3. В появившемся окне выбрать меню-требование из списка

5. Если нужно изменить количество реализованного продукта по конкретному выбранному меню-требованию - активировать кнопку "Включить корректировку количества продукта для реализации" (Например: в меню-требовании 5 кг продукта, из них 2 кг из старой партии и 3 кг из новой партии, а Вам нужно реализовать только 3 кг продукта)

- 5. Задать время реализации
- 6. Нажать кнопку сохранить

| Приход/Р                                          | асход Бра     | кераж с | коропортя         | ящейся прод                   | укции          | Бракераж го                                                  | товой продукции                                                                                                    |                                                                                                    |                                                        |                                        |            |
|---------------------------------------------------|---------------|---------|-------------------|-------------------------------|----------------|--------------------------------------------------------------|----------------------------------------------------------------------------------------------------|----------------------------------------------------------------------------------------------------|--------------------------------------------------------|----------------------------------------|------------|
| Дата с                                            |               | Да      | та по             |                               |                |                                                              |                                                                                                    |                                                                                                    |                                                        |                                        |            |
| 1.05.2021                                         |               | В       | ыберите д         | цату                          |                |                                                              |                                                                                                    |                                                                                                    |                                                        |                                        |            |
| Число полн                                        | остью нереал  | 1ИЗОВАН | ных запис         | :ей: 1                        |                |                                                              |                                                                                                    |                                                                                                    |                                                        |                                        |            |
| Видимос                                           | ть полей таб. | лицы    |                   |                               |                |                                                              |                                                                                                    |                                                                                                    | ~                                                      |                                        | <b>7</b> · |
| Дата и час<br>поступления<br>пищевой<br>продукции | Наименование  | Фасовка | Дата<br>выработки | Изготовитель                  | Поставщик      | Количество<br>поступившего<br>продукта (в кг,<br>литрах, шт) | Номер документа, подтверждающего<br>безопастность принатого пищевого продукта<br>(декларация о соответствии, свидетельство о<br>государственной регистрации, документы по<br>результатам ветеринарно-санитарной<br>экспертизы) | Результаты<br>органолептической<br>оценки, поступившего<br>продовольственного<br>сыря и пищевых<br>продуктов | Условия<br>хранения,<br>конечный<br>срок<br>реализации | Дата и час<br>фактически<br>реализации | Примечание |
| 13 мая,<br>2021<br>17-59                          | Молоко        | коробка | 13 мая,<br>2021   | ООО<br>"Молочные<br>продукты" | Поставщик<br>1 | 25 л                                                         |                                                                                                    |                                                                                                    | 18 мая,<br>2021                                        | Реализовать                            |            |

## Просмотр всех полностью нереализованных записей в бракераже

## скоропортящейся продукции

Чтобы просмотреть полностью нереализованные записи за весь период ведения журнала необходимо:

1. Выбрать ссылку "Показать полностью нереализованные записи: " (она находится над таблицей с записями)

2. Откроется страница со списком полностью нереализованных записей за весь период ведения данного журнала

3. Для возврата к основному списку - нажать на ссылку (Показать все записи, которая находится над таблицей с записями)

4. Для удаления записи из журнала - нажать на иконку с изображением мусорного бака, которая расположена слева от записи

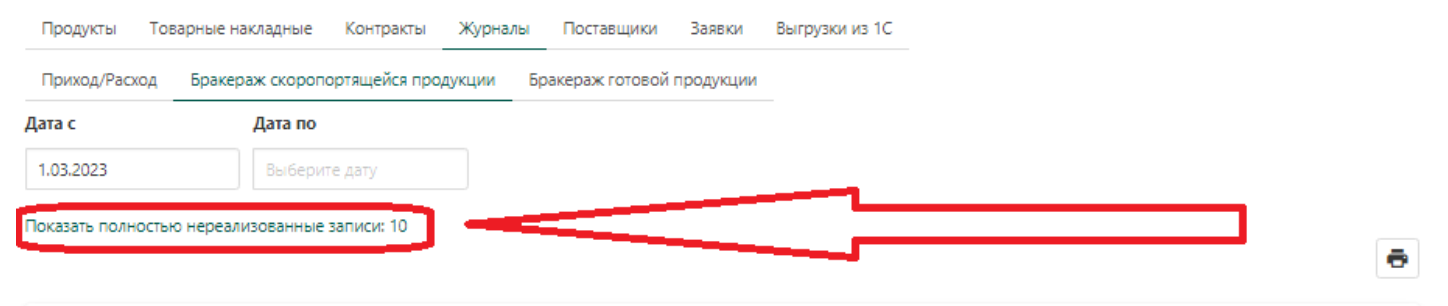

#### Видимость полей таблицы

|   | Дата и час<br>поступления<br>пищевой<br>продукции | Наименование | Фасовка        | Дата<br>выработки | Изготовитель                                                                                                    | Поставщик                                   | Количество<br>поступившего<br>продукта (в кг,<br>литрак, шт) | Намер документа,<br>подтверждающего<br>безопастность принятого<br>пищевого продукта<br>(декларация в соответствии,<br>свидетельство о<br>государственной регистрации,<br>документы по результатам<br>ветеринарно-санитарной<br>экспертизы) | Результаты<br>органолептической<br>аценки, поступлишего<br>продовольственного<br>сырыя и пищевых<br>продуктов | Условия<br>хранения,<br>конечный<br>срок<br>реализации | Дата и час<br>фактической<br>реализации                             | Примечание |
|---|---------------------------------------------------|--------------|----------------|-------------------|----------------------------------------------------------------------------------------------------|---------------------------------------------|--------------------------------------------------------------|----------------------------------------------------------------------------------------------------|----------------------------------------------------------------------------------------------------|--------------------------------------------------------|---------------------------------------------------------------------|------------|
| ē | 02.000                                            |              | 900rp n/       | 01.03.23          | АО "АГРОФИРМА<br>"ЛЕБЕДЕВСКАЯ"<br>(Российская<br>Федерация,<br>Новосно-р-<br>Иокитим, Украинская<br>ул., д. 55) | АО<br>"Агрофирма<br>"Лебедет <del>кол</del> | 30.6 кг                                                      | МЛ043436 Номер ВСД;<br>1801591/8900                                                                                                    | COOTB                                                                                                    | 4+-2<br>08.03.23                                       | 02.03.23 16:00<br>02.03.23 16:00<br>30.6 из 30.6 кг                 |            |
| Ō | 02.03.23 6:50                                     | Сметана 10%  | 320rp п/<br>ст | 01.03.23          | АО "АГРОФИРМА<br>"ЛЕБЕДЕВСКАЯ"<br>Молочный завод<br>(Российская<br>Федерация,<br>Новосибирская обл., г.         | АО<br>"Агрофирма<br>"Лебедевская"           | 1.6 ĸr                                                       | МЛ043436 Номер ВСД:<br>18035918901                                                                                                    | COOTS                                                                                                    | 4+-2<br>10.03.23                                       | 02.03.23 12:00<br>02.03.23 12:00<br>02.03.23 12:00<br>1.6 из 1.6 кг |            |

## Ведение бракеражного журнала готовой продукции

Для ведения бракеражного журнала готовой продукции необходимо:

- 1. Выбрать раздел "Склад"
- 2. Выбрать подраздел "Журналы"
- 3. Выбрать "Бракераж готовой продукции"

Для добавления записи в бракеражный журнал готовой продукции необходимо:

- 1. Нажать кнопку "Добавить записи"
- 2. Заполнить все необходимые поля в появившемся окне
- 3. Нажать кнопку "Сохранить"

\* Этот документ всегда сохраняется не текущую дату, т.к. должен составляться день в день. При необходимости, у каждого блюда можно изменить даты.

Для редактирования блюда (добавление необходимой информации, например о результатах органолептической оценки или изменения даты и часа изготовления блюда) необходимо:

1. В колонке "Дата и час изготовления блюда" (напротив нужного блюда) выбрать ссылку (дата и время зелёным цветом)

- 2. Появится всплывающее окно "Редактирование записи в бракеражном журнале"
- 3. Изменить/заполнить нужные поля
- 4. Нажать кнопку "Сохранить"

5. При необходимости удалить запись о блюде, в списке записей напротив нужной нажать иконку с изображением мусорного бака

Для печати записей бракеражного журнала готовой продукции необходимо:

1. Задать необходимый интервал дат (выбрать нужные даты в полях: "Дата с" и "Дата по", которые расположены над записями о блюдах)

2. Нажать иконку с изображением принтера, которая расположена над записями о блюдах справа (в правом углу таблицы)

|                   | Тестовое учрежде                                                         | ние (корпус 1)                                                                       |                                                      |                                                                 |                                                                                       | Кабинет зав. про                         | оизводства 🔒 👘                                     | ? 🔺 🗄          |
|-------------------|--------------------------------------------------------------------------|--------------------------------------------------------------------------------------|------------------------------------------------------|-----------------------------------------------------------------|---------------------------------------------------------------------------------------|------------------------------------------|----------------------------------------------------|----------------|
| Ψ¶ Πν             | итание 🔼 Пит                                                             | гающиеся 📑                                                                           | Блюда 🛄 Техноло                                      | огические карты  🗄 Склад                                        | Онформация                                                                            |                                          | Тестовое учреждение                                | е (корпус 1) 🔻 |
| Проду             | кты Товарные                                                             | накладные Ко                                                                         | нтракты Журналы                                      | Поставщики Заявки Г                                             | Іеремещения Выгруз                                                                    | ки из 1С                                 |                                                    |                |
| Прихо,            | од/Расход Браке                                                          | ераж скоропортяц                                                                     | цейся продукции Бр                                   | ракераж готовой продукции                                       | ן                                                                                     |                                          |                                                    |                |
| <b>ļата с</b>     |                                                                          | Дата по                                                                              | _                                                    |                                                                 |                                                                                       |                                          |                                                    |                |
|                   |                                                                          |                                                                                      |                                                      |                                                                 |                                                                                       |                                          |                                                    |                |
| 1.01.20           | 123                                                                      | Выберите да                                                                          | ту                                                   |                                                                 |                                                                                       |                                          |                                                    | ē              |
| 1.01.203<br>Добав | 123<br>вить записи                                                       | Выберите да                                                                          | нту                                                  |                                                                 |                                                                                       |                                          |                                                    | ē              |
| 1.01.202          | 23<br>ить записи<br>Дата и час<br>изготовления<br>блюда                  | Выберите да<br>Время снятия<br>бракеража                                             | ту<br>Наименование<br>готового блюда                 | Результаты<br>органолептической оценки<br>качества готовых блюд | Разрешение к<br>реализации блюда,<br>кулинарного изделия                              | Подписи членов<br>бракеражной<br>комисии | Результаты<br>взвешивания<br>порционных блюд       | Примечание     |
| 1.01.202          | 23<br>инъ записи<br>Дата и час<br>изготовления<br>блюда<br>19.01.23 7:30 | Выберите да Выберите да Выберите да Выберите да Время снятия бракеража 19.01.23 8:20 | ту<br>Наименование<br>готового блюда<br>Биомороженое | Результаты<br>органолептической оценки<br>качества готовых блюд | Разрешение к<br>реализации блюда,<br>кулинарного изделия<br>Разрешено к<br>реализации | Подписи членов<br>бракеражной<br>комисии | Результаты<br>взвешивания<br>порционных блюд<br>50 | Примечание     |

| Дети до 3 лет 🗸 🗸               |                           | í |
|---------------------------------|---------------------------|---|
| Блюда меню на: 9.01.2023        |                           |   |
| Блюда меню по дню: Выберите но  | мер дня 🗸                 |   |
| Блюдо: Выберите блюдо           | ~                         |   |
| Блюдо                           | Результаты<br>взвешивания |   |
| булочка "Веснушка" (Я)          | 80                        | Ō |
| БУТЕРБРОД С МАСЛОМ (Я)          | 25                        | ā |
| ГОЛУБЦЫ ЛЕНИВЫЕ (Я)             | 150                       | ۵ |
| ГУЛЯШ ИЗ ОТВАРНОГО МЯСА(Я)      | 70                        | ō |
| КАКАО С МОЛОКОМ(Я)              | 180                       | Ī |
| каша манная молочная жидкая (Я) | 150                       | Ô |
|                                 |                           | - |